# Cengage Learning - Gale

# THE TIMES

Digital Archive

**User's Guide** 

#### 操作編

| The Times Digital Archive とは         | 1  |
|--------------------------------------|----|
| The Times: 報道史上かつてない影響力を持ったイギリスの高級新聞 | 2  |
| メニューバー                               | 4  |
| トップ画面                                | 6  |
| 詳細検索画面(ADVANCED SEARCH)              | 7  |
| 検索結果画面(SEARCH RESULTS)               | 20 |
| 発行年月日ブラウズ画面(BROWSE BY DATE)          | 25 |
| 検索履歴(SEARCH HISTORY)                 | 26 |
| 記事イメージ表示画面(ARTICLE)                  | 27 |
| ページイメージ表示画面(VIEW PAGE)               | 28 |
| 号ブラウズ画面(BROWSE ISSUE)                | 31 |
| イメージ表示画面の各機能                         | 33 |
| Gale User Account                    | 37 |
| ブックマーク(BOOKMARK)                     | 45 |
| セッションの終了(LOG OUT)                    | 46 |
| 補足                                   | 47 |
| 実践編                                  | 52 |

# 7=/

| 2  |
|----|
| 3  |
| 5  |
| 9  |
| 10 |
| 15 |
| 15 |
| 17 |
| 36 |
| 36 |
|    |

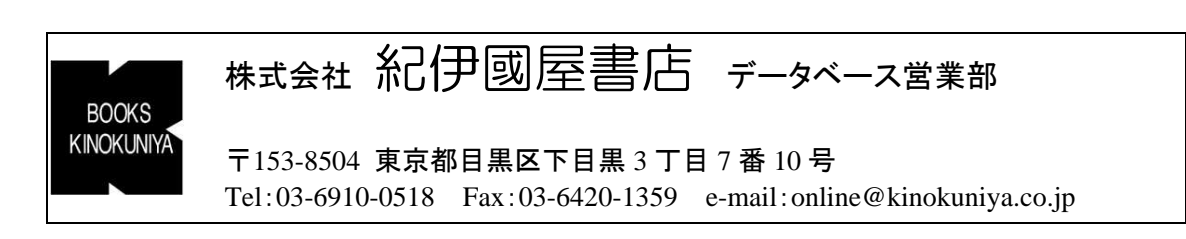

# 操作編

# The Times Digital Archive とは

- ✓ The Times Digital Archive は、イギリスの高級日刊新聞 The Times<sup>※1</sup>を 1785 年の創刊号から 全号・全紙面<sup>※2</sup>のページイメージ<sup>※3</sup>で提供するセンゲージ ラーニング社 Gale のデータベー スです。
- ✓ 全文検索<sup>※4</sup>も可能です。
- ✓ 2017 年 4 月現在、2011 年までの記事が収録されています。2018 年には 2012 年まで、2019 年には 2013 年までと、毎年1年分ずつ閲覧可能年が増えていきます。
  - ※1 タイムズ社が出版する日曜新聞 The Sunday Times は、The Sunday Times Digital Archive 1822-2006 データベースで提供しています。
  - ※2 権利上の理由で、ごく一部ですが収録されない記事がございます。 ストライキによる休刊時期(1978 年 12 月~1979 年 11 月)は収録されていません。
  - ※3 ページイメージはマイクロフィルム版からスキャニングされているため、一部、画像が不鮮 明な部分がございます。
  - ※4 検索用の本文のテキストデータは、OCR(光学式文字認識技術)によって自動的に生成され たものです。検索において、100%の正確さを保証するものではありません。

# The Times: 報道史上かつてない影響力を持ったイギリスの高級新聞

- ✓ イギリスのジャーナリズムの最高峰として、イギリスを代表する高級日刊新聞です。
- ✓ アメリカの「ニューヨーク・タイムズ」に対して「ロンドン・タイムズ」と通称される、世界的にも有名な新聞です。
- ✓ ヨーロッパを代表する最も長い歴史を持つ新聞として、世界各国の新聞の模範となっています。
- ✓ 1785 年に"Daily Universal Register"という名前で創刊され、1788 年に"The Times"と改名しました。
- ✓ 最新の印刷技術の導入により、多数の読者を獲得し、政党や個人からの提供資金に頼らず に経営を賄うことができるようになった The Times は、中立的な立場を獲得し、報道史上かつ てない影響力を持つようになりました。

| The Times<br>ョンを新設し<br>詳細検索画                                                                              | は、Daily Uni<br>し、様々な情<br>画面の Article                                                                                      | versal Regis<br>報を提供する<br>Title の検                                                                         | terという名<br>るようになり<br>素と LIMIT、                                                    | 前で創刊さ<br>ました。<br>YOUR SEA                                                                                                    | sれました<br>ARCHを                                                                                                    | ∶が、近⁴<br>併用して                                                                                                    | 年、同名                                                                                                    | のセク                                                                                                    |
|----------------------------------------------------------------------------------------------------|----------------------------------------------------------------------------------------------------|----------------------------------------------------------------------------------------------------|-----------------------------------------------------------------------------------|----------------------------------------------------------------------------------------------------|----------------------------------------------------------------------------------------------------|----------------------------------------------------------------------------------------------------|----------------------------------------------------------------------------------------------------|----------------------------------------------------------------------------------------------------|
| L 1.                                                                                                    |                                                                                                    |                                                                                                    |                                                                                   | Daily Universal Re                                                                                                    | egister<br>Aninersal                                                                                                    |                                                                                                    | Gagister                                                                                                    |                                                                                                    |
| ADVANCED SEARCH                                                                                           |                                                                                                    |                                                                                                    |                                                                                   | Briefing                                                                                                    | Going out                                                                                                    |                                                                                                    | . Staying in                                                                                                    | On this day                                                                                                    |
|                                                                                                    | daly universal register                                                                                                   | IN Articio Tita V Nun<br>Entre Document V Nun<br>In Entre Document V Nun<br>Scale                          |                                                                                   | ndiministic fluitfitions indigenet to the second second se                                                                                 | <ul> <li>Melici he Ranch of Groups, a</li> <li>Billo - unity syida in Protyssida (1414-14255, how hold hypothesing also (1414-14255), how hold hypothesis (1414-14255), how hold hypothesis (1414-14255), how hold hypothesis (1414-1425), how hold hypothesis (1414-142</li></ul>                                                                                                    | The advectors of terms without                                                                                                    | Conceptor tables in Withern Hellin the<br>Arge La which the receiptor state for too<br>information to the latest tables that<br>has LC2/apple (the statest information<br>has LC2/apple).<br>Proof Angul Hellin tables that the<br>Kalle Minopara, Table Hitlers,<br>Argen Datys; Reserved Care Loo<br>Cores (BDC, Thus, Japa)<br>Proof Bene Some T<br>Proof Bene Some T<br>by Device Mandal and Kasert Webb<br>by Device Mandal and Kasert Webb                                                                                                    | International Control of August<br>Unreasonable of Minister and Minister<br>Interpret detection of Minister<br>Minister<br>Mi |
| Nolication Date: All 🕑 Cale                                                                               | W Month W Year W And Date                                                                                                 | Wear W                                                                                                    | Г                                                                                 | Nature notes                                                                                                    | 20 it in the turn of Will Self. 2 (0pm,<br>000-30731350), institut (hanosin organ)                                                                                                    | Too much information Prop Show                                                                                                    | Sendyour suggestions for the page to<br>delyregister@thetimes.co.al                                                                                                    | scholar mappenilitie for the first<br>contractor team interval the Ball<br>English, 1984.                                                                                                    |
| Advartising     Gassified Advertising     Display Advertising     Rogerty                                 | Business     Business and Finance     Shoping News     Stock Exchange Tables                                              | Editorial and Commentary     Editorial/Leaders     feature Artoles (Jika Openen)     Lasters to the Editor | Features Arts and Entertainment Arts and Entertainment Arts Artivest Sout Weather | Mary takes of the second second secon                                                                                 | New year's resolutions<br>Learn a new skill<br>Dudy reaching<br>write/oparticle place<br>at Walkworth<br>Codaming, Surry,<br>South or visit/verturing<br>at 15 (6, 5183)<br>20847 or visit/verturing<br>codaming at                                                                                                    | What we said about                                                                                                    | On the wing<br>It was a troke of period from<br>Without Periods Lost to large<br>status By ito the Lost to large<br>status By ito the Lost to large<br>at a commercial pictured. Is ago so<br>down and they. The left down sear a<br>most insider appet as 1183, wing<br>gread out the final ones to rewelch<br>the source of the list ago to rewelch<br>with ago morphism. The commercial                                                                                                    | A dream home                                                                                                    |
| News     News     News     News     News     Lobe     Gue     Poitocs and Parliament     Guist and Social | Prople     Butiness Appointments     Dutiness Appointments     Dutines     Maniages     Official Appointments and Notices | Picture Gallery     (Pictures Without Associated Articles)                                                 | Articles with Hastration                                                          | where never within a log or after they are<br>the construction of the second second second second<br>performance of the second second second second<br>performance of the second second second second<br>limits. They use networks the second second<br>second second second second second second second<br>second second second second second second second<br>second second second second second second second<br>second second second second second second second<br>second second second second second second second<br>second second second second second second second<br>second second second second second second second second<br>second second second second second second second<br>second second second second second second second<br>second second second second second second second<br>second second second second second second second<br>second second second second second second second<br>second second second second second second second<br>second second second second second second<br>second second second second second second<br>second second second second second second second<br>second second second second second second second<br>second second second second second second second<br>second second second second second second second<br>second second second second second second second second<br>second second second second second second second second<br>second second second second second second second second<br>second second | No more studying set tatis Coldmust.<br>New Yan's You's Winki Alexingut<br>Hwant Division 1040 film The Big<br>Bayes neutrong Bayeship Bagartana<br>Lauren Bauel, Honsin Ban Fincipies<br>and Canzon Resourt In Monthly<br>Teachyness Child a language Each<br>Statistical from Samary The Mank O<br>Laurent Ford Samary The Mank O<br>Laurent Ford Samary Samary Samary<br>on the Samary Samary Samary Samary<br>and Samary Samary Samary Samary<br>Samary Samary Samary Samary Samary<br>Samary Samary Samary Samary Samary<br>In Samary Samary Samary Samary<br>Samary Samary Samary Samary Samary<br>Samary Samary Samary Samary Samary<br>Samary Samary Samary Samary Samary<br>Samary Samary Samary Samary Samary<br>Samary Samary Samary Samary Samary<br>Samary Samary Samary Samary Samary Samary<br>Samary Samary Samary Samary Samary<br>Samary Samary Samary Samary Samary<br>Samary Samary Samary Samary Samary<br>Samary Samary Samary Samary Samary<br>Samary Samary Samary Samary Samary<br>Samary Samary Samary Samary Samary<br>Samary Samary Samary Samary Samary<br>Samary Samary Samary Samary Samary<br>Samary Samary Samary Samary Samary<br>Samary Samary Samary Samary Samary<br>Samary Samary Samary Samary Samary<br>Samary Samary Samary Samary Samary<br>Samary Samary Samary Samary Samary<br>Samary Samary Samary Samary Samary Samary<br>Samary Samary Samary Samary Samary<br>Samary Samary Samary Samary Samary<br>Samary Samary Samary Samary Samary<br>Samary Samary Samary Samary Samary<br>Samary Samary Samary Samary Samary<br>Samary Samary Samary Samary Samary Samary<br>Samary Samary Samary Samary Samary<br>Samary Samary Samary Samary Samary Samary Samary Samary<br>Samary Samary Samary Samary Samary Samary Samary Samary<br>Samary Samary Samary Samary Samary Samary Samary Samary<br>Samary Samary Samary Samary Samary Samary Samary Samary Samary Samary Samary<br>Samary Samary Samary Samary Samary Samary Samary Samary Samary Samary Samary Samary Samary Samary Samary Samary<br>Samary Samary Samary Samary Samary Samary Samary Samary Samary Samary Samary Samary Samary Samary Samary Samary Samary Samary Samary Samary Samary Samary Samary Samary Samary Samary Samary Samary Samary Samary Samary S | Source treners unait todepublicity will<br>be accessed with the presented of the<br>interface with the presented of the<br>interface with the presented of the<br>interface with the presented of the<br>interface with the presented of the<br>interface with the presented of the<br>interface with the presented of the<br>interface with the presented of the<br>interface of the presented of the<br>interface of the interface of the interface<br>before the interface of the interface<br>interface of the interface of the interface<br>of the interface of the interface of the interface<br>of the interface of the interface of the interface of the interface<br>of the interface of the interface of the interface of the interface<br>of the interface of the interface of the interface of the interface<br>of the interface of the interface of the interface of the interface<br>of the interface of the interface of the interface of the interface<br>of the interface of the interface of the interface of the interface of the interface<br>of the interface of the interface of the in | Intergence wom a hord has to de,<br>and there days with adapt some even<br>outly, we get a horder chance to<br>some adapt of the source of a significant<br>of the source of a significant<br>of the source of a significant<br>of the source of the source of the<br>source of the source of the source<br>of the source of the source of the<br>source of the source of the source of<br>the source of the source of the<br>source of the source of the source of<br>the source of the source of the<br>source of the source of the source of<br>the source of the source of the source<br>of the source of the source of the<br>source of the source of the source of the<br>source of the source of the source of the<br>source of the source of the source of the<br>source of the source of the source of the source of the<br>source of the source of the source of the source of the<br>source of the source of the source of the source of the<br>source of the source of the source of the source of the<br>source of the source of the source of the source of the<br>source of the source of the source of the source of the<br>source of the source of the source of the source of the source of the<br>source of the source of the source of the source of the source of the<br>source of the source of the | Introd. Descent Particular - Ch.<br>Pro-Fail Interest Francisco - Ch.<br>Interest Francisco - Ch.<br>Interest Francisco - Ch.<br>Interest Francisco - Ch.<br>December Data (Ch. 2014) - Ch.<br>December Data (Ch. 2014) - Ch.<br>December Data (Ch. 2014) - Ch.<br>December Data (Ch. 2014) - Ch.<br>December Data (Ch. 2014) - Ch.<br>December Data (Ch. 2014) - Ch.<br>The last word<br>"West Torris Taysons Interaction                                                                                                    |

#### 歴史的な出来事を探してみよう

- 第二次世界大戦終戦関連記事(May 8<sup>th</sup> 1945)
   複数の記事が掲載されています。
- ジョン・F・ケネディ大統領の物故欄(Obituary)。
   暗殺された翌日の号(November 23<sup>rd</sup> 1963)の第 12 面に掲載されました。
- ・ "Hammering down the Wall"(November 11<sup>th</sup> 1989) ベルリンの壁崩壊
- ・ "Martin Luther King shot dead" (April 5th, 1968) キング牧師暗殺
- ・ "Sir Winston Churchill Dies" (January 25th, 1965) ウィンストン・チャーチル逝去

# メニューバー

トップページを含む各画面に、メニューバーが用意されています。

# THE Digital Archive 1785-2010

Gale Primary S

Home Advanced Search Browse by Date

- ✓ Home: トップ画面を表示します(P6 参照)。
- ✓ Advanced Search: 詳細検索画面を表示します(P7 参照)。
- ✓ Browse by Date: 発行年月日を指定すると、該当号のブラウズ画面を参照することができます(P30 参照)。
- ✓ Search History: 検索履歴を表示します(P26 参照)。
   Search History は、最初の検索実行後、メニューバーに表示されます。

|                                         | THE M          | chive 1785-2010        |
|-----------------------------------------|----------------|------------------------|
| Home   Advanced Search   Browse by Date | Search History | Gale Primary Sources 🔻 |
|                                         |                |                        |

- ✓ Gale Primary Sources:
   Gale の歴史資料データベースの横断検索プラットフォーム、Gale Primary Sources サイトへ移動します。
   ご契約中の対象データベースの横断検索ができる他、革新的な分析・調査機能を搭載しています。
  - ※ トップページには Gale NewsVault へのリンクが用意されています。

Gale NewsVault は、Gale が提供する歴史的な新聞・雑誌データベースの横断検索プラットフォームです。

未導入の対象データベースについても、全文検索と書誌事項の閲覧が可能です。

| Not signed in? LOG IN Change databases Kino University                                                                                                    | Return to library LOG OUT Help?                                                                                 | CENGAGE Learning                                                                                                |
|----------------------------------------------------------------------------------------------------|----------------------------------------------------------------------------------------------------|----------------------------------------------------------------------------------------------------|
| TI                                                                                                    | Digital Archive 1785-2010                                                                                       |                                                                                                    |
| Home   Advanced Search   Browse by Date                                                                                                    | -                                                                                                    | Gale Primary Sources *                                                                                          |
|                                                                                                    |                                                                                                    |                                                                                                    |
|                                                                                                    |                                                                                                    |                                                                                                    |
|                                                                                                    | SEARCH                                                                                                    |                                                                                                    |
| Entire Docum                                                                                                    | ent (Every Word) O Keyword (Article title and citation data)                                                    |                                                                                                    |
| Limit results by p                                                                                                    | ublication date(s):                                                                                             |                                                                                                    |
| And                                                                                                    | Date V Month V Year V                                                                                           |                                                                                                    |
| For more decared                                                                                                    | opoors try Advanced Search                                                                                      |                                                                                                    |
| Try Gale NewsV                                                                                                    | ault b cross-search The Times with other historical newspapers                                                  |                                                                                                    |
|                                                                                                    |                                                                                                    |                                                                                                    |
|                                                                                                    |                                                                                                    |                                                                                                    |
| The second second                                                                                                    | THE MAD TIMES .                                                                                                 |                                                                                                    |
| THE REAL PROPERTY AND ADDRESS OF THE PARTY AND ADDRESS OF THE PARTY ADDRESS OF THE PARTY ADDR | The Iron Curtain torn open                                                                                      | ME                                                                                                    |
| THE thilds TIMES                                                                                                    | Wate broken                                                                                                    | or voyage home                                                                                                  |
|                                                                                                    | AND A COMPANY                                                                                                   | THE TIMES                                                                                                    |
| KAL I                                                                                                    |                                                                                                    |                                                                                                    |
|                                                                                                    | Contraction of the second                                                                                       |                                                                                                    |
|                                                                                                    | The second second second second second second second second second second second second second second second se | a so see a second second second second second second second second second second second second second second se |

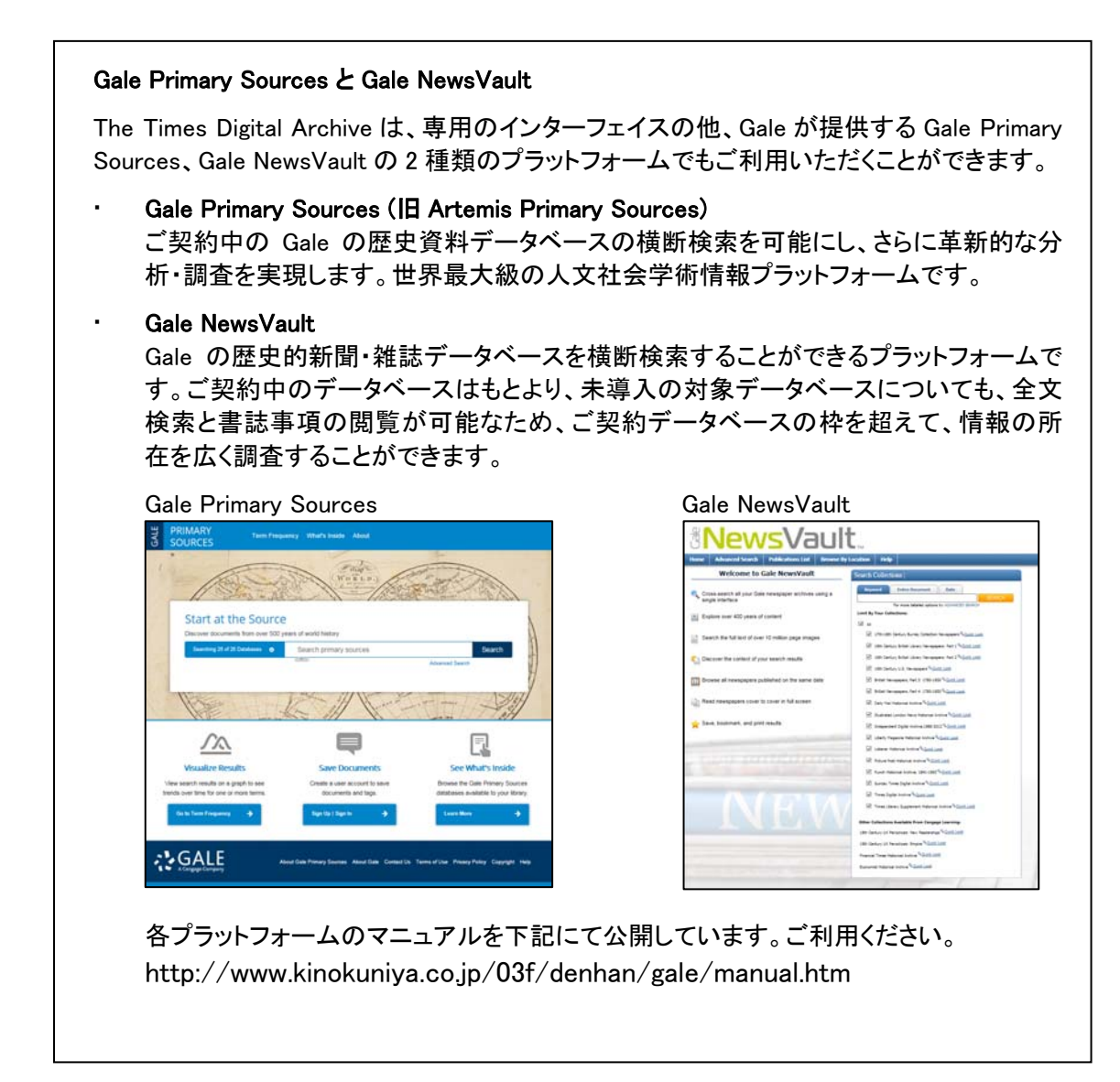

# トップ画面

#### 接続後、最初に表示される画面です。

基本検索(BASIC SEARCH)や、The Times Digital Archiveを搭載する横断検索プラットフォーム (Gale NewsVault、Gale Primary Sources)へのリンクが用意されています。

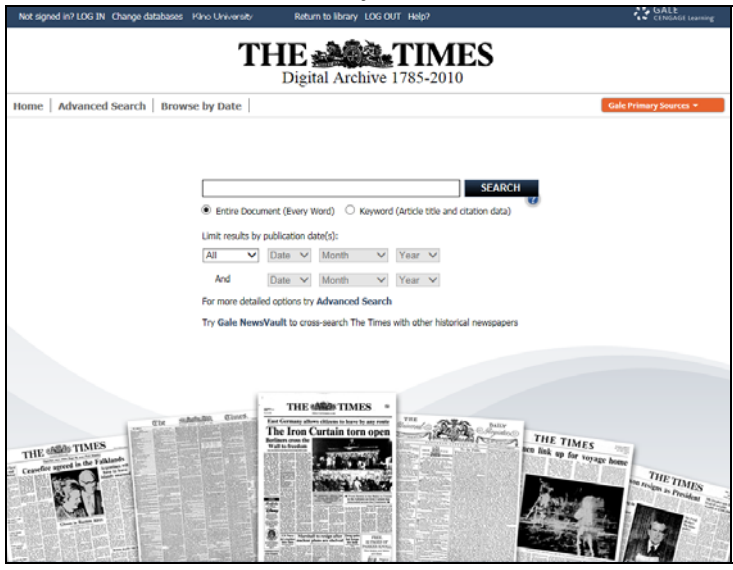

#### 検索の流れ

トップ画面では、基本検索(BASIC SEARCH)を行うことができます。

- 1. 検索語入力欄に、1つ以上の単語を入力してください。
- 2. 以下のいずれかを選択します。
  - Entire Document: 記事全文を検索。
  - Keyword: 記事見出しと書誌情報を検索。
- 出版年月日の指定も可能です。年、年月のみの指定も可能です。
   年月日の指定欄が2箇所ありますが、Between以外は、上のみ指定してください。
  - All(収録全年代)
  - Before(指定日より前)
  - On(指定日)
  - After(指定日より後)
  - Between(範囲指定)

| (例)    | 19  | 00 年 | よ               | り前(1     | 900 <del>3</del> | 手は   | 含言           | Eれ | ませ | ん) |
|--------|-----|------|-----------------|----------|------------------|------|--------------|----|----|----|
| Before | ~   | Date | ~               | Month    | ~                | 1900 | <            |    |    |    |
| And    |     | Date | $\mathbf{\vee}$ | Month    | ~                | Year | $\mathbf{>}$ |    |    |    |
| (例)    | 18  | 81 年 | こか              | ら<br>188 | 6 年ま             | まで   |              |    |    |    |
| Betwee | n 🗸 | Date | ~               | Month    | ~                | 1881 | ~            |    |    |    |
| And    |     | Date | ~               | Month    | ~                | 1886 | ~            |    |    |    |

4. SEARCH をクリックします。

# 詳細検索画面(ADVANCED SEARCH)

きめ細かな条件を組み合わせた検索が可能です。 各ページ上部の Advanced Search をクリックしてください。

| Not | signed in? LOG IN Change databa | ses Kinokuniya Company Ltd. Return to library LOG OUT Help? | CENGAGE Learning       |
|-----|---------------------------------|-------------------------------------------------------------|------------------------|
|     |                                 | THE Digital Archive 1785-2010                               |                        |
| Hon | ne Advanced Search B            | owse by Date                                                | Gale Primary Sources 🔻 |

#### 詳細検索画面

|                                                                                                    | THE Digital Archi                                                                                                    | ve 1785-2010                                                                                                    |                            |
|----------------------------------------------------------------------------------------------------|----------------------------------------------------------------------------------------------------|----------------------------------------------------------------------------------------------------|----------------------------|
| Home Advanced Search Bro                                                                           | wse by Date Search History                                                                                                |                                                                                                    | Gale Primary Sources 🔻     |
| ADVANCED SEARCH                                                                                    |                                                                                                    |                                                                                                    |                            |
|                                                                                                    | ADD A ROW CLEAR                                                                                                    | IN       Entire Document       Vone         IN       Entire Document       None         IN       Entire Document       None         IN       Entire Document       None |                            |
| Publication Date: All V Date                                                                       | Month Vear And Da                                                                                                    | te 🔽 Month 🔽 Year 🗸                                                                                                    |                            |
| Advertising                                                                                        | Business                                                                                                    | Editorial and Commentary                                                                                                    | Features                   |
| Classified Advertising                                                                             | Business and Finance                                                                                                    | Editorials/Leaders                                                                                                    | Arts and Entertainment     |
| Display Advertising                                                                                | Shipping News                                                                                                    | Feature Articles (aka Opinion)                                                                                                    | Reviews                    |
| Property                                                                                           | Stock Exchange Tables                                                                                                    | Letters to the Editor                                                                                                    | Sport Weather              |
| News     News     News In Brief     Index     Law     Politics and Parliament     Court and Social | People     Births     Business Appointments     Deaths     Marriages     Obituaries     Official Appointments and Notices | Picture Gallery (Pictures Without Associated Articles)                                                                                                    | Articles with Illustration |
|                                                                                                    |                                                                                                    | SEAR                                                                                                    | СН                         |

## 検索の流れ

| THE Digital Ard                                   | time 1785-2011                                                                                                    |
|---------------------------------------------------|----------------------------------------------------------------------------------------------------|
| Home Advanced Search Browse by Date               | Gale Primary Sources 🔻                                                                                                    |
| ADVANCED SEARCH                                   | Entire Document     Entire Document     Entire Document     None     Entire Document     None     SEARCH                                                                                                    |
| LIMIT YOUR SEARCH 🕡                               |                                                                                                    |
| Publication Date: All V Date V Month V Year V And | Date 🗸 Month 🗸 Year 🗸                                                                                                    |
| Advertising Business                              | Editorial and Commentary     Features     For the terminal sector of the terminal sector of the terminal sector of terminal sector of termina |

- ① 検索語入力欄に、1つ以上の検索語を入力してください。
- 検索対象範囲を選択します(P9参照)。

| п               | Entire Document            | None 🗸 |
|-----------------|----------------------------|--------|
| And 🔽 🛛         | Author                     | None 🗸 |
| And 🔽 🛛         | Page Number                | None 🗸 |
| ADD A ROW CLEAR | Keyword<br>Document Number | SEARCH |

- ③ 複数の検索語入力欄に検索語を入力する場合:
  - 1. 検索語入力欄左から And、Or、Not のいずれかを選択します。

2. 次の入力欄で検索語、検索対象範囲、あいまい検索(P10参照)を指定します。

|       | SOUTH AFRICA | IN | Entire Document | < | None | ~ |
|-------|--------------|----|-----------------|---|------|---|
| And 🗸 | RAILWAY ×    | IN | Entire Document | ~ | None | ~ |

- ④ LIMIT YOUR SEARCH 欄の検索条件を指定することもできます(P11 参照)。
- ⑤ SEARCH をクリックします。
  - ※ ADD A ROW をクリックすると、検索語入力欄が追加表示されます。
  - ※ CLEAR をクリックすると、指定した検索語・検索条件がクリアされ、何も指定していない状態に戻ります。

#### 【検索対象範囲】 Entire Docun None $\sim$ Article Title And 🗸 Author None × Day Of The Week And 🗸 None × Page Number Issue CLEAR ADD A ROW Keyword EARCH Document Number

- ✓ Entire Document(記事全文)
  - 珍しいフレーズや専門用語から記事を探したい場合にお勧めします。
- ✓ Article Title(記事タイトル)
- ✓ Author(記事執筆者、異表記含む)
- ✓ Day of the Week(発行された曜日)
  - Monday など曜日を入力してください。
- ✓ Page Number(ページ番号)<sup>※</sup>
   ・ 記事掲載ページ(複数ページにまたがっている場合は最初のページ)。
- ✓ Issue(号番号)<sup>※</sup>
- ✓ Keyword(キーワード)
   ・ 執筆者、記事タイトルなど、主要な部分。
- ✓ Document Number(文書番号)※
  - ・ Gale が各記事に割り当てている固有の番号。
  - ※ あいまい検索(次ページ参照)には対応していません。

#### 注目の記事執筆者

詳細検索の Author で検索してみましょう。

- Winston Churchill
   元英国首相で、レギュラー執筆者。
- ・ Charles Dickens 作家、The Times の特派員。
- William Rees-Mogg
   1967 年から 1981 年までの The Times の編集者。
- ・ James Naughtie BBC Radio4 のプログラム"Today"のプレゼンター。
- ・ Ben Macintyre "Agent Zigzag"、"Operation Mincemeat"などの作品で知られるベストセラー作家、 コラムニスト。 ADVANCED SEARCH Winston Churchill × N Author V None V

#### 日曜日に発行された The Times

タイムズ社では、日刊新聞は The Times を、日曜新聞は The Sunday Times を発行しており、 原則として、The Times は日曜日には発行されていません。

しかし、第一次世界大戦にイギリスが参戦する前後、一時的に日曜日に特別版を発行し、 ほぼ毎週戦争情勢に特化した特別版を発行していました。

詳細検索の Day Of The Week を使うことで、日曜日に発行された The Times の記事を探し 出すことができます。

|        | FUZZY SEARCH                  |  |
|--------|-------------------------------|--|
| sunday | × IN Day Of The Week V None V |  |

#### 【あいまい検索】

あいまい検索を利用すると、検索対象を、入力した検索語に近い綴りまで広げることができます。 史料に散見される異表記や曖昧な綴り、OCRによるスキャニングエラーが検索結果に与える影響 を最小限にとどめることができます。

|       |    |                 | 51177 | SEADCH         |
|-------|----|-----------------|-------|----------------|
|       | IN | Entire Document | ~     | None           |
| And 🗸 | IN | Entire Document | ~     | High<br>Medium |
| And 🗸 | IN | Entire Document |       | TNOTE          |

あいまい検索を利用すると、検索対象を、入力した検索語に近い綴りまで広げることができます。 史料に散見される異表記や曖昧な綴り、OCRによるスキャニングエラーが検索結果に与える影響 を最小限にとどめることができます。

- ✓ High(高)、Medium(中)、Low(低)の3つのレベルが用意されています。
   あいまい検索を実行しない(None)こともできます。
  - (例)検索条件:全文を対象として検索語"harbor"と入力。
     あいまい検索のレベルを"High"にすると、以下のような言葉が検索対象となります: "harbor" "harbour" "harper" "harben"
     あいまい検索のレベルを"Low"にすると、以下のような言葉が検索対象となります: "harbor" "harbour"
- ✓ あいまい検索のレベルを"High"(高)もしくは"Medium"(中)"に設定し、多すぎる結果が得られる場合、自動的に"Low"(低)に切り替わります。 "Low"(低)を設定して多すぎる結果が得られた場合、エラーメッセージが表示されます。 その場合は、検索内容を修正してください。

| LIMIT YOU                    | UR SEARCH]                                                                                                    | <b>A</b>                               |
|------------------------------|----------------------------------------------------------------------------------------------------|----------------------------------------|
| LIMIT YOUR SEARCH            | н <u>ө</u>                                                                                                    |                                        |
| Publication Date: All        | V Date V Month V Year V And Date V Month V Year V                                                                                                    |                                        |
| Advertising                  | g Business Editorial and Commentary                                                                                                    | Features                               |
| Classified Adv Display Adver | dvertising Dusiness and Finance Editorials/Leaders vertising Shipping News Feature Articles (aka Opinion)                                                                                                    | Arts and Entertainment Reviews Reviews |
| □ Property                   | Stock Exchange Tables  Letters to the Editor                                                                                                    | Sport Weather                          |
| News                         | People     Picture Gallery     (Pictures Without Associated Articles)                                                                                                    | Articles with Illustration             |
| News In Brief     Index      | ief Dusiness Appointments                                                                                                    |                                        |
| Law     Politics and P       | Marriages Parliament Obituaries                                                                                                    |                                        |
| Court and So                 | 5ocial Official Appointments and Notices                                                                                                    |                                        |
|                              | SEARC                                                                                                    | СН                                     |
| 1 Publica                    | ation Date(発行年月日)                                                                                                    |                                        |
| Publication D                | Date: All Date V Month V Year V And Date V                                                                                                    | Month Vear V                           |
|                              | On Conception of the second second se |                                        |
|                              | After<br>Between                                                                                                    |                                        |
| · 年                          | F月日を選択してください。年、年月のみの指5                                                                                                    | 定も可能です。                                |
| 年                            | ∓月日の指定欄が2箇所ありますが、Betwee                                                                                                    | n 以外は、左側のみ指定してください。                    |
| •                            | All(収録全年代)                                                                                                    |                                        |
| •                            | Before(指定日より前)                                                                                                    |                                        |
|                              | (例) 1900 年より前(1900 年は含まれま†                                                                                                    | せん)                                    |
|                              | Before 🗸 Date 🗸 Month 🔽 1900 🗸 And Date 🗸                                                                                                    | Month 🗸 Year 🗸                         |
|                              | On(指定日)                                                                                                    |                                        |
|                              | On 🔽 01 🔽 January 🔽 2000 🔽 And Date 🗸                                                                                                    | Month 🖌 Year 🗸                         |
| •                            | After(指定日より後)                                                                                                    |                                        |
|                              | (例) 1800 年 12 月より後(1801 年1月以                                                                                                    | 【降)                                    |
|                              | After 🗸 Date 🗸 December 🗸 1800 🗸 And Date 🗸                                                                                                    | Month Vear V                           |
|                              | Between(範囲指定)                                                                                                    |                                        |
|                              | (例) 1881 年から 1885 年まで                                                                                                    |                                        |
|                              | Between 🗸 Date 🗸 Month 🗸 1881 🗸 And Date 🗸                                                                                                    | Month 🔽 1885 🔽                         |
|                              |                                                                                                    |                                        |

#### ② 記事セクション、記事の種類

| Advertising             | Business                          | Editorial and Commentary               | Features                   |
|-------------------------|-----------------------------------|----------------------------------------|----------------------------|
| Classified Advertising  | Business and Finance              | Editorials/Leaders                     | Arts and Entertainment     |
| Display Advertising     | Shipping News                     | Feature Articles (aka Opinion)         | Reviews                    |
| Property                | Stock Exchange Tables             | Letters to the Editor                  | Sport Sport                |
|                         |                                   |                                        | Weather                    |
| News                    | People                            | Picture Gallery                        | Articles with Illustration |
| News                    | Births                            | (Pictures without Associated Articles) |                            |
| News In Brief           | Business Appointments             |                                        |                            |
| Index                   | Deaths                            |                                        |                            |
| Law                     | Marriages                         |                                        |                            |
| Politics and Parliament | Obituaries                        |                                        |                            |
| Court and Social        | Official Appointments and Notices |                                        |                            |

- Advertising(広告)
  - Classified Advertising(三行広告、クラシファイド広告) . 内容ごとに分類された数行程度の広告。 イギリスの新聞によくみられる広告スタイルです。
  - Display Advertising(ディスプレイ広告) . イラストや写真などの視覚的要素を重視した広告。
  - Property(不動産広告) .

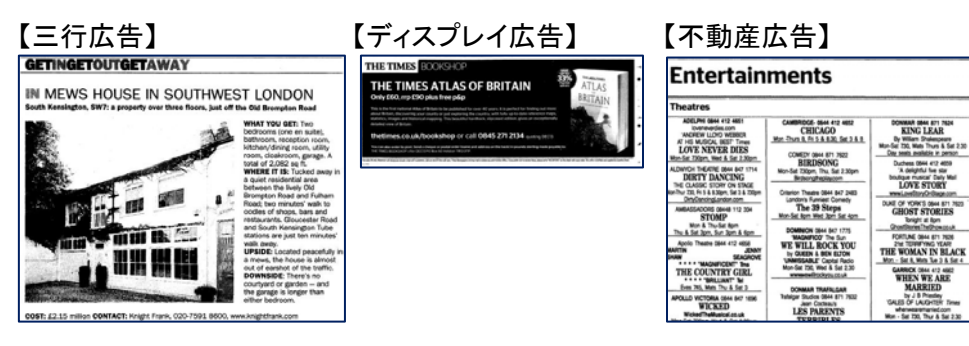

- Business(ビジネス)
  - Business and Finance(ビジネス・財務)
  - Shipping News(船舶·海運情報)
  - Stock Exchange Tables(証券取引表)

【ビジネス・財務】 【船舶・海運情報】

| ジネス・財務】                                                                                                    | 【船舶·海運情報】                                                                                                    | 【証券取引表】                                                                                                    |
|----------------------------------------------------------------------------------------------------|----------------------------------------------------------------------------------------------------|----------------------------------------------------------------------------------------------------|
| New York settlement<br>The former car industry czar in<br>the Obama Administration has<br>agreed to pay SIO million to<br>resolve two lawsuits related to<br>alleged kickbacks involving the<br>New York State pension fund.<br>Steven Rattner also agreed to be<br>hanned from appearing in any<br>capacity before a public pension<br>fund in New York for five years. | Such right in the conversion in the first service conditions in the first service conditions in the service conditions in the service conditions in the service conditing se | ed into 20 the 31 the 32 the 32 the 3 |
| attorney-general of New York,<br>announced the settlement,<br>which ends his office's two<br>lawsuits against Mr Rattner.<br>(Reuters)                                                                                                    | again Mr. H. A. Walkinshaw, the safe of the prospire 40000 Hard Several Constraints, is forecasting a concent stake in Seaforth Marine fidence, the interim discretible recovery in second to James Finlay, which eventue payment goes up from ally realized Cas, have in gross to 3500, Last year the payment goes the strong considerably.                                                                                                    | Min.         Mail X.71         Generations         Add X.51         Feature Mail Control Mail Action         Processor           vicled         Acceler/us         Acceler/us         Acceler                                                                                                    |

- ・ Editorial and Commentary(社説・特集)
  - Editorials/Leaders(社説、論説)
  - Feature Article(aka Opinion)(特集、特別寄稿)
  - ・ Letters to the Editor(読者の投書)

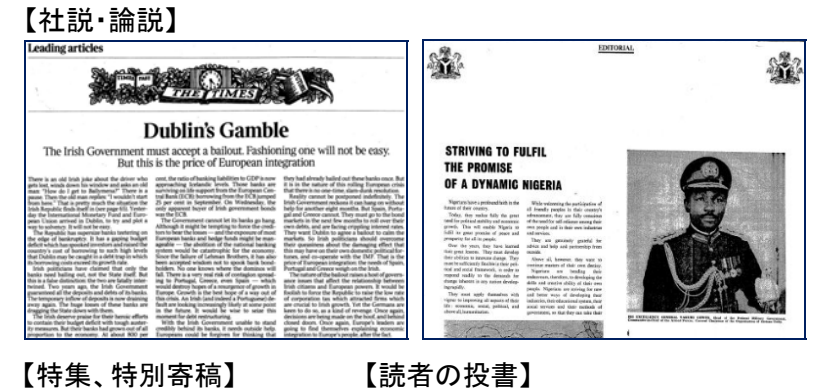

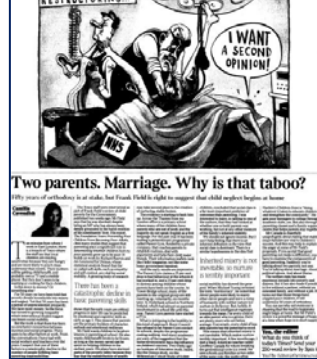

Letters to the Editor Subsidised housing My family could not afford a house in London and moved elsewhere. Why should taxpayers fork out vast and quite unnecessary subsidies? Barry Richardson, Kettering, Northants

- Features(特集記事)
  - Arts and Entertainment(芸術・娯楽)
  - Reviews(批評)
  - ・ Sports (スポーツ)
  - Weather(天気)

#### 【芸術·娯楽】

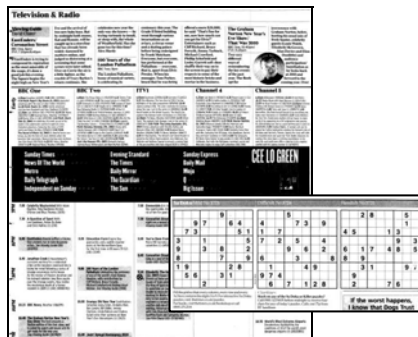

| n         | etro top                                                                                                    | 4        | )      | pestse                                    | ellers                                           |     |    |       |          |                                                  |                                             |
|-----------|----------------------------------------------------------------------------------------------------|----------|--------|-------------------------------------------|--------------------------------------------------|-----|----|-------|----------|--------------------------------------------------|---------------------------------------------|
| _         |                                                                                                    | 101.3    | 1.50   |                                           |                                                  | 38. | а. | *25   |          |                                                  |                                             |
| 1         | NUMBER OF A DESCRIPTION OF A DESCRIPTION |          | 1 8,94 | 21 Charlenster Per. dl                    |                                                  |     |    | 1,000 |          |                                                  |                                             |
| 2         | NAME AND TO OTHER ADDRESS                                                                                                    | 1        | 1 6.00 | 22                                        | BRIDATE .                                        |     |    | 1.06  |          |                                                  |                                             |
| Ξ.        | Also counting the sage, only not must have to prefer a particu-                                                                                                    | <u> </u> |        | The agentic state                         | much the of the process                          | -   | ×. | 100   |          |                                                  |                                             |
| 3         | Later the different (1).00<br>hearings mar further and red for good tall                                                                                                    | -        |        | Free derf samt is in                      | 11.11.00p                                        |     |    | -     |          |                                                  |                                             |
| 4         | Carls de Remilleur, Ninnigh, 19,200                                                                                                    |          |        | 24 multiple from                          | 14.412                                           |     |    | 1,000 |          |                                                  |                                             |
| 5         | Salary and and the same of the loss                                                                                                    | •        | 4 6,78 | 25                                        | 0.00m                                            |     |    | 1,745 |          |                                                  |                                             |
| ŝ.        | The Depart Cont of the                                                                                                    | •        | 3 1,49 | 26                                        | ALC: NO.                                         |     |    | 2,804 |          |                                                  |                                             |
| 2-        | Andrew municipalities in the Dissection of the                                                                                                    | -        |        | And Design and state                      | AND ADDRESS TAXABLE PARTY.                       | -   | -  | 100   |          |                                                  |                                             |
| <u>.</u>  | And Million Paragent, 41.000<br>Englishing works or server periodent?                                                                                                    |          |        | A House of Street                         | oter Trapes, 43.960                              |     |    |       |          |                                                  |                                             |
| 8         | artis reas a case, many                                                                                                    | ***      |        | 28                                        |                                                  | •   |    | 1,796 |          |                                                  |                                             |
| â.        | scored by annual state                                                                                                    | ٠        |        | 29                                        |                                                  |     | 44 | 8,798 |          |                                                  |                                             |
| <u>.</u>  | the sign range of 5 to the                                                                                                    |          |        | A Crow make Include                       | a 190ymarati nyntey                              | -   |    |       |          |                                                  |                                             |
| 10        | an Andrew Message, 42,360                                                                                                    |          |        | 30 mailer for the day                     | per, philippi                                    |     |    |       |          |                                                  |                                             |
| 11        | Automotive Law<br>Fourth Hind Strange, 471 Mile                                                                                                    | •        |        | 31 martiner                               | - be allowadant                                  | •   |    | 1,483 |          |                                                  |                                             |
| 12        | In Advances carries                                                                                                    |          |        | 32                                        | No. of Concession, Name                          |     | -  | 1,414 |          |                                                  |                                             |
| -         | The study from and advectories of the above torganit right                                                                                                    |          | - 65   | dia Choices                               | The station or lebrates                          |     | 81 | 1000  | 1111/008 | Widowers' Tales                                  | down my choeks just                         |
| <b>13</b> | Sand the family will a standard units                                                                                                    |          | 30     | in Bunary                                 | the year's music with I                          | he  | P  | so/   | Sr.      | Rade-4. flam                                     | missing her," says on                       |
| 14        | science is minute, quick the feet unit constantion.<br>Souther formand a factor for Minute Joseph All's<br>Softer tells have af archive also                                                                                                    | •        | " D    | e Sound                                   | voted for its those keys<br>intenery. That means | £., | k  | н     | 24       | Not quite the programming one would              | stiff opper tip. But m                      |
| 15        | ACCREDING OF A SECOND<br>Software Research of Freedom and Second                                                                                                    |          |        | usic, from Tam                            | hitters such as Kings (<br>Loon, Arcade Fire and | × 1 | з  | - γ   | 2 Y      | expect at this time of computery good cheve.     | through golf, cookin<br>meeting new frigade |
| 16        | a want in the woods.                                                                                                    |          |        | th its million-plus<br>mers and a central | Manibur Attack diaggi<br>it out against feister  | 4   |    |       |          | but competting<br>population. We hear            | one case, a man of 8                        |
| 17        | A REAL AND COMMENTS                                                                                                    |          | - 22   | or in the Brob's digital                  | newcomers like Janeff<br>Memie: Shriph Belly at  | 51  |    |       |          | from men coping with<br>grief after the death of | much that he wrote to contribution. Another |
| 18        | And a rest of the second of the second day                                                                                                    |          |        | reardinary that only                      | Villagers. It all takes I                        | 2   |    |       |          | their wives and trying to                        | took up football age                        |
| <u>.</u>  | Destrong conduces gives                                                                                                    | -        | - 6    | mer protest saved 6                       | comes on at 4pm to                               |     |    |       |          | walk round the garden                            | Buddhird centre. Me                         |
| 19        | offer to in many Private for Personness, (778)                                                                                                    |          | - M    | sie from oblivion.                        | reveal the Top-40.                               |     | _  | _     |          | with teurs streaming                             | without being mawl                          |

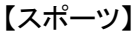

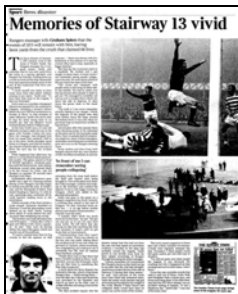

Parker targets victory Scott Parker has described West Ham United's game at home to Wolverhampton Wanderers tomorrow as must-win with both sides in the Barclays Premier League relegation zone. "We've got to look at It like we've got player said." They're down there with us and if we're going to get ut of it, we're going to have to

| 【天気】 |      |
|------|------|
|      | Vicu |
|      |      |

- News(ニュース) .
  - News(ニュース) .
  - News in Brief(短いニュース) .
  - Index(索引)
  - Law(法律) .
  - Politics and Parliament(政治、議会)
  - Court and Social (王室行事など)

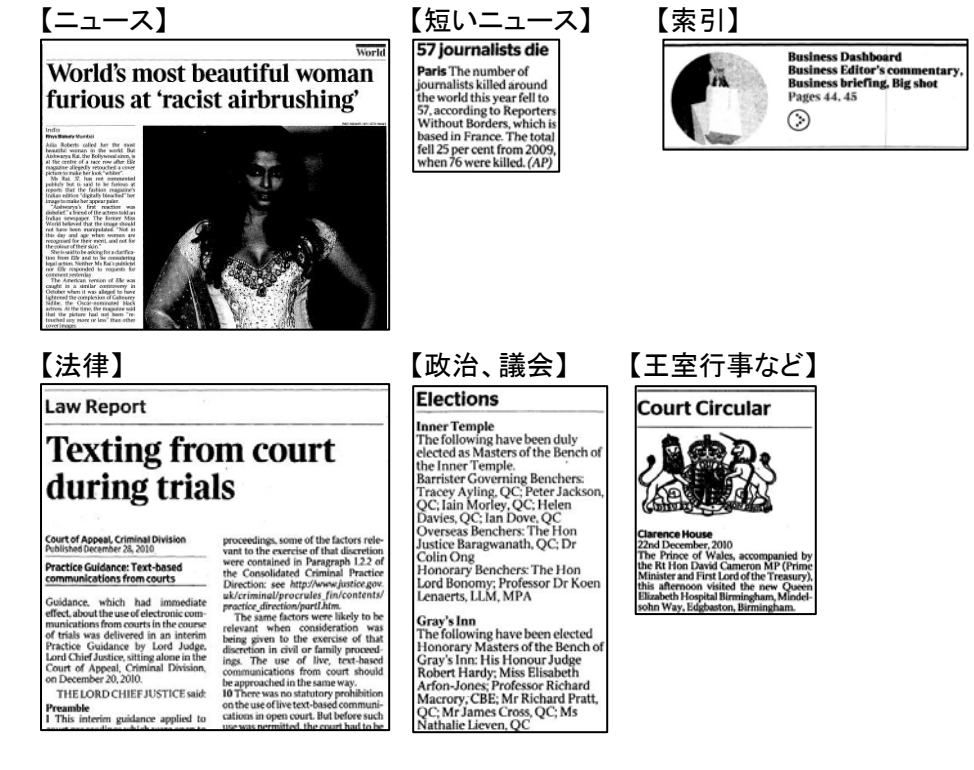

- People
  - Births(誕生) .
  - Business Appointments(ビジネス人事)
  - Deaths(死亡広告)
  - Marriages(結婚)
  - Obituaries(追悼記事)
  - Official Appointments and Notices(公式人事、通達)

| 【誕生】                                                                                                    |                                                                                                    | 【ビジネス                                                                                                    | 人事】                                                                                                    |
|----------------------------------------------------------------------------------------------------|----------------------------------------------------------------------------------------------------|----------------------------------------------------------------------------------------------------|----------------------------------------------------------------------------------------------------|
| Births, Marriages an<br>The Lord in optimum in all bis way,<br>only in all his works. Pulm 26:17<br>0000<br>Births<br>EVACO to Data has worked that all his way.<br>Marris work care charters 2 data with<br>Marris work care charters 2 data with<br>Marris Marris (Constraints 2)<br>Marris (Marris Constraints 2)<br>Marris (Marris Constraints 2)<br>Marris (Marri Cons | Address Served Charles (Serve), det<br>Status Served Charles (Serve), det<br>Served Served Charles (Serve), det<br>Served Served Served Served Served<br>Served Served Served Served Served<br>Served Served Served Served Served<br>Served Served Served Served Served<br>Served Served Served Served Served<br>Served Served Served Served Served<br>Served Served Served Served Served<br>Served Served Served Served Served<br>Served Served Served Served Served<br>Served Served Served Served Served<br>Served Served Served Served Served<br>Served Served Served Served Served<br>Served Served Served Served Served Served<br>Served Served Served Served Served Served<br>Served Served Served Served Served Served<br>Served Served Served Served Served Served<br>Served Served Served Served Served Served<br>Served Served Served Served Served Served Served<br>Served Served Served Served Served Served Served<br>Served Served Served Served Served Served Served Served<br>Served Served Served Served Served Served Served<br>Served Served Served Served Served Served Served Served<br>Served Served Serv | Lindray Andresse, Nich<br>Lindray Andresse, Nich<br>Endgreick Nahle Lowadan.<br>Stadgreick Nahle Lowadan.<br>Mark Antiped to be divise<br>Fourier State State State<br>Fourier State State<br>State State State<br>State State State<br>State State State<br>State State State<br>State State State<br>State State State<br>State State<br>State<br>State State<br>State<br>State State<br>State<br>States<br>States<br>States<br>States<br>States<br>States<br>States<br>States<br>States<br>States<br>States | CULTURENTS<br>Daniel Heary be 15 dirit<br>for learn Park.<br>Arthe Land The Crushes<br>and the Charles of the Charl<br>ment in America.<br>Justice was defined by the Charles<br>annanger for Sonome.<br>Test Lawrents to be head<br>and and human strates are and<br>and and human strates are and<br>and and human strates are<br>charling and the Charles and<br>and the Charles and the<br>head strates are and<br>and the Charles and the<br>annexes of the Charles and<br>and the Charles and the<br>annexes of the Charles and<br>annexes of the Charles and<br>annexes of the Charles annexes of the Charles<br>annexes of the Charles and<br>annexes of the Charles annexes of the Charles annexes of the<br>annexes of the Charles annexes of the Charles annexes of the Charles<br>annexes of the Charles annexes of the Charles |
| 【死亡広告】                                                                                                    |                                                                                                    | 【結婚】                                                                                                    |                                                                                                    |
| Deaths                                                                                                    |                                                                                                    | Forthcoming                                                                                                    |                                                                                                    |

rys 7th

ent to meretress and al Directors, bury Abbas, set. SP7 0BU. Tel 01747

| Marriages                                                                                                    |
|----------------------------------------------------------------------------------------------------|
| MR J. DINA<br>AND MISS M-C. DAABOUL<br>The engagement is announced between<br>Johnny, son of the late Mr Elle Dina and<br>of Mrs Dina, of Mizlara, Lebanon, and<br>Marie-Claire, eldest daughter of Mr and<br>Mrs Elias Daaboul, of London.                                          |
| MR.R. HAMBSCH<br>AND MISS A. KADELL<br>The engagement is announced between<br>Ryan, son of Michel and Greta Hambsch<br>and Abigal, daughter of Jerry and Alyce<br>Kadell, The marriage is dual take place<br>Kadell, The marriage is dual take place<br>teagent will be in attenden. |

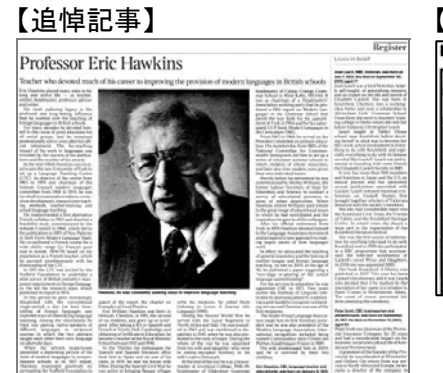

【公式人事、通達】 Legal Notices

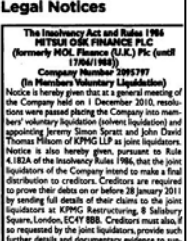

- ③ Picture Gallery(記事を伴わない図版)
- Articles with Illustrations (図版を含む記事)  $\checkmark$ 図表、線画、地図、写真等、あらゆる種類の図版が対象となります。

【記事を伴わない図版】

【図版を含む記事】

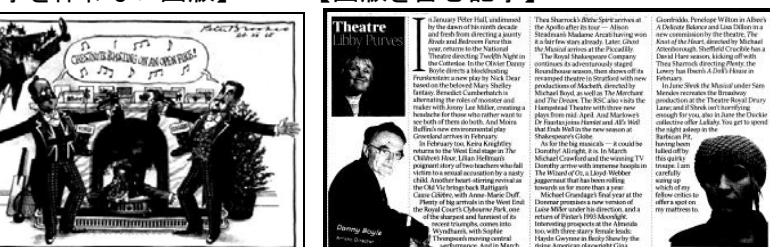

※ LIMIT YOUR SEARCH の記事区分は、The Times の紙面構成に基づいています。 著名人の死亡記事が Obituaryではなく、News 欄に掲載されるケースがあるなど、記事の内容 と記事区分が一致しない場合があります。 また、時代によって存在しない区分もあります。

| 追悼記事                                                                                                    | People                                                                                                    |
|----------------------------------------------------------------------------------------------------|----------------------------------------------------------------------------------------------------|
| The Times を初めとするイギリスの高級新聞は、追悼記事<br>が充実しており、英国外の人物も頻繁に取り上げられてい<br>ます。故人の個人的な情報も書かれており、記事としての<br>面白さが追及されています。<br>詳細検索の Obituaries で検索してみましょう。 | <ul> <li>Births</li> <li>Business Appointments</li> <li>Deaths</li> <li>Marriages</li> <li>Obituaries</li> <li>Official Appointments and Notices</li> </ul> |

### ess Appointments hs ages Jaries

- 探してみよう、The Times のユーモラスな記事
- "Stuck for the perfect gifts, Santa?" (December 4<sup>th</sup> 2004) 「今年のクリスマスは、高価なクリスマスプレゼントを要求される前に、別の方法を考え ませんか?」 家計を救うためのささやかな提案。
- "Yo Blair: the real meaning" (July 22<sup>nd</sup> 2006) 「ジョージ・ブッシュ米大統領とトニー・ブレア英首相のやりとりを完全掲載。 さらにその会話の真の意図を解釈します」

# 様々な入力方法

#### 【フレーズの検索】

✓ Entire Document、Keyword、Article Title を指定してフレーズを入力すると、入力した検索語 同士が、4単語以内に順不同で近接したものを検索します(ストップワードを除く)。

| man in the mirror                                                                                            | IN | Entire Document | ~ |
|----------------------------------------------------------------------------------------------------|----|-----------------|---|
| stara Miss Edith Errors is more testful                                                                      | T  |                 |   |
| and, so far as the test will allow, she shows us, as in a polished mirror, the man                           |    |                 |   |
| in relation to his glory.<br>The story begins, as good romances<br>should, in the day of small things. It is |    |                 |   |

ストップワード

- 索引されていない短い単語を指します(a、an、as、at、in、is、on、that、the、which など)。
   データベース毎に異なります。
- 原則として、ストップワードはシステムにより自動的に認識され、検索語を入力する場合に、考慮する必要はありません。
- ストップワードが検索語の中に含まれる場合、ストップワードは無視されるため、別の単語が記されている記事を検索する可能性があります。
   (例) reaching the limitと入力すると、reaching its limitが含まれる記事も検索されます。
- ✓ ダブルクォーテーション("")でフレーズを囲むと、入力した語順で検索語が隣接するものを 検索します。

| "man in the mirror"                                                  | × IN Entire Docu   | ment 🗸 |
|----------------------------------------------------------------------|--------------------|--------|
| have travelled with him week after                                   | r week             |        |
| and to see the figure of the man<br>mirror of their minds. At the ou | in the<br>tset all |        |
| of the group who had not know<br>intimately before were repelled     | n him<br>by a      |        |

✓ AND、OR、NOT を含むフレーズを入力すると、AND、OR、NOT は演算子(P17 参照)として処理されます。

| black and white                                                                                                    | IN Entire Document                                 |
|----------------------------------------------------------------------------------------------------|----------------------------------------------------|
| dinia, viz.<br>The ladies to wear black filk, fringed or plain                                                                                                    |                                                    |
| or white flocs, fans and tippets.                                                                                                    |                                                    |
| タフルクオーテーションでフレースを囲む。<br>"black and white" ×                                                                                                    | と、AND、OR、NOTも検索語として認識されます。<br>IN Entire Document V |
| 2000 Dozen Pair of Mens, Womens, Muids, Girls, and<br>Boys, Leather Gloves and Mitts; with Kid Skins, White<br>Lambs, Grain Lambs, and Fine Doe Skins, and Breek<br>and White Crape. |                                                    |

#### 【演算子】

- ✓ AND
  - 指定した2単語が含まれる記事を検索します。
     (例) children AND travel
- ✓ OR
  - 指定した2単語のうち、どちらかもしくは両方が含まれる記事を検索します。
  - 異表記や類義語の検索に有用です。
     (例) postmortem OR autopsy
- ✓ NOT
  - 最初に指定した単語が含まれ、後に指定した単語が含まれない記事を検索します。
     (例) black NOT white

#### NOT を使うよりもよい方法は?

一般的に、NOTを使うよりも、検索語の概念を特定したほうがよい結果が得られます。 殺人以外の犯罪をとりあげた記事を探したい場合、

crime NOT murder と入力するより、campus crime、hate crimes、organized crime などと 入力することをお勧めします。

- ✓ Wn(nの部分には、任意の数字が入ります)
  - W は Within を意味します。
  - 2単語が指定した順序で隣接し、最初に指定した単語の後n語以内に後から指定した単 語が必ず含まれる記事を検索します。
    - (例) shared **W3** values と入力すると、 shared の後3単語以内に shared が出現する記事を検索します。
- ✓ Nn(nの部分には、任意の数字が入ります)
  - N は Near を意味します。
  - 指定した2単語の語順を問いません。その他はWと同じ働きをします。
     (例) memory N5 repressed と入力すると、
     memoryとrepressed が順不同で5単語以内に出現する記事を検索します。
- ※ W 演算子、N 演算子は、キーワードや全文など、多くの単語を含む検索項目で最も効果的に 活用することができます。

#### 【括弧】

- 1つの検索式に、複数種類の演算子を含める場合、優先的に処理させたい部分を括弧で指定してください。
  - (例) (race OR color) AND discrimination と入力すると、 race OR color を最初に、次に AND discrimination を処理します。
- ※ W 演算子、N 演算子を単語と括弧の間に指定しないでください。
  - (例) × fleas N10 (dogs or cats)
    - O fleas N10 dogs or fleas N10 cats

#### 【大文字·小文字】

✓ 大文字、小文字は区別されません。
 Harry Potter と harry potter は同じ検索結果が得られます。

#### 【特殊記号】

- アンパサンド(&)、スラッシュ(/)、ピリオド(. イニシャルを検索する場合にご利用ください) ✓ は、一般的に検索語として認識されます。
- ✓ アポストロフィ(')は、省略形でアポストロフィ(')を使う場合やアポストロフィが含まれる名前 を検索する場合には アポストロフィを入力に令めてください

| と快来 9 る場合には、7 小八日                                                                                                    |                                                                  |
|----------------------------------------------------------------------------------------------------|------------------------------------------------------------------|
| O'Brian                                                                                                    | × IN Entire Document V                                           |
| arrived the 120ye, ty hue, and Bondon                                                                                                    | n. TORDIOL                                                       |
| from London. Sailed the King Georg                                                                                                    | ge <mark>, Ö'Brian</mark> ;<br>Harlun, Lee ;                     |
| Thegalius canary towner, I mappa in                                                                                                    |                                                                  |
| アポストロフィが所有格を示す                                                                                                    | 場合、以下のいずれでも同じ検索結果が得られます。                                         |
| occam's razor                                                                                                    | IN Entire Document                                               |
| occam razor                                                                                                    | IN Entire Document                                               |
|                                                                                                    |                                                                  |
| 以下の検索では結果は得られる                                                                                                    | .ません。                                                            |
| occams razor                                                                                                    | × IN Entire Document V                                           |
|                                                                                                    |                                                                  |
| 省略形を検索する場合、ビリオ                                                                                                    | ドを指定する必要はありません。<br>■が得られます                                       |
|                                                                                                    |                                                                  |
| 0.11.                                                                                                    |                                                                  |
| UN                                                                                                    | × IN Entire Document V                                           |
| の光寺間にコーナナセナッソフィ                                                                                                    |                                                                  |
| 2 単語间に人力されたハイノン                                                                                                    | (−)は検案されません。<br>里が得られます                                          |
| 以下のC·91CCO向C使来和ス                                                                                                    |                                                                  |
| IIIIII-making                                                                                                    | IN Entire Document                                               |
| film making                                                                                                    | × IN Entire Document V                                           |
|                                                                                                    |                                                                  |
| ハイフンが含まれる形が一般的                                                                                                    | りな表現を検索したい場合はハイフンを含めて人力してかまい                                     |
| ません。<br>(例) e-mail dot-com                                                                                                    |                                                                  |
|                                                                                                    |                                                                  |
| 名】                                                                                                    |                                                                  |
| 人名を入力する場合、語順は問                                                                                                    | 問いません。                                                           |
| 以下のいずれでも同じ検索結果                                                                                                    | 果が得られます。                                                         |
| obama michelle                                                                                                    | IN Entire Document                                               |
|                                                                                                    |                                                                  |
| michelle obama                                                                                                    | × IN Entire Document                                             |
| イーシャルが体われている場合                                                                                                    | 今け イニシャルキ会めて検索したほうが自い結果が得られま                                     |
| イーンマルが使われている場合す。                                                                                                    | 当は、イーン、アレロ目的で検索したはリが良い相来が何られよ                                    |
| a o scott                                                                                                    | IN Entire Document                                               |
|                                                                                                    |                                                                  |
| PARTNERSHIPS DISSOLV                                                                                                    | ÆD.                                                              |
| s. D. Fallips and W. J. Lill, warehousemen as<br>agents, Great Mariborough-street, W., under the st<br>Lill, -W. Goode and L. Goode, printers and st | and manufacturers'<br>style of Fhilips and<br>tatoners. Museend- |
| W. A. U. Scott, and W. E. Bass, lace agents, How<br>under the style of Matthews, Scott, and hass                                                     | L. J. Matthews,<br>v Churchyard, 1: C.,<br>s; so far as regardy  |

- 【ワイルドカード】
- ✓ 文字のかわりとなる語で、アスタリスク(\*)、疑問符(?)、感嘆符(!)の3種類があります。 以下のような検索が可能となります。
  - 単語の単数形、複数形を検索する。
  - 語幹が同じ単語を検索する。
  - 異なる綴りを持つ単語を検索する。
     綴りがあいまいな場合に利用することも可能。
- ✓ アスタリスク(\*)
  - 任意の文字と置き換えられ、対象となる文字数を問いません(ゼロ文字でも可)。
     (例) carib\*と入力すると、carib、caribs、caribe、caribou などを検索します。
  - 指定した語幹が短すぎる場合(例:ma\*)、エラーメッセージが表示されます。
     その場合は、語幹を長くするなど、検索式を見直してください。
- ✓ 疑問符(?)
  - ・ 任意の1文字と置き換えられます。
    - (例) psych??? y と入力すると、psychology や psychiatry は検索しますが、 psychotherapy は検索しません。
- ✓ 感嘆符(!)
  - 任意の 0-1 文字と置き換えられます。
     (例) colo!r と入力すると color、colour など検索します。
  - ※ 演算子(P22 参照)はあいまい検索と併用することができます。 ワイルドカードを指定した場合、あいまい検索は、ワイルドカードを指定していない単語に 適用されます。

# 検索結果画面(SEARCH RESULTS)

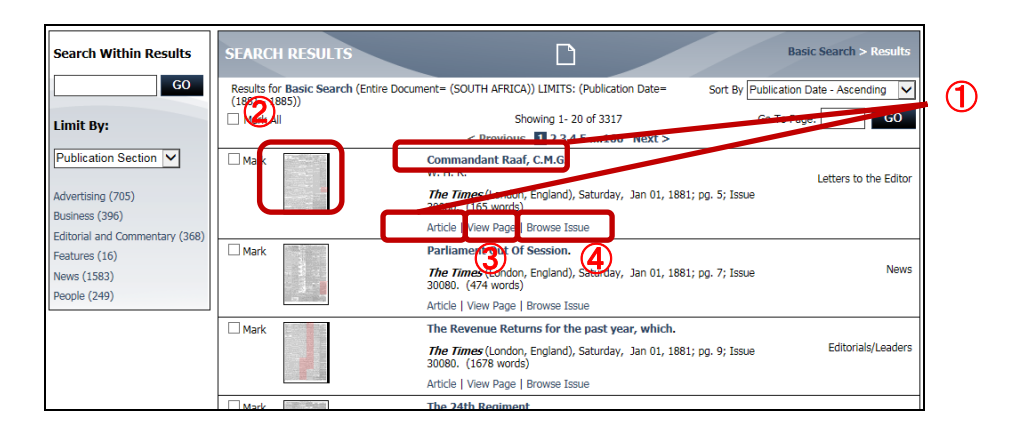

検索結果画面では、記事を選んで記事イメージを表示(①)、最初に登場した検索語の周辺をハ イライト付で表示(②)、記事が掲載されているページ全体を表示(③)、記事の掲載号を1ページ 目からブラウズ(④)するための各画面へのリンクが用意されています。

また、再検索するための検索条件修正や、検索結果内での再検索・検索結果の絞り込みも可能 です。

#### 【検索結果のイメージ表示】

|                                                                                                    | Commandant Raaf, C.M.G.<br>W. H. R.<br>The Times (London, England), Saturday, Jan 0:<br>Second (200)<br>Article   View Page   Browse Issue | Letters to the<br>1, 1881; pg. 5; Issue | Editor<br>Editor<br>Article をクリック。     |
|----------------------------------------------------------------------------------------------------|----------------------------------------------------------------------------------------------------|-----------------------------------------|----------------------------------------|
| ARTICLE                                                                                                    |                                                                                                    | Basic Search > Results >                | > Article                              |
| Commandant Raaf, C.M.G.                                                                                                    | Findt                                                                                                    | Within Article V SEARCH                 |                                        |
| W. H. K.<br><i>The Times</i> (London, England), Saturday, Jar<br><b>Category:</b> Letters to the Editor                                                                                                    | n 01, 1881; pg. 5; Issue 30080. (165 words)                                                                                                | FUZZY SEARCH 🕡 Level: None 🗸            | 2                                      |
| Article   View Page   Browse Issue   Resu                                                                                                    | Its for this Issue                                                                                                    |                                         |                                        |
| << < Previous Viewing result 1 of 3317 Ne                                                                                                    | ext > >>                                                                                                    |                                         |                                        |
| Image  I of 1 GO                                                                                                    | ✓ ③ 33% ✓ Original Position ✓ Full Screen 11                                                                                               |                                         | 事イメーン表示画面(ARTICLE)<br>P27 参照)、指定した記事のイ |
| COMMANDANT RAAF, C.M.G.                                                                                                    |                                                                                                    |                                         | ジが表示されます。                              |
| Bu—This Numbers a proof and not successful for<br>the in Contrastical Technical and a successful for the<br>Single Single Sing |                                                                                                    |                                         | -                                      |
| Your obedient servant, W. H. R.                                                                                                    |                                                                                                    |                                         | >                                      |
| Your obedient servant, W. H. R.                                                                                                    |                                                                                                    |                                         |                                        |
| Ver the years age.<br><u>Your obselved sermat</u> , W. H. R.<br>Source Citation:<br>W. H. R. "Commandant Raaf, C.M.G." <i>Time</i>                                                                                                    | s [London, England] 1 Jan. 1881: 5. The Times Digital Archive                                                                              | . Web. 28 Mar. 2016.                    |                                        |

| Mark.                                                                                                    |                                                                                                    | -                                                                               |                   | サムイイル画像をクリック。       |
|----------------------------------------------------------------------------------------------------|----------------------------------------------------------------------------------------------------|---------------------------------------------------------------------------------|-------------------|---------------------|
|                                                                                                    | Commandant Raaf, C.M.C<br>W. H. R.                                                                                                    | 2.                                                                              | Letters to the Eo |                     |
| 1 m                                                                                                    | The Times (London, Englar                                                                                                    | id), Saturday, Jan 01, 1881; pg                                                 | S; Issue          |                     |
|                                                                                                    | Article I View Dave 1 Brearie                                                                                                    | Inna                                                                            |                   |                     |
|                                                                                                    | sector Extent right browne                                                                                                    | 1,000                                                                           |                   |                     |
|                                                                                                    |                                                                                                    |                                                                                 | ゚゚゚゚゚ポップマップウィ     | いいちが問き 是如に多担け       |
| Mark                                                                                                    | erminister en et en et                                                                                                    |                                                                                 | 10770701          | ノドリが用き、取物に立场し/      |
| Key                                                                                                    | word in Context                                                                                                    | Close                                                                           | 検索語の周辺が           | ハイライト付で表示されます。      |
| all t                                                                                                    | hat. Major Clarke, R.A., hisco                                                                                                    | mpanion 101, 18                                                                 |                   |                     |
| d car<br>ch se                                                                                                    | tivity, is a most gallant and ab                                                                                                    | ica, and                                                                        |                   |                     |
| Mark ke d                                                                                                    | f fortune he, now a prisoner                                                                                                    | in the                                                                          |                   |                     |
|                                                                                                    | as the outer two liauled d                                                                                                    | own 500 1 01, 1881; pg                                                          | . 7; Issue News   |                     |
| GO TO                                                                                                    | DOCUMENT >>                                                                                                    |                                                                                 |                   |                     |
|                                                                                                    |                                                                                                    |                                                                                 | >                 | 1                   |
|                                                                                                    |                                                                                                    |                                                                                 |                   | ENT をクロック           |
| ARTICLE                                                                                                    |                                                                                                    |                                                                                 |                   |                     |
|                                                                                                    |                                                                                                    |                                                                                 | 記事イメージ表:          | 示画面(ARTICLE)(P27 参照 |
| Commandant Raaf, C.M.G.                                                                                                    |                                                                                                    | E-A                                                                             |                   |                     |
| THE LE D                                                                                                    |                                                                                                    | ETTUS .                                                                         |                   |                     |
| W. H. R.                                                                                                    | Jan 01 1881: no 5: Jasue 20080 (165 uno                                                                                                    | Held                                                                            | が表示されます。          | <b>b</b>            |
| W. H. R.<br><i>The Times</i> (London, England), Saturday<br><b>Category:</b> Letters to the Editor                                                                                                    | , Jan 01, 1881; pg. 5; Issue 30080. (165 wor                                                                                                    | ds)                                                                             | が表示されます。<br>      |                     |
| W. H. R.<br><i>The Times</i> (London, England), Saturday<br><b>Category:</b> Latters to the Editor<br>Article   View Page   Browse Issue   1                                                                                                    | Jan 01, 1881; pg. 5; Issue 30080. (165 wor                                                                                                    | ds)                                                                             | が表示されます。<br>      | ,<br>               |
| W. H. R.<br>The Times (London, England), Saturday<br>Category: Letters to the Editor<br>Article   View Page   Browse Issue   1<br><< < Previous Viewing result 1 of 3317                                                                                                    | , Jan 01, 1881; pg. 5; Issue 30080. (165 wor<br>tesults for this Issue<br>Next > >>                                                                                                    | ds)                                                                             | が表示されます。          |                     |
| W. H. R.<br>The Times (London. England), Saturday<br>Category: Latters to the Editor<br>Article   View Page   Browse Issue   I<br><< < Previous Viewing result 1 of 3317<br>Image 1 of 1 GO                                                                                                    | , Jan 01, 1881; pg. 5; Issue 30080. (165 wor<br>tesults for this Issue<br>Next > >> □ Mark<br>> ② [33% ♥] Original Position ♥                                                                                                    | ds) Full Screen 12                                                              | が表示されます。          |                     |
| W. H. R. The Times (London, England), Saturday Cotegory: Letters to the Editor Article   View Page   Browse Issue   I << < Previous Viewing result 1 of 3317 Image 1 of 1 00                                                                                                    | Jan 01, 1881; pg. 5; Issue 30080. (165 wor<br>tesults for this Issue<br>Next> >>                                                                                                    | ds)<br>Full Screen 14                                                           | が表示されます。          |                     |
| W. H. R. The Times (London, England), Satuday, Category, Listens to the Editor Article   View Page   Browse Issue   I << < Previous Viewing result 1 of 3317 Image 1 of 1 00 OUMLANDAMY HAAP, CALG.                                                                                                    | , Jan 01, 1881; pg. 5; Issue 30080. (165 wor<br>tesults for this Issue<br>Next> >>                                                                                                    | ds)<br>Full Screen 12                                                           | が表示されます。          |                     |
| W.H.R.<br>The Finers(Lockon, England), Saturday<br>Categorys Latters to the Editor<br>Article   Weiw Page   Browste Issuel   1<br><<< Previous Vewing result i d'3127<br>d Image 1 of 1 CO<br>COMMANDANT REARY, C.M.C.<br>TO THE ENDOWN OF THE THEORY C.M.C.<br>TO THE ENDOWN OF THE THEORY C.M.C.                                                                                                    | Jan 01, 1881; pp. 5; Issue 30081. (165 wor<br>tesults for this Issue<br>Next >>>                                                                                                    | di)<br>Full Screen 1:                                                           | が表示されます。          |                     |
| W.H. R.         The Tentors (London: Expland), Saturday, Categorys Letters to the Editor           Article   Weive Page   Browses Lesser   1            <                                                                                                    | Jan 01, 1881; pp. 5; Issue 30080. (165 vor<br>lessIts for this Issue<br>Next > >> Into 15 vor<br>0 3254 Vorginal Position V                                                                                                    | ds)<br>Full Screen 12                                                           | が表示されます。          |                     |
| W.H.R. The Tenner (London, England). Statudg<br>Category, Latters to the Editor<br>Article   View Page   Browses Issue   1<br>Category (Latters to the Editor<br>(Latter View) (Latter (Latter))<br>(Latter) (Latter) (Latter)<br>(Latter) (Latter) (Latter)<br>(Latter) (Latter) (Latter)<br>(Latter) (Latter) (Latter)<br>(Latter) (Latter) (Latter)<br>(Latter) (Latter) (Latter)<br>(Latter) (Latter) (Latter)<br>(Latter) (Latter) (Latter)<br>(Latter) (Latter) (Latter) (Latter)<br>(Latter) (Latter) (Latter) (Latter)<br>(Latter) (Latter) (Latter) (Latter)<br>(Latter) (Latter) (Latter) (Latter)<br>(Latter) (Latter) (Latter) (Latter)<br>(Latter) (Latter) (Latter) (Latter)<br>(Latter) (Latter) (Latter) (Latter)<br>(Latter) (Latter) (Latter) (Latter) (Latter) (Latter)<br>(Latter) (Latter) (L                                                                        | Jan 01, 1891; pp. 5; Issue 30080; (165 wor<br>tesuits for this Issue<br>Next > >>                                                                                                    | ds)<br>Full Screen 14                                                           | が表示されます。          |                     |
| W.H.R.<br>The Tenner (London: England). Statudg<br>Category Latters to the Editor<br>Article   View Page   Browse Issue   1<br>Article   View Page   Browse Issue   1<br>Article   View Page   Browse Issue   1<br>Article   View Page   Browse Issue   1<br>Article   View Page   Browse Issue   1<br>Article   View Page   Browse Issue   1<br>Article   View Page   Browse Issue   1<br>Article   View Page   Browse Issue   1<br>Article   View Page   Browse Issue   1<br>Article   View Page   Browse Issue   1<br>Article   View Page   Browse Issue   1<br>Article   View Page   Browse   Article   View Page   Browse   Browse                                                                                                    | Jan 01, 1881; pp. 5; Issue 30086. (165 wor<br>tasults for this Issue<br>Next > >>  │ Mark                                                                                                    | da) Full Screen 14                                                              | が表示されます。          |                     |
| W.H. R.<br>The Teners(Locko: Expland). Statudy<br>Category: Latters to the Editor<br>Article   Weie Page   Browses Essue    <br><< < Previous Weierg result 10 3127<br><< Previous Weierg result 10 3127<br><< Previous Weierg result 10 3127<br>Image 1 of 1 000<br>OUNLANDARY BLAIR (BLAIR)<br>OUNLANDARY BLAIR (BLAIR)<br>TO THE INCOME OF AUTOMICS<br>The Demonstration of the Status of the Status of                                                                                                    | Jan 01, 1881; pp. 5; Issue 30081. (165 wor<br>tesults for this Issue<br>Next>>>                                                                                                    | da)<br>Full Screen 1:                                                           | が表示されます。          |                     |
| W. H. R.<br>The Time (Includes: Explained), Saturday<br>Category: Letters to the Editor:<br>Article   Wiew Page   Browset Essuel    <br><<< < Previous Vewing result of 2127<br>Image 1 of 1 000<br>COMMANDANT RAAF, C.M.G.<br>TO THE DETORY of JULIESE<br>Hist Fordmarkshi Rafe Fessel in a how that<br>has the ford that Sign Children & Law Son<br>Hist Sign Children & Law Son<br>Hist Sign Chi  | Jan OL, 1881; pp. 5; Issue 30080. (165 wor<br>Issues for this Issue<br>Next > >> Issues<br>Next > >> Issues                                                                                                    | di)<br>Full Screen 12                                                           | が表示されます。          |                     |
| W. H. R. Chegory Littles to the Editor Article View Page   Brows Losu   Version   Article View Page   Brows Losu   Version   Article View Page   Article View Page   Version   Article View Page   Article View Page   Version   Article View Page   Article View Page   Version   Article View Page   Article View Page   Version   Article View Page   Version   Article View Page   Version   Article View Page   Version   Article View Page   Version   Article View Page   Version   Article View Page   Version   Article View Page   Version   Article View Page   Version   Article View Page   Version   Article View Page   Version   Article View Page   Version   Article View Page   Version   Article View Page   Version   Article View   Version   Article View Page   Version   Article View   Version   Article View   Ve                                                                                                    | Jan OL, 1881; pp. 5; Issue 30080. (165 wor<br>tasults for this Issue<br>Next > >> Issue<br>Next > >> Issue<br>10 00 1235 // Orginal Position //<br>10 00 1235 // Orginal Position //<br>10 00 1235 // Orginal Position //<br>10 00 1235 // Orginal Position //<br>10 00 1235 // Orginal Position //<br>10 00 1235 // Orginal Position //<br>10 00 1235 // Orginal Position //                                                                                                    | da) Full Screen 14                                                              | が表示されます。          |                     |
| W. H. R.  The Composition of the control of the control of the con                                                                                                    | Jan 01, 1881; pp. 5; Issue 30086. () (55 work<br>tesults for this Issue<br>Not > >>                                                                                                    | di) Full Screen 12                                                              | が表示されます。          |                     |
| W.H.R.<br>The Method of the Second Second Sec                                                                                                    | Jan 01, 1681; pp. 5; Issue 30080. (165 wor           Issues for this Issue           Nact > >>           Mark           Image: Solid State State Sta                                                                                                    | ds)<br>Full Screen 14                                                           | が表示されます。          |                     |
| W.H.R. The Response of the second second sec                                                                                                    | Jan 01, 1881; pp. 5; Issue 20086. (165 wor<br>Issuits for this Issue<br>Next > >>                                                                                                    | di)<br>Full Screen 14<br>Full Screen 14<br>he Timer Digital Archive. Web. 28 Ma | が表示されます。<br>      |                     |
| W.H.R. Me.<br>Category Laters to the Editor<br>Article View Page   Browse Ease   1<br>We wanted to be added to a star-<br>wanted by the Page   Browse Ease   1<br>We wanted by the Page   Browse Ease   1<br>We wanted by the Page   Browse   1<br>We wanted by the Page   1<br>We wanted by the Page   1<br>We wanted by th | Jan 01, 1881; pp. 5; Issue 30086. (165 wor<br>tesults for this Issue<br>Next > >> Issue<br>Next > >> Issue<br>Next > >> Issue<br>Next >>> Issue<br>Next >> Issue<br>Next >>> Issue<br>Next >>> Issue<br>Next >> Issue<br>Next >> I                                                                                                    | b) Full Screen "H                                                               | が表示されます。<br>      |                     |
| W.H.R. The Method of the Second Second Secon                                                                                                    | Jan 01, 1881; pp. 5; Issue 30086. (165 worked)<br>Not >>> Issue<br>Not >>> Issue<br>166 a<br>166 a<br>1 | d) Full Screen 12                                                               | が表示されます。<br>      |                     |

- ※ 検索語の周辺表示機能は、全文検索(Entire Document)やキーワード検索(Keyword)など、 特定の種類の検索を実行した場合に利用することができます。 その他の種類の検索を実行した場合、サムネイル画像をクリックしても、検索語の周辺表示 画面は表示されず、記事イメージ表示画面(ARTICLE)(P32 参照)が表示されます。
- ※ 検索語の前後の文脈だけを確認したい場合は、記事をダウンロードするよりも早い、周辺表 示機能を利用することをお勧めします。

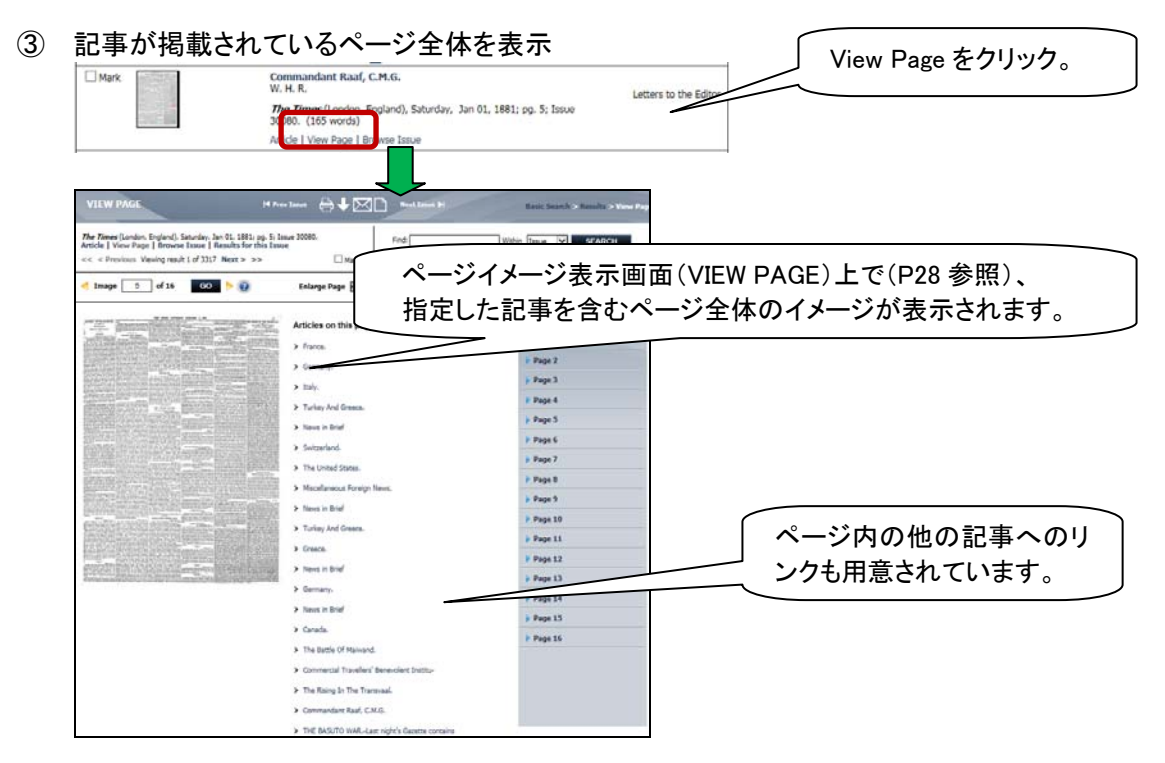

|                                                                                                    | W. H. K.                                                                                                    | Ta                                                                                                    | Letters to the Editor                                                                                                    |                  |
|----------------------------------------------------------------------------------------------------|----------------------------------------------------------------------------------------------------|----------------------------------------------------------------------------------------------------|----------------------------------------------------------------------------------------------------|------------------|
| 10 million (1990)                                                                                                    | The Times (Lindon, Englan<br>30080, (165 vords)                                                                                                    | d), Sature iy, Jan 01, 1881; pg.                                                                                                    | 5; Issue                                                                                                    |                  |
| 10 10 10 10 10 10 10 10 10 10 10 10 10 1                                                                                                    | Article   View age   Browse                                                                                                    | Issue                                                                                                    |                                                                                                    |                  |
|                                                                                                    |                                                                                                    |                                                                                                    |                                                                                                    |                  |
| BDAWCE ICCIL                                                                                                    |                                                                                                    |                                                                                                    |                                                                                                    | 1                |
| BROWSE ISSUE                                                                                                    |                                                                                                    |                                                                                                    | Basic Search - Bassits - External Lines                                                                                                    |                  |
| The Times (London, England), Sana<br>Article   View Page   Browse Iss                                                                                                    | fay, Jan OL, 1881; pg. Is Issue 30060.<br>ar   Results for this Issue                                                                                                    | Find:                                                                                                    | Within Issue                                                                                                    |                  |
| << < Previous Viewing result 1 a                                                                                                    | 3317 Next> >> □Mark                                                                                                    | <u>ê</u>                                                                                                    | FUZZY SEARCH 😧 Level: None 🔍                                                                                                    |                  |
| < Image 🚺 of 16                                                                                                    | 60 🕨 😧 33% 💙 Original Poston M                                                                                                    | Full Screen                                                                                                    |                                                                                                    | 上で(P31 参照)、記事掲載号 |
|                                                                                                    |                                                                                                    |                                                                                                    | View Issue Contents                                                                                                    | 最初のページが表示されます。   |
| <                                                                                                    |                                                                                                    |                                                                                                    | >                                                                                                    |                  |
|                                                                                                    | -                                                                                                    | 100000000000                                                                                                    |                                                                                                    |                  |
|                                                                                                    | al las                                                                                                    | A                                                                                                    | ALCONG CONTRACTOR                                                                                                    |                  |
| C1                                                                                                    | <b>W</b> UK                                                                                                    | te for                                                                                                    |                                                                                                    |                  |
| Nº. 30,080.                                                                                                    | IT C.ECommission dor later th                                                                                                    | LONDON,                                                                                                    | SATURDAY, JANUARY 1, 18                                                                                                    |                  |
| * - 193 Stor, et Line, fin wile of disco                                                                                                    | A & B Bern, da                                                                                                    | W WINE AND READ AND ADDRESS OF ADDRESS OF AD                                                                                                    | Westweiteringen Strategie und eine Berten und Berten und Berten un                                                                                                    |                  |
| The fun, the Arbon, Brite's Barmel, 5<br>MARS, Depity Constitutions, of a loss<br>" Web Con., of Washington, 6, aprints<br>955, Sal., of a site                                                                                                    | the of Assesses of The Deer of the Dirk J Strength and the State of the Dirk of the State of the State of the                                                                                                    | THE OULDRALL SCHOOL                                                                                                    | the little of BUSIC, only R MALL SLEEP CALL STREET                                                                                                    |                  |
| and the loss of the set of the set of the                                                                                                    | These, B. Druster<br>tenan we Minutes<br>tenan we Minutes<br>Minutes of the state of the state of the state of the state<br>tenan of Minutes of the state of the state of the state<br>the repeat of the state of the state of the state of the state<br>the state of the state of the state of the state of the state<br>the state of the state of the state of the state of the state<br>the state of the state of the state of the state of the state of the state<br>the state of the state of the stat                                                                                                    | All Long to the state of the state of the st                                                                                                    | MONDAY POPULAN CONCE                                                                                                    |                  |
| of Fold P. Linkson, Ener of a long lon.<br>M Don, 40 Aldersten, the site of Long<br>1, 402 Instance Directory Provides                                                                                                    | de Conserve H. B. A MARY - Con MAXY of KIN of SAN A                                                                                                    | LANE FRANK                                                                                                    | A find ford                                                                                                    |                  |
| * deferghten                                                                                                    | A. 6.8., da wile of B. S. A. S. A. S. A. S. A. S. A. S. A. S. A. S. A. S. A. S. A. S. A. S. S. S. S. S. S. S. S. S. S. S. S. S.                                                                                                    | R. M. Start                                                                                                    | Man You have Man Sonman Son From                                                                                                    |                  |
| The first fur, at 5, Logian tarana, Plan                                                                                                    | are the wire of the Strength of the American and American Strength of the American American Strength of the American American Ame                                                                                                    | Allerter Brite Patientes                                                                                                    | Staron Parts                                                                                                    |                  |
| The line and the second second                                                                                        | THE PARTY OF MARKED AND ADDRESS AND ADDRESS ADDRESS AD                                                                                                    | the state of the state of the s                                                                                                    | MONDAY POPULAR CONCH                                                                                                    |                  |
| <ul> <li>"Balling of the Transformed, in a 20 of<br/>the transformed of the Transformed of the transformed<br/>transformed of the Transformed of the transformed<br/>of the transformed of the transformed of the<br/>transformed of the Transformed of the transformed<br/>of the Transformed of the transformed of the<br/>of the Transformed of the Transformed of the<br/>transformed of the Transformed of the transformed of the<br/>of the Transformed of the Transformed of the<br/>of the Transformed of the Transformed of the<br/>transformed of the Transformed of the Transformed of the<br/>Transformed of the Transformed of the Transformed of the<br/>Transformed of the Transformed of the Transformed of the Transformed of the<br/>Transformed of the Transformed of the Transformed of the Transformed of the<br/>Transformed of the Transformed of the Transforme</li></ul> | A cost, the other is the former of the second in the other is the former of the second in the second in the second is the second in the second is the second is the second                                                                                                    | total, Lonios. Related Lotter Mr.                                                                                                    | ATORDAY FOFULAR CONC                                                                                                    |                  |
| <ul> <li>"Balling of a processing as an analysis of a processing of a processing of a procesing of a procesing of a processing of a procesing of a procesi</li></ul>                                                                                  | denid the effect<br>Mende the effect<br>Mende the ef | Aufer Contract Contract of Contract of Con                                                                                                    | 1 & vite - Sardanar Port an Conc                                                                                                    |                  |
| (Balling of a Language of the State of the State of th                                                                                           | the set of the set of                                                                                                    | And a second second sec                                                                                                    | 1.4 March - SATURDAY FOULLAS CON-<br>man - Saturday - Saturday Saturday - Saturday Saturday - Saturday Saturday - Saturday Saturday - Saturday Saturday - Saturday Saturday - Saturday Saturday - Saturday Saturday - Saturday Saturday - Saturday Saturday - Saturday Saturday - Saturday - Sat                                                                                                    |                  |
| <ul> <li>The second second</li></ul>                                                                                  | the set of the other set of the set of the                                                                                                    | man Contrasta<br>Dependencia<br>Dependencia<br>De | 1 & Aller and Aller and Al                                                                                                    |                  |
| The second second secon                                                                                        |                                                                                                    | Aller Constanting of the second second secon                                                                                                    | 1 C Martin Construction of the second second                                                                                                    |                  |
| The second second se                                                                                           |                                                                                                    |                                                                                                    | 1 Policity - Constraints of the constraints of the constraints of the                                                                                                    |                  |
| <ul> <li>Bartis de la casa de la casa de</li></ul>                                                                                  | P                                                                                                    |                                                                                                    | 1 Prime<br>Termination<br>1 Prime<br>1 Prime |                  |
| <ul> <li>All and a state of the state of the state of</li></ul>                                                                                  |                                                                                                    |                                                                                                    | 1 For the second second                                                                                                    |                  |

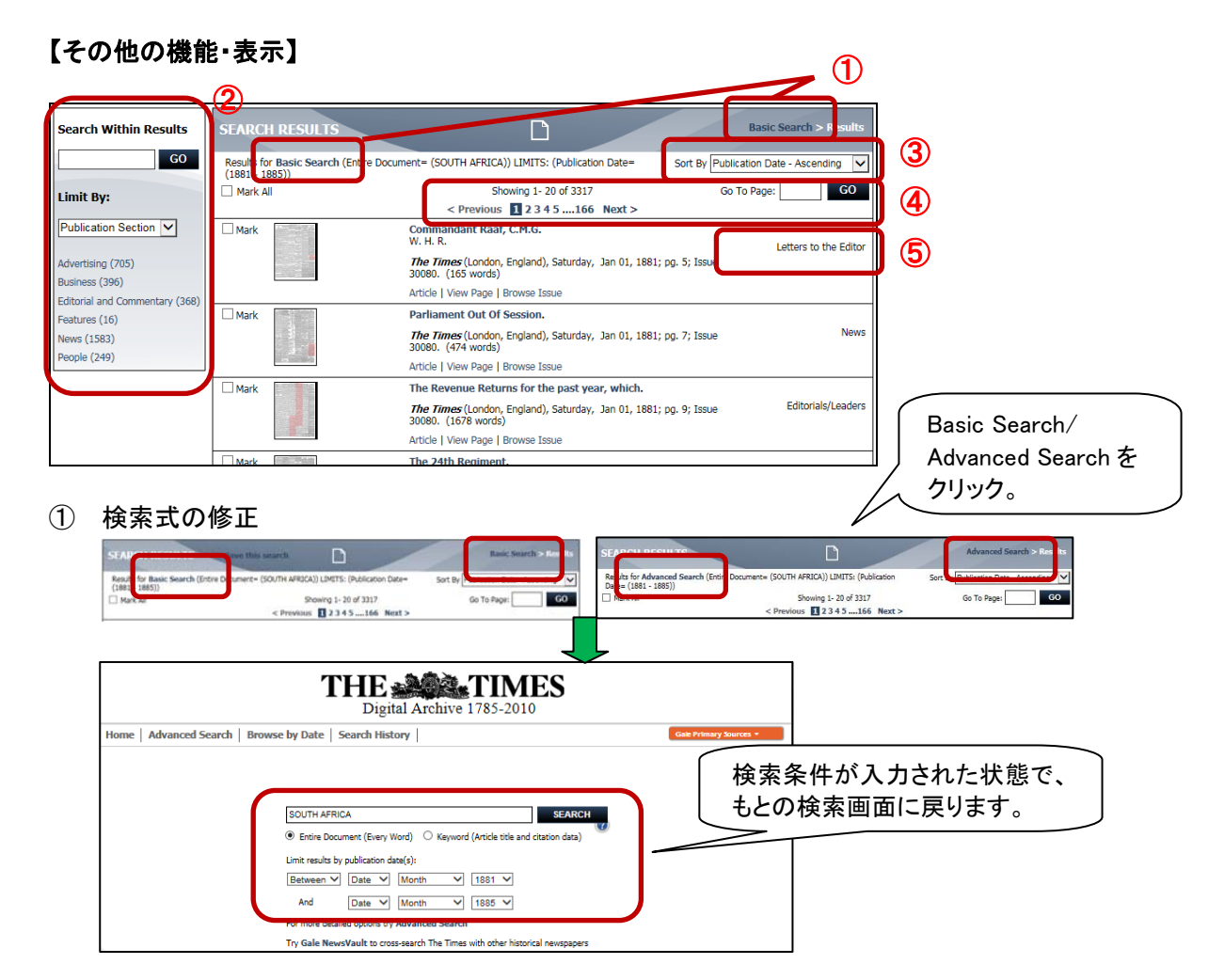

※ブラウザの「前ページへ戻る」機能を使って、検索画面に戻ると、検索条件が消えてしまい ます。直近の検索条件式を残して再検索したい場合は、上記のやり方をお勧めします。 (2) 検索結果の絞り込み .

検索結果内の再検索

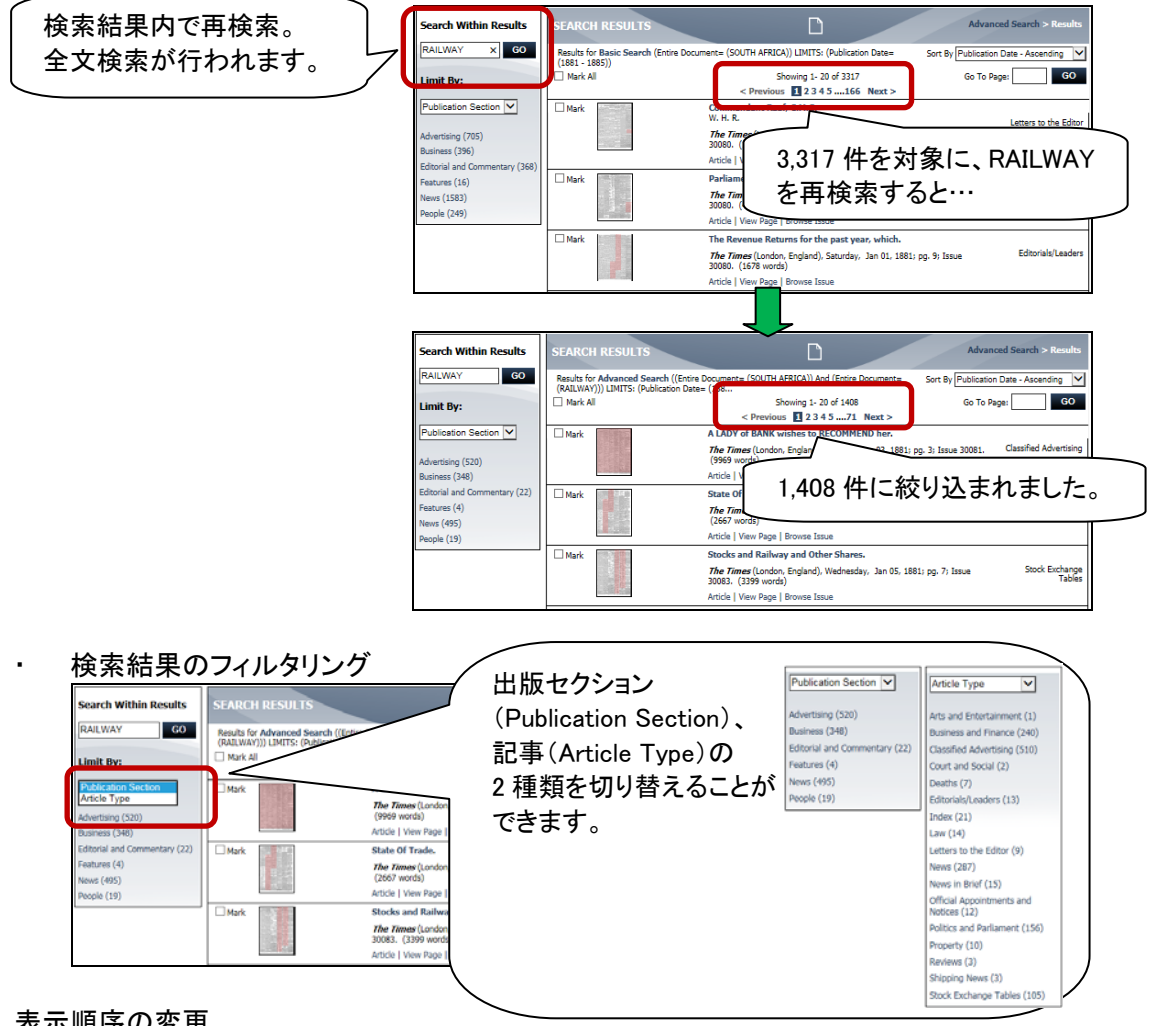

3 表示順序の変更

.

- 検索結果は、発行日の古い順に表示されています。
- 表示順序を変更することができます。

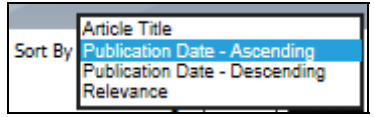

- Article Title:
- Publication Date Ascending:
- Publication Date Descending: 発行年月日の新しい順
- Relevance:

記事タイトルのアルファベット順 発行年月日の古い順(初期値) 関連度の高い順

- ④ 別画面の表示
  - ・ 検索結果は1画面あたり20件ずつ表示されます。
  - 検索結果が 20 件より多い場合、画面送りのための表示が出ます。
     Previous(前画面)/Next(次画面)をクリック、もしくは Go To Page 欄に数字を入力し、

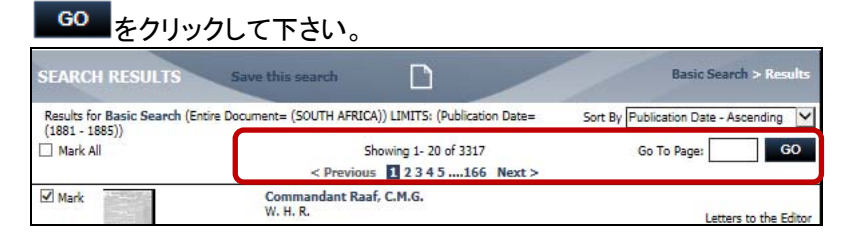

#### ⑤ その他の表示

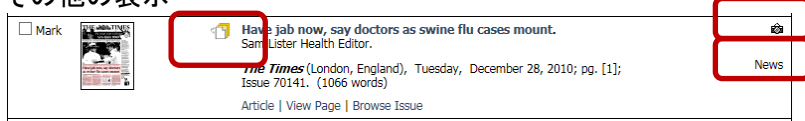

該当記事は複数ページにまたがっています。

17 10 10

該当記事内にイメージが含まれます。

該当記事の種類。

News :

詳細検索の LIMIT YOUR SEARCH 欄(発行年月日と Articles with Illustration を除く)の各項目が表示されます。

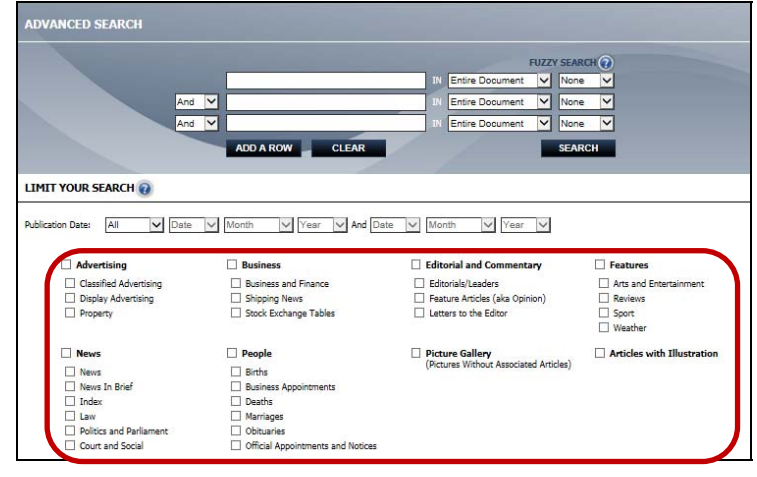

# 発行年月日ブラウズ画面 (BROWSE BY DATE)

1. 画面上部にある BROWSE メニューから、Browse by Date を選択します。

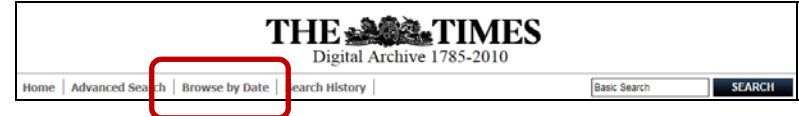

BROWSE BY DATE ページが開きます。
 日付を dd/mm/yyyy(日 2 桁/月 2 桁/西暦年 4 桁)で指定、もしくは、カレンダー上の日付をクリックすると、該当日に発行された号の第一面のサムネイル画像が表示されます。

| Tyme a d                        | late in the                      | hoy bolo                               | w or coloct                                 | from the                                | colonda                          |                                                                                 | Click on thumbnoil to brows th                                                                                                    | ho icc                                                                                                    |
|---------------------------------|----------------------------------|----------------------------------------|---------------------------------------------|-----------------------------------------|----------------------------------|---------------------------------------------------------------------------------|----------------------------------------------------------------------------------------------------|----------------------------------------------------------------------------------------------------|
| dd/mm/                          |                                  | DOX DEIO                               |                                             |                                         |                                  |                                                                                 |                                                                                                    |                                                                                                    |
| od/mm/                          | уууу                             |                                        |                                             | UMDNAIL                                 |                                  |                                                                                 | Almireral S 2 Martin C. Rogi                                                                                                    | ister, @                                                                                                    |
|                                 |                                  |                                        |                                             |                                         |                                  |                                                                                 | 1 Contract of the State of the State of the  | 101 - 101 - |
|                                 |                                  |                                        |                                             |                                         |                                  |                                                                                 |                                                                                                    |                                                                                                    |
|                                 | 1                                | V Ja                                   | anuary                                      | V 17                                    | 35 ~                             | 1                                                                               |                                                                                                    |                                                                                                    |
|                                 |                                  |                                        |                                             |                                         |                                  |                                                                                 | "Weiling the second second sec |                                                                                                    |
|                                 |                                  |                                        |                                             |                                         |                                  |                                                                                 | THE REPORT OF THE PARTY OF THE PARTY OF THE  |                                                                                                    |
|                                 | _                                | la                                     | nuary 1                                     | 785                                     | _                                |                                                                                 |                                                                                                    |                                                                                                    |
|                                 |                                  | Ja                                     | nuary 1                                     | 785                                     |                                  | <b>»</b>                                                                        |                                                                                                    |                                                                                                    |
| Sun                             | Mon                              | Ja                                     | nuary 1                                     | <b>785</b>                              | Fri                              | »<br>Sat                                                                        |                                                                                                    |                                                                                                    |
| Sun<br>26                       | Mon<br>27                        | Ja<br>Tue<br>28                        | NUARY 1                                     | 785<br>Thu<br>30                        | <b>Fri</b><br>34                 | Sat                                                                             |                                                                                                    |                                                                                                    |
| Sun<br>26<br>2                  | Mon<br>27<br>3                   | Ja<br>Tue<br>28<br>4                   | Wed                                         | 785<br>Thu<br>30<br>6                   | Fri<br>34<br>7                   | Sat<br>1<br>8                                                                   |                                                                                                    |                                                                                                    |
| <b>Sun</b><br>26<br>2<br>9      | Mon<br>27<br>3<br>10             | Ja<br>Tue<br>28<br>4<br>11             | Wed<br>29<br>5<br>12                        | 785<br>Thu<br>30<br>6<br>13             | Fri<br>34<br>7<br>14             | Sat           1           8           15                                        |                                                                                                    |                                                                                                    |
| <b>Sun</b><br>26<br>2<br>9      | Mon<br>27<br>3<br>10<br>17       | Ja<br>Tue<br>28<br>4<br>11<br>18       | NUARY 1<br>Wed<br>28<br>5<br>12<br>19       | 785<br>Thu<br>30<br>6<br>13<br>20       | Fri<br>34<br>7<br>14<br>21       | Sat           1           8           15           22                           |                                                                                                    |                                                                                                    |
| Sun<br>26<br>2<br>9<br>16<br>23 | Mon<br>27<br>3<br>10<br>17<br>24 | Ja<br>Tue<br>28<br>4<br>11<br>18<br>25 | NUARY 1<br>Wed<br>28<br>5<br>12<br>19<br>26 | 785<br>Thu<br>30<br>6<br>13<br>20<br>27 | Fri<br>34<br>7<br>14<br>21<br>28 | >>           Sat           1           8           15           22           29 |                                                                                                    |                                                                                                    |

 サムネイル画像をクリックすると、ページイメージ表示画面(VIEW PAGE)(P28 参照)が開き、 指定した号の第一面のページイメージが表示されます。

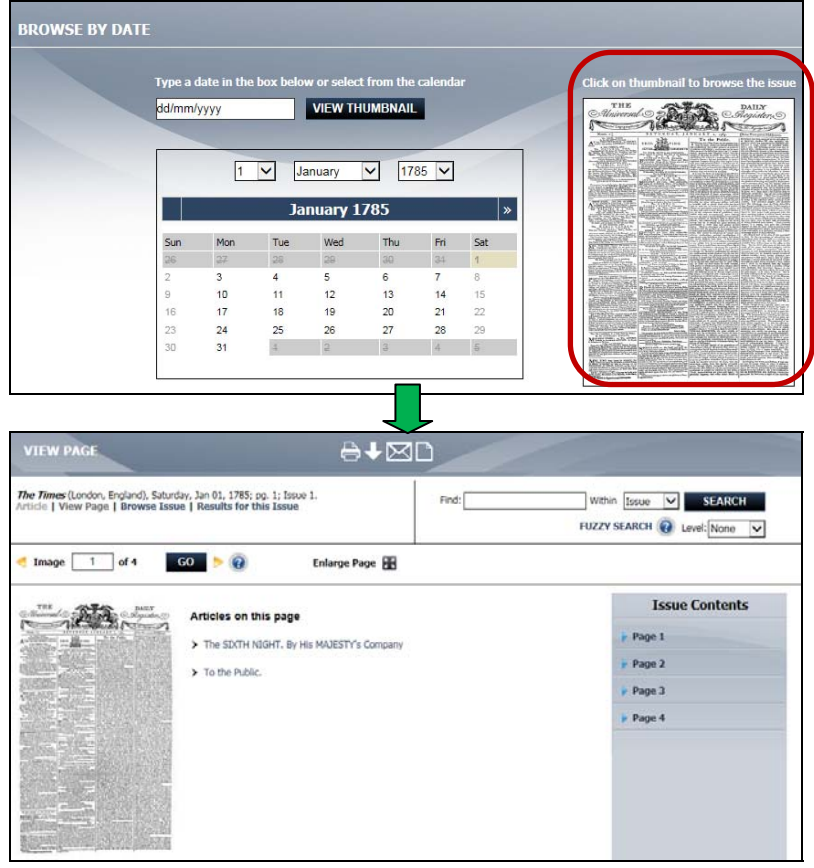

# 検索履歴(SEARCH HISTORY)

- ✓ 接続中に行った検索の履歴を表示します。
- ✓ 最後に検索したものが最初に表示され、最大 50 の検索履歴が表示されます。
- ✓ 検索結果からの再検索やフィルターは検索履歴に反映されますが、ブラウズのみの操作は 検索履歴には表示されません。

#### 【利用の流れ】

画面上部にあるメニューから、Search History を選択します。
 (Search History は、最初の検索実行後、メニュー上に表示されます。)

|                                    | THE Digital Ar | chive 1785-2010     |
|------------------------------------|----------------|---------------------|
| Home Advanced Search Browse by Dat | Search History | Basic Search SEARCH |

Search をクリックすると、検索が実行され、検索結果が表示されます。
 Revise をクリックすると、検索条件が指定された状態で、もとの検索画面が表示されます。
 Clear History をクリックすると、検索履歴から全検索条件が削除されます。

| Clear History               |
|-----------------------------|
| <u>Revise</u> <u>Search</u> |
|                             |
|                             |
|                             |

# <u>記事</u>イメージ表示画面(ARTICLE)

該当記事部分が切り取られたイメージが表示されます。 記事が複数個所にまたがる場合は、最初のイメージが表示されます。 ※記事イメージを閲覧するには、Adobe Flash Player version 10.0 以上が必要です。

#### 【利用の流れ】

検索結果ページの記事書誌情報から記事タイトル部分もしくは Article をクリックしてください。

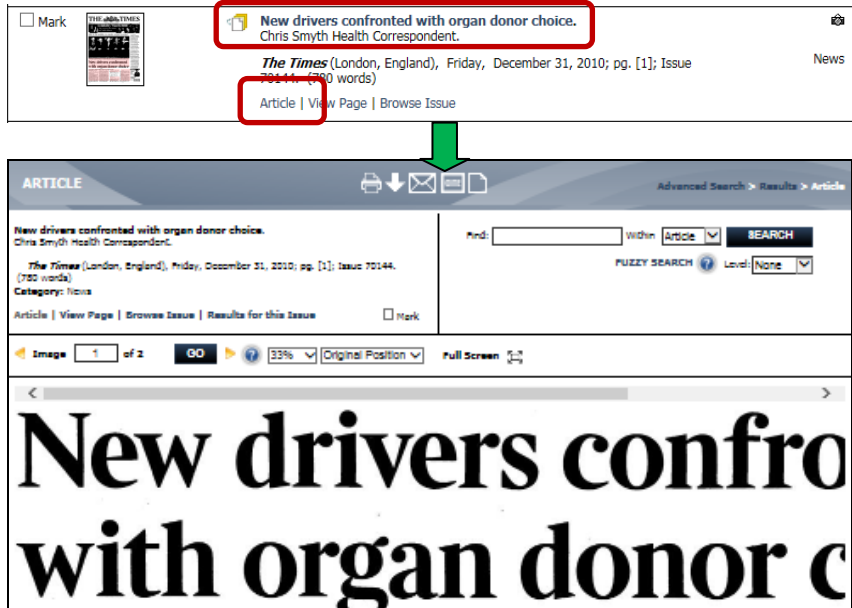

#### Government 'nudge' to millions may boost transplant hopes

#### Chris Smyth Health Correspondent

All new drivers will be forced to choose whether to donate their organs in a controversial move to boost the number of transplants.

number of transplants. Under present arrangements, driv-ing licence applicants can choose to opt in to the organ donation register but are free to ignore the question. From July, they will have to register either as donors or refuse to make their organs available to others in the event of their death. Ministers are yet to confirm whether all drivers measuring of their death. Ministers are yet to confirm whether all drivers renewing their licences will be forced to answer. The plan is the latest brainchild of the Government's "nudge unit", for-mally known as the Behavioural In-

<

sight Team, which aims to change the sight Team, which aims to change the way people act without resorting to legislation. The move comes after pro-posals were made earlier this weck under which people using cash ma-chines would be asked to give to charity when withdrawing money. If the scheme succeeds, ministers will consider whether people using gov-ernment services, which could include passports and henefits, should be forced to answer the donor question. Millions of donors could be recruited

Millions of donors could be recruited Millions of donors could be recruited by the change. Since the opt-in ques-tion appeared on licences 16 years ago, eight million people have been recruit-ed to the donor register, roughly half of those who have applied for them. The plans are likely to prompt un-

ease among those who believe that the State is trying to pressurise people into handing over their organs. Only 29 per cent of Britons are regis-tered as donors, even though opinion

It is good policy, and should be welcomed Loading article, page 2

polls suggest that up to 90 per cent say they are in favour of donation. Minis-ters hope that by forcing people to offer a response the gap can be closed. Tony Calland, chairman of the British Medical Association's medical

Source Citation: Chris Smyth Health Correspondent. "New drivers confronted with organ donor choice." Times [London, England] 31 Dec. 2010; [1]+. The Times Dipter Archive. Web. 4 Arc. 2016.

UHL http://find.galegroup.com/ttda/informark.do? &source-gale&prodId=TTDA&userGroupNar Set=LTD&wersion=1.0 JFS0416721986

© Times Newspapers Limited Gale Document Number: IF504167219

# ページイメージ表示画面(VIEW PAGE)

#### 【利用の流れ】

Mark Examples

atoute 7

1. 検索結果ページの記事書誌情報から View Page をクリック、もしくは発行年月日ブラウズ画 面(BROWSE BY DATE)で特定号のサムネイル画像をクリックしてください。

ø

News

【検索結果ページ(ARTICLE)】

New drivers confronted with organ donor choice Chris Smyth Health Correspondent.

nd), Friday, Dec

mber 31, 2010; pg. [1]: Issue

【発行年月日ブラウズ画面 (BROWSE BY DATE)】

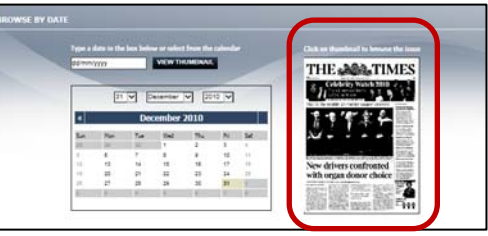

2. ページイメージ表示画面(VIEW PAGE)が表示されます。

| VIEW PAGE                                                                                                    | ev Issue 🔒 🔶 💟 🗋 Next Issue 🕅                                      | Advanced Search > Results > View Pag |
|----------------------------------------------------------------------------------------------------|--------------------------------------------------------------------|--------------------------------------|
| The Times (London, England), Friday, December 31, 2010; pg.<br>Article   View Page   Browse Issue   Results for this Iss                                                                                                    | [1]; Issue 70144. Find:                                            | Within Issue V SEARCH                |
| << < Previous Viewing result 1 of 362079 Next > >>                                                                                                    | Mark                                                               | FUZZY SEARCH 🕢 Level: None 🗸         |
| of 104 🛛 GO 🕨 🔞                                                                                                    | Enlarge Page                                                       |                                      |
| min the set of                                                                                                    | Articles on this page                                              | Issue Contents                       |
| THE                                                                                                    | > The Times                                                        | Page 1                               |
| Celebrity Watch 2010                                                                                                    | Man in the middle: Jo murder suspect arrested                      | 🖡 Page 2                             |
| by Caitlin Moran                                                                                                    | New drivers confronted with organ dooor choice                     | Page 3                               |
| Man in the middle: Jo murder suspect arrested                                                                                                    | > Index                                                            | Page 4                               |
|                                                                                                    | <ul> <li>Swine flu ad campaign as 12 dia over Christmas</li> </ul> | 🕨 Page 5                             |
| Them that see a set of the set of the set of      | Instant batel stand off                                            | 🕨 Page 6                             |
| Handh Can den al                                                                                                    | Installe Care dier, 78                                             | Page 7                               |
| That was it have<br>been as a second second sec   | Material and desy 20                                               | 🕨 Page 8                             |
| New drivers confronted                                                                                                    | > water woe in winetand                                            | 🖡 Page 9                             |
| with organ donor choice                                                                                                    | CBI bumpy times rear                                               | 🕨 Page 10                            |
| Overview wide's a setting use load tablet have<br>Constructions with the set of the setting of the setting of the    | > Tense transfer window                                            | Page 11                              |
| <ul> <li>Section of the section of the section</li></ul> | Inside today                                                       | Page 12                              |
| Same distant party                                                                                                    | 2 > Index                                                          | 🕨 Page 13                            |
| © Times Newspa Vimited                                                                                                    |                                                                    | Page 14                              |
| 新商全体のイメー                                                                                                    | 表示中のペー                                                             | ジに掲載されている記事タイトル                      |
|                                                                                                    |                                                                    | Page 1/                              |
|                                                                                                    |                                                                    | Page 18                              |
|                                                                                                    |                                                                    | Page 19                              |
|                                                                                                    |                                                                    | Page 20                              |

3. 記事タイトルにマウスをかざすと、ページイメージ中の該当記事部分の色がかわります。

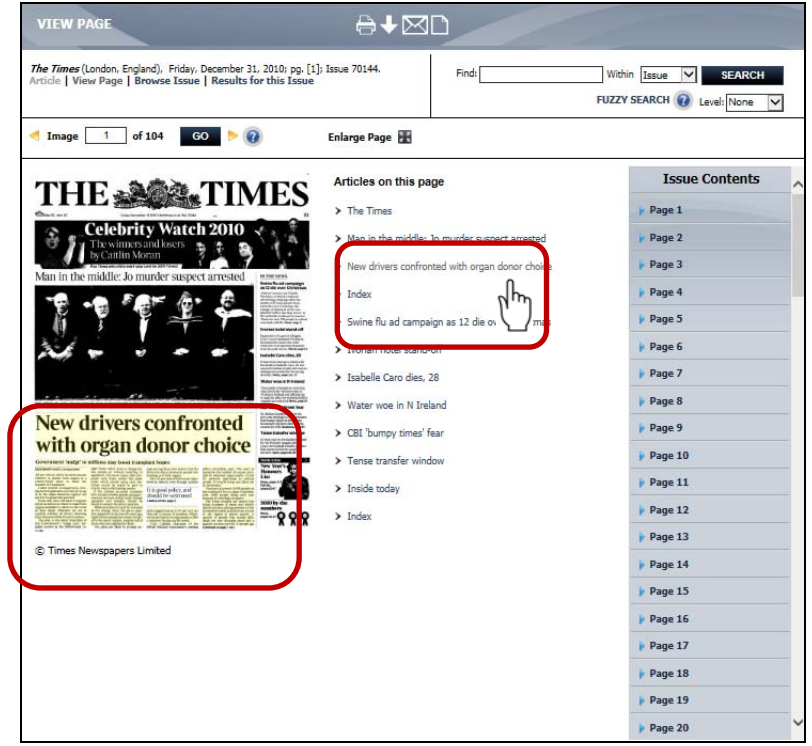

Issue Contents 内のページ番号をクリックすると、そのページに掲載されている記事タイトルが一覧表示されます。

記事タイトルにマウスをかざすと、該当記事部分の色が変わった状態で、該当ページのサムネイル画像が表示されます。

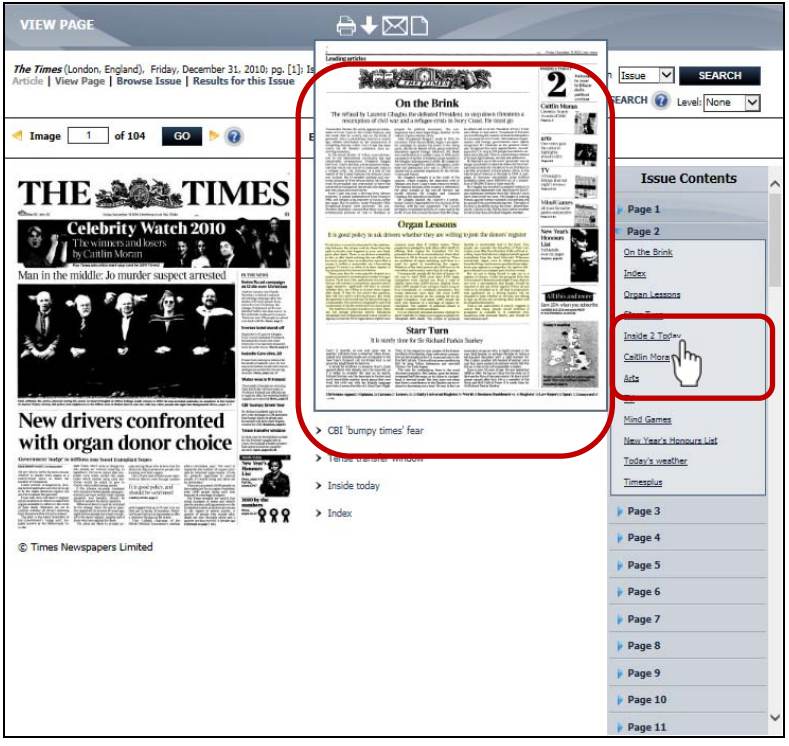

記事タイトルもしくはイメージ中の該当記事部分をクリックすると、記事ページ表示画面 4. (ARTICLE)が表示されます。

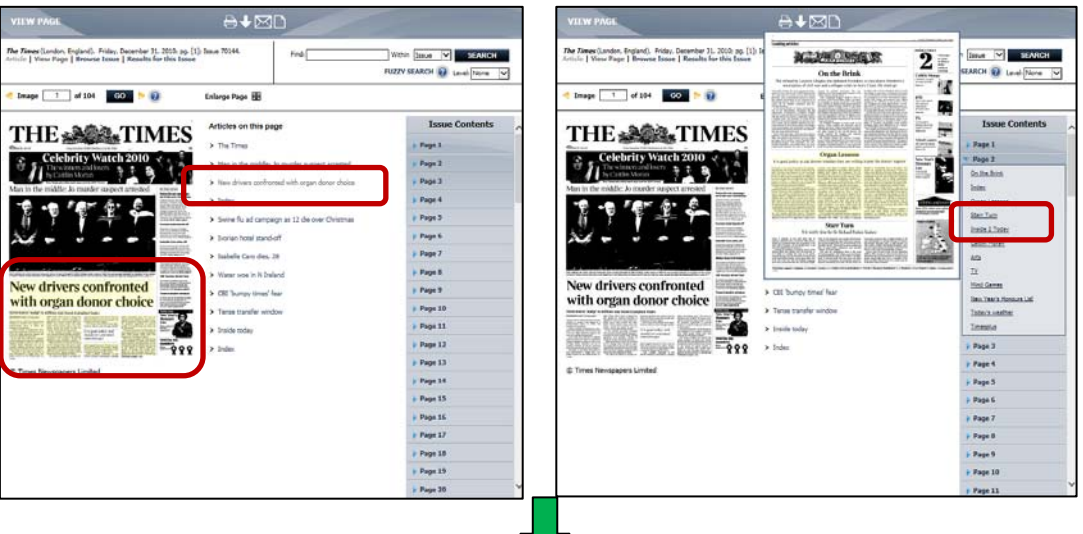

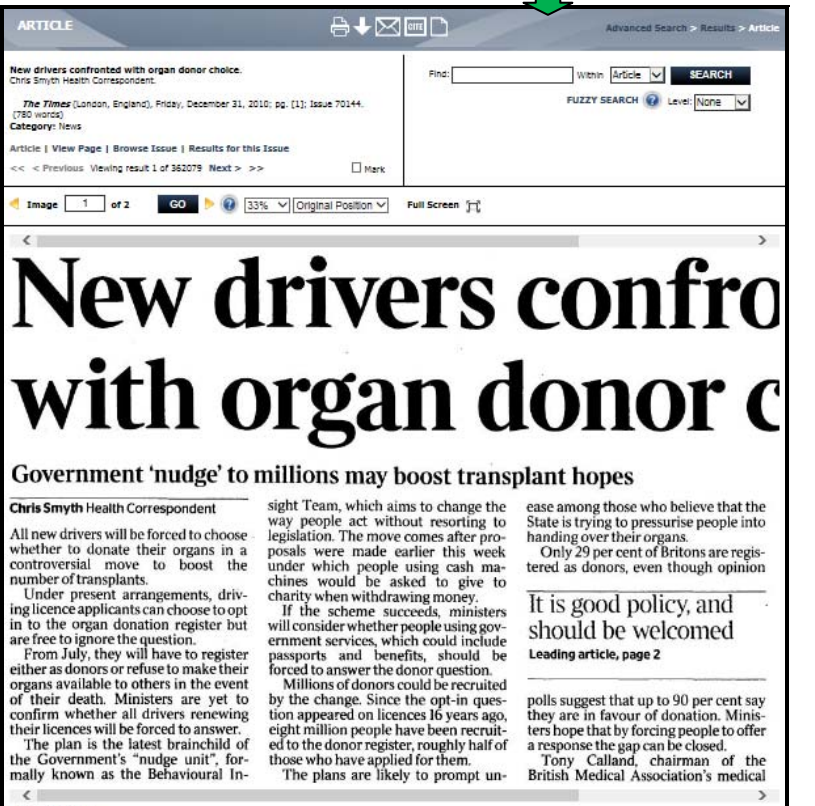

polls suggest that up to 90 per cent say they are in favour of donation. Minis-ters hope that by forcing people to offer a response the gap can be closed. Tony Calland, chairman of the British Medical Association's medical

Source Citabion: Chris Smyth Health Correspondent. "New Grivers confronted with organ donor choice." Times [London, England] 31 Dec. 2010; [1]+. The Times Digital Archive. Web. 25 Mar. 2016. 

<

30

# 号ブラウズ画面(BROWSE ISSUE)

1号ずつ1ページ目から全ページを閲覧する為の画面です。

#### 【利用の流れ】

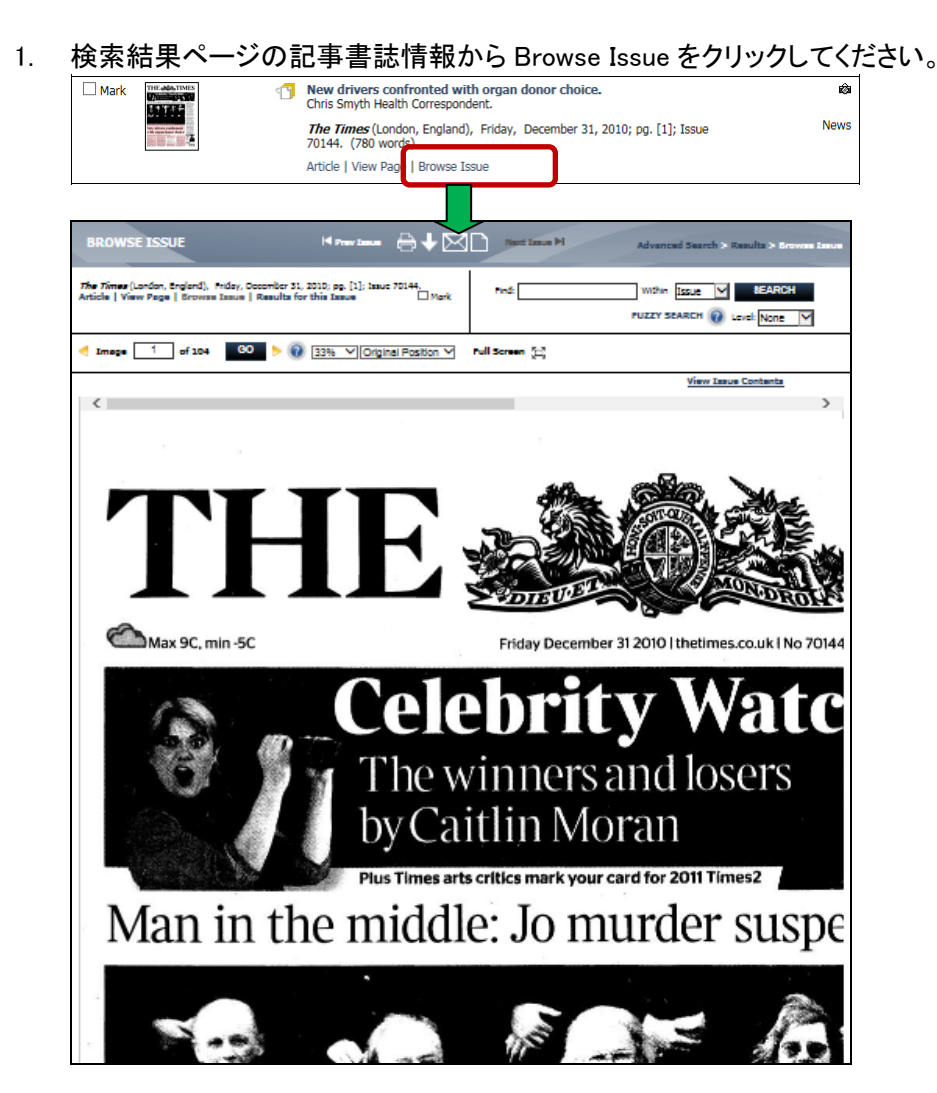

2. View Issue Contents をクリックすると、該当号のページ番号一覧が表示されます。

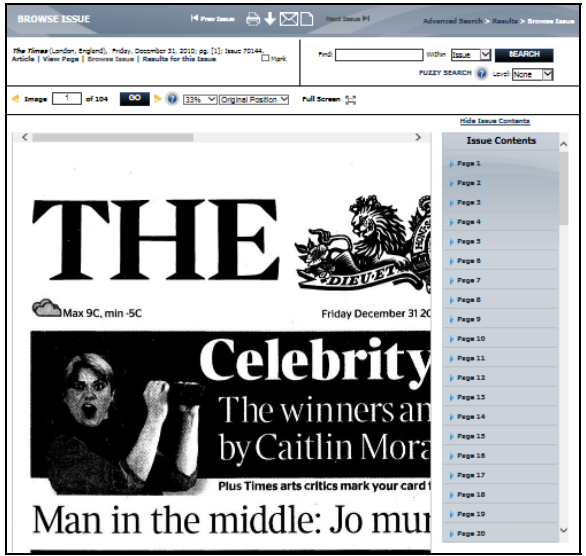

Issue Contents 内のページ番号をクリックすると、そのページに掲載されている記事タイトルが一覧表示されます。

記事タイトルにマウスをかざすと、該当記事部分の色が変わった状態で、該当ページのサムネイル画像が表示されます。

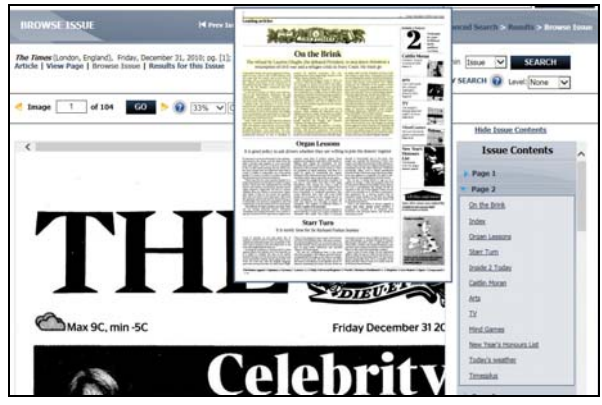

記事タイトルをクリックすると、記事ページ表示画面(ARTICLE)が表示されます。

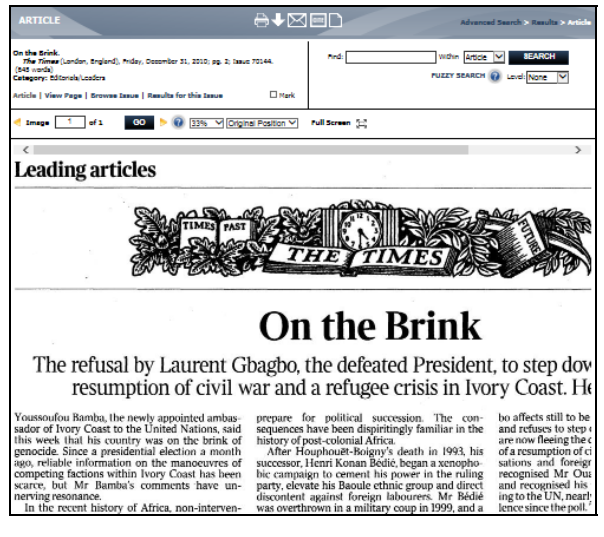

# イメージ表示画面の各機能

※画面によって利用できる機能は異なります。

#### 【記事イメージ表示画面(ARTICLE)】

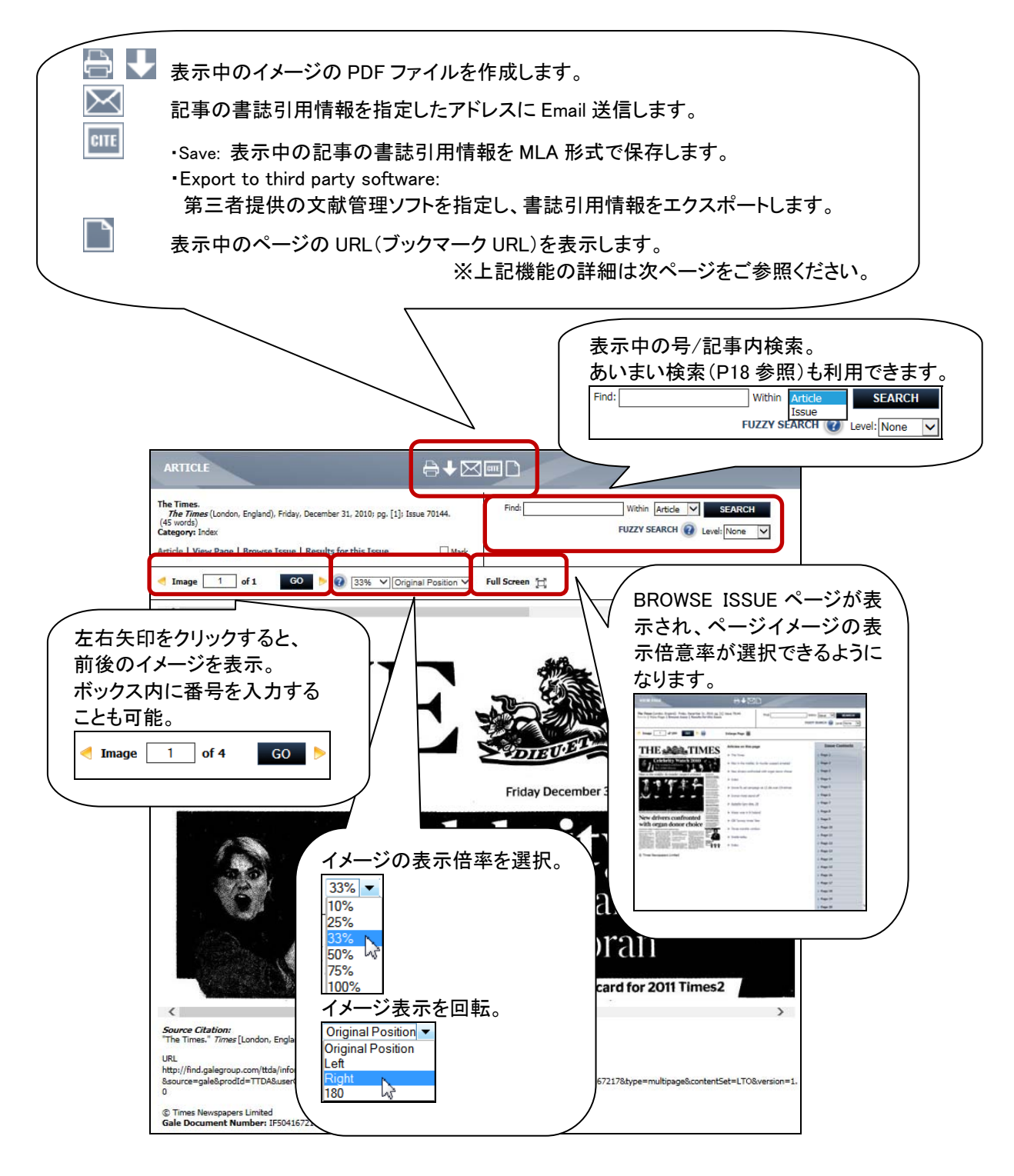

✓ 🔛 記事の書誌引用情報を指定したアドレスに Email 送信します。

E-MAIL 画面で送信先アドレス(Mail to)、Email のファイル形式(E-mail format、HTML もしく はテキストを選択)、件名(Subject line)、送信元アドレス(Sender e-mail)、本文(Message)を 指定し、Send をクリックしてください。

| Had In                                                    | Canaditano se p<br>Securitor washe annu address anti-a Somethin<br>Send   Canad | 1 |
|-----------------------------------------------------------|---------------------------------------------------------------------------------|---|
| E-MAIL OPTIONS<br>E-mail format:<br>® HTML<br>O Rain test | The Tenas Distil Archive south africa                                           |   |
| Subject me:                                               | taro@kino.ac.ip                                                                 |   |
| Message                                                   | SEARCH RESULT OF TEA.                                                           | ¢ |
|                                                           | Send   Cancel                                                                   | 3 |

確認画面が送信され、指定したアドレスに Email が送信されます。 以下は Email のサンプルです。

認証の範囲内で Title 部分をクリックすると、該当の画面が表示されます。

|   | SEARCH RESULT OF TDA.                                                                                                    |
|---|----------------------------------------------------------------------------------------------------|
| l | Title: <u>Turtle.</u><br>Pub: <b>The Times.</b><br>Datable codes. Englande Saturday, Jan 01, 1785; pp. 3: Issue 1, (3366 |
|   | words)<br>Gale Document Number:CS51118113                                                                                |
|   | © Times Newspapers Limited                                                                                               |
|   | © Times Newspapers Limited                                                                                               |

CITE

Save: 表示中の記事の書誌引用情報を自動生成し、MLA 形式で保存します。 保存した書誌引用情報例

| Turtle | Times [London, England] 1 Jan. 1785: 3. The Times Digital Archive Web. 30 Mar. 2016.                                                                                                    |
|--------|----------------------------------------------------------------------------------------------------|
| URL    |                                                                                                    |
| ht     | tp://find.galegroup.com/ttda/infomarkdo?                                                                                                    |
| 80     | source=gale&prodld=TTDA&userGroupName=jpkino&tablD=T003&docPage=article&searchType=&docld=CS51118113&type=multipage&contentSet=LTO&weakstrange=contentSet=LTO&weakstrange=contentSet= |

Export to third party software:
 第三者提供の文献管理ソフトを指定し、書誌引用情報をエクスポートします。

| MLA ()                                                                         | Modern Language Association)                                                                                                    |                                                                                                    |
|--------------------------------------------------------------------------------|----------------------------------------------------------------------------------------------------|----------------------------------------------------------------------------------------------------|
| awi T                                                                          | Canod                                                                                                    |                                                                                                    |
|                                                                                | a line of the second second second second second second second second second second second second second second                                                                                                    |                                                                                                    |
| Entre                                                                          |                                                                                                    |                                                                                                    |
| Puch                                                                           |                                                                                                    |                                                                                                    |
| Refere                                                                         | ince Manaper                                                                                                    |                                                                                                    |
| ReffVo                                                                         | ata                                                                                                    | 1 1                                                                                                    |
| sport                                                                          | Cancal                                                                                                    |                                                                                                    |
|                                                                                |                                                                                                    |                                                                                                    |
| _                                                                              |                                                                                                    |                                                                                                    |
|                                                                                |                                                                                                    |                                                                                                    |
| NOTE                                                                           | While the data elements of the following citations have been formatted to                                                                                                    | meet the latest citation standards se                                                                                                    |
| NOTE:<br>forth b<br>only se<br>refer to<br>No                                  | Write the data elements of the following citators have been formatized to<br>the reservice approach, these citators provide the available publication<br>or all a galaxies and that a replacement for the later guidebooks - or the<br>the product examples for proor formation.                                                                                                    | meet the latest citation standards se<br>data for the document cited and the<br>se required by your instructor. Please<br>Category                                                                                                    |
| NOTE:<br>forth se<br>refer to<br>No                                            | Write the data elements of the following citators have been formatized to the respective approton, there citators provide the available publication or all a publication or all a requirements for the later guadeooks - or the the provide elements for procer formating.                                                                                                    | meet the latest classon standards se<br>data for the document cited and sho<br>ine required by your instructor. Please<br>Category<br>Caselined Advertisin                                                                                                    |
| NOTE:<br>forth b<br>priv se<br>refer to<br>No                                  | While the data elements of the following catators have been formatted is<br>the respective spontar, these catators provide the watable publicator<br>the provide examples for proor formatting.<br>Table<br>Table<br>Por France (notive), thigh end, seturday, Jan G, 1785; pp. 3; Isane<br>(354 energy)                                                                                                    | need to later doctor parkets a<br>data in the economic doct on an<br>er reased by your inductor. Reas<br>Category<br>Caselled Advertisin<br>L                                                                                                    |
| NOTE:<br>forth b<br>only se<br>refer to<br>No<br>1                             | While the data elements of the following costnove level been formation is<br>the size public and not it is intercomment for the states guidebacke - or the<br>the grandward examples the angue formation.<br>Table<br>Table | neet the latest chaters instruction is<br>data for the document chat and sho<br>data for the document chat and sho<br>ere insured by your instructor. Hears<br>Category<br>Category<br>Category<br>Category<br>Category<br>Category<br>Category<br>Category<br>Category<br>Category<br>Category<br>Category<br>Category<br>Category<br>Category<br>Category<br>Category<br>Category<br>Category |
| NOTE:<br>forth bi<br>only se<br>refer to<br>No<br>1<br>Source<br>"Turbe<br>URL | While the data elements of the following catators have been formatted is<br>the respective sponting, these catators provide the evidable publicator<br>the provided examples for proper formatting.<br>Table<br>Table<br>Table<br>Catators (Catators), England), Saturday, Jan 61, 1785; pp. 3; Issue<br>(Catators)<br>Catators).                                                                                                    | neet the latest chaston standards and the<br>data for the document Cated and the<br>exceeding by non-instructor. Reas<br>Category<br>CaseRed Advertains<br>b. 30 Mar. 2016.                                                                                                    |

./

表示中のページの URL(ブックマーク URL)を表示します(P51 参照)。

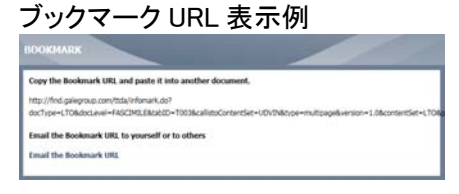

### 【ページイメージ表示画面(VIEW PAGE)】

※記事ページ表示画面と共通の機能は前ページをご参照ください。

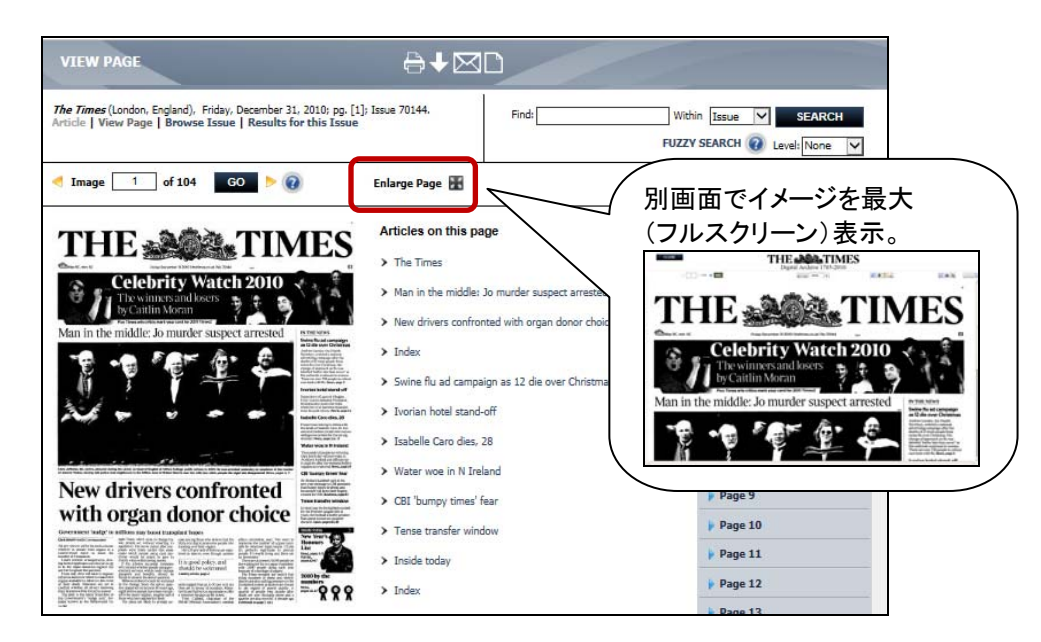

フルスクリーン表示画面の主な機能

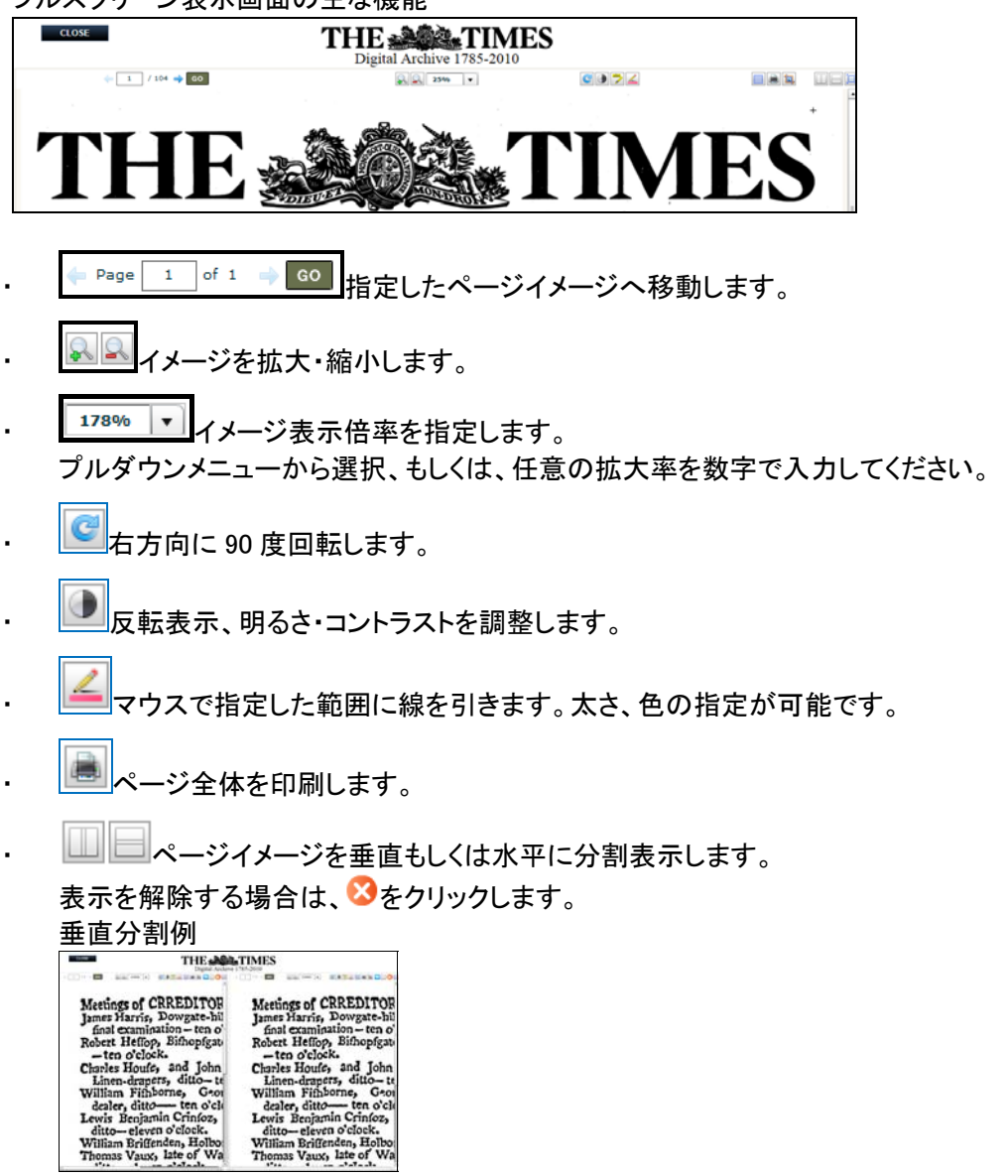

ditto-eleven o'clock. William Briffenden, Holbo Thomas Vaux, late of Wi

#### 利用環境にあわせてイメージ表示を調節する

イメージはマイクロフィルム版からスキャニングされており、一部、画像が不鮮明な場合が あります。

反転表示、明るさ・コントラストの調整機能 ●を利用すると、記事に掲載されている図版が みやすくなることがあります。部屋の明るさなど、利用環境に応じた調節も可能です。

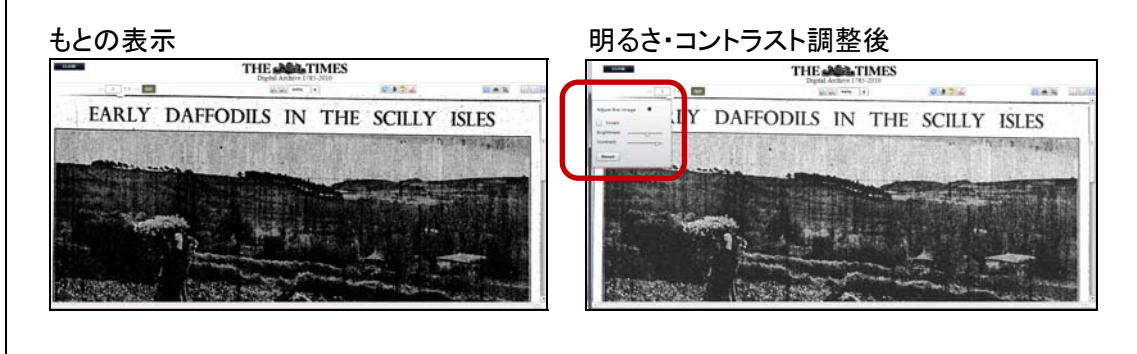

| VANCED SEARCH                    | EUC SANCE O                                                                                          |
|----------------------------------|----------------------------------------------------------------------------------------------------|
| ſ                                |                                                                                                    |
|                                  | 3 or 4 or 5 X IN Page Number V None V                                                                |
|                                  |                                                                                                    |
|                                  |                                                                                                    |
| EARCH RESULTS                    | Advanced Search > Results                                                                            |
| esults for Advanced Search (Page | Number= (3 or 4 or 5)) Sort By Publication Date - Ascending                                          |
| March All                        | Charles 1, 20, (127142)                                                                              |
| Mark All                         | C Dravious 1 2 3 4 5 88572 Next >                                                                    |
| Mark                             | Meetings of CREEDITORS this Day at GUILDHALL.                                                        |
|                                  | The Times (London, England), Saturday, Jan 01, 1185; pg. 3; Istue 1. Business and Finance (91 words) |
|                                  | Article   View Page   Browse Issue                                                                   |
| Mark                             | Deaths.                                                                                              |
|                                  | The Times (London, England), Saturday, Jan 01, 1785; pg. 3; Issue 1. Deaths (38 words)               |
|                                  |                                                                                                    |
|                                  | Article   View Page   Browse Issue                                                                   |

- ページイメージ表示画面(VIEW PAGE)、号ブラウズ画面(BROWSE ISSUE)では、号毎に、最初のページからイメージ番号が付与されます。原本でページ番号が付与されていないページや補遺ページも採番の対象となります。
- 記事イメージ表示画面(ARTICLE)では、表示中の記事イメージに付与された番号です。例えば記事2ページにまたがる場合は、Image 1 of 2と表示されます。

| e <i>Times</i> (London, England), Thursday, Jan 27, 1949; pg. 1<br>icle   View Page   Browse Issue   Results for this Is | : Issue 51290. | Find: | Within Issue V SEARCH        |
|----------------------------------------------------------------------------------------------------|----------------|-------|------------------------------|
| < Previous Viewing result 13995 of 111218 Next >                                                                         | >> 🗌 Mark      |       | FUZZY SEARCH 🕡 Level: None 🔽 |

# **Gale User Account**

Gale の無料ユーザ・アカウント(Gale User Account)を登録すると、アカウント内に必要な情報を保存し、データベース内の専用画面からいつでも好きな時に参照することができます。

※ アカウントは、アカウントを登録することができる Gale の他データベースと共通です(一部のデ ータベースを除く)。

# アカウントの作成

1. <u>各ページ</u>画面上部のメニューから、Not signed in? LOG IN をクリックしてください。

| L | Not signed in? LOG IN C | ange databases. Kino University | Return to library LOG OUT Help? | CENGAGE Learning       |
|---|-------------------------|---------------------------------|---------------------------------|------------------------|
| l |                         | Т                               | HE 🎎 TIMES                      | 3                      |
|   |                         | -                               | Digital Archive 1785-2010       |                        |
|   | Home Advanced S         | earch   Browse by Date   S      | Search History                  | Gale Frimary Sources + |

2. Login 画面で、New User? Sign up for an account now!をクリックしてください。

| DASHBOARD           | Please login to access your information |
|---------------------|-----------------------------------------|
| MARKED ITEMS        |                                         |
| SEARCH LIST         | E-mail T0                               |
| NOTEPAD             | E man 10.                               |
| ACCOUNT PREFERENCES | Password:                               |
|                     | Login   Cancel                          |
|                     | Foront Password 2                       |
|                     | New User? Sign up for an account now!   |

- 3. NEW USER REGISTRATION 画面で必要事項を入力してください。
  - ・ パスワードは6文字以上で指定して下さい。
  - Terms and Conditions に同意の上、I accept を選択してください。
  - ・ センゲージ ラーニング社から商品情報などのメール送信を希望しない場合は、Please keep me informed…のチェックを外してください。
  - ・ すべての指定が終了したら、SUBMITをクリックしてください。

| DAMBOARD            | Consider the form, and an                              | d access the locase assessment and then dick continue.                                 |
|---------------------|--------------------------------------------------------|----------------------------------------------------------------------------------------|
| HARDED (TEMS        | Comparing the rest of the                              | a story on money systems and only one contract                                         |
| SEARCH LIET         | "Nod Name -                                            | (Tero                                                                                  |
| 8012240             | *Last Note -                                           | Kee                                                                                    |
| ACCOUNT PREFERENCES | Your Ernal antitest oil<br>alarts, or to retrieve a fo | be used often you login. It will also be used to email your search<br>spotten password |
|                     | -Tradi                                                 | (wedgene exp                                                                           |
|                     | "Re type final :                                       | (wednesses                                                                             |
|                     |                                                        | []                                                                                     |
|                     | "Re-type Parameter i                                   | [                                                                                      |
|                     | "Security Question -                                   | Wal is the name of your home town?                                                     |
|                     | Name -                                                 | Takyo                                                                                  |
|                     | License Agreement                                      |                                                                                        |
|                     | Terms and Conditions                                   |                                                                                        |
|                     | Copyright and Limit<br>© Copyright 2011 Cargage (      | tations on Use                                                                         |
|                     | The original and                                       | which an law probable is the property of law or its insteads and a probabal by         |
|                     | support and also                                       | r intellectual property land. This alle contains copyrighted material, backenaries and |
|                     | the projection of                                      | forestor, inducing official brisklan, last, arthous, anotoposite, oran, proprior,      |
|                     | televala sero                                          | a marks, legan, designs, and music and sound (the "Context"), and south Context is     |
|                     | printed units i                                        | 5. County's lave, U.S. Texternet lave as vell as international county's and            |
|                     | · I accept O I do not accept                           |                                                                                        |
|                     | 2 Plane bray on informat a                             | bout Cangage Learning products and promotions                                          |

4. 登録が完了すると、各ページ画面上部のメニューが、"Not signed in? LOG IN"から"WELCOME XXX"という表示にかわります。この部分をクリックすると、いつでもダッシュボードページ画面(P39参照)が表示されます。

| WELCOME Kino Change latabases Kirt) University pany Ltd. Return to library LOG OUT Help? |
|------------------------------------------------------------------------------------------|
| THE Digital Archive 1785-2010                                                            |
| Home   Advanced Search   Browse by Date   Search History   Marked Items(0)               |

# アカウントへのログイン

1. <u>各ページ</u>画面上部のメニューから、"Not signed in? LOG IN"をクリックしてください。

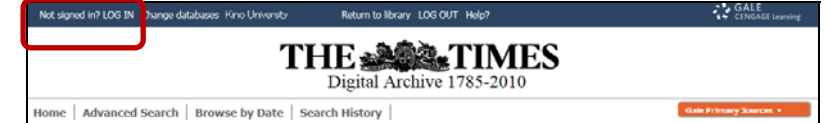

2. Login 画面で、アカウント作成時に入力した Email アドレスとパスワードを入力し、Login をクリックしてください。

| DASHBOARD           | Please login to access your information |
|---------------------|-----------------------------------------|
| MARKED ITEMS        |                                         |
| SEARCH LIST         | 6-mail T0                               |
| NOTEPAD             | E-mail AD,                              |
| ACCOUNT PREFERENCES | Password:                               |
|                     | Login   Cancel                          |
|                     | Forgot Password ?                       |
|                     | New User? Sign up for an account now!   |

- ※ パスワードを紛失した場合は、"Forgot Password? "をクリックしてください。 アカウント作成時に入力した Email アドレスと質問に対する答えの入力を求められます。 入力した内容が正しければ、指定した Email アドレスに新しいパスワードが送信されます。
- 3. アカウントにログインすると、ダッシュボード画面(P39参照)が表示されます。

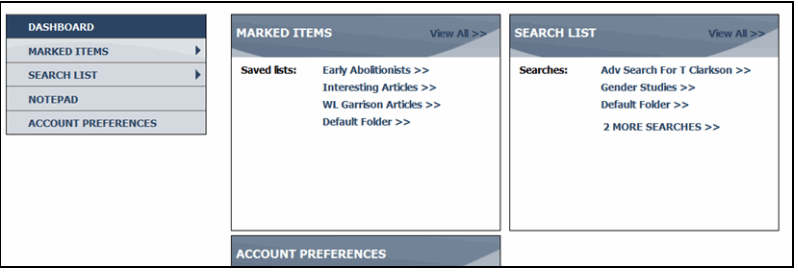

ー度アカウントにログインすると、各ページ上部のメニューに、"WELCOME XXX"と表示され ます。この部分をクリックすれば、いつでもダッシュボード画面(P39参照)が表示されます。

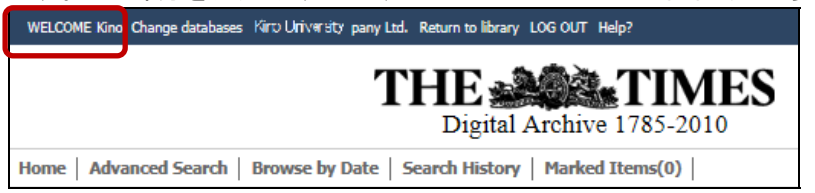

### ダッシュボード画面(DASHBOARD)

アカウント内に保存した情報を参照する為の画面です。 情報はダッシュボード画面内のフォルダーに保存します。 情報を保存するためのフォルダーを作成することもできます。作成できるフォルダー数に制限はあ りません。

ダッシュボード画面には以下の項目が用意されています。

- ✓ MARKED ITEMS 検索結果、記事イメージ、ページイメージを保存します。
- ✓ SEARCH LIST 検索式・検索条件を保存します。
- ✓ NOTEPAD

データベース付属の簡易テキスト・エディターが開きます。

| NOTEPAD                 |     |
|-------------------------|-----|
| ■ 2 9 1 ■ ■ 1 1 1 1 0 0 | æ   |
| My notes                |     |
|                         |     |
|                         |     |
| SAVE DEL                | ETE |

✓ ACCOUNT PREFERENCES

アカウント登録の際に指定した Email アドレスとパスワード(マスク表示されています)が表示 されています。

MODIFY をクリックすると、次画面で、登録内容を変更することができます。

| DASHBOARD                                                     | MA   | RKED ITE   | EMS View All >>                                                                                   | SEARCH L  | LIST View All >>                                                                             |
|---------------------------------------------------------------|------|------------|---------------------------------------------------------------------------------------------------|-----------|----------------------------------------------------------------------------------------------|
| MARKED ITEMS<br>SEARCH LIST<br>NOTEPAD<br>ACCOUNT PREFERENCES | > Sa | ved lists: | Early Abolitionists >><br>Interesting Articles >><br>WL Garrison Articles >><br>Default Folder >> | Searches: | Adv Search For T Clarkson >><br>Gender Studies >><br>Default Folder >><br>2 MORE SEARCHES >> |
|                                                               | AC   | COUNT PI   | REFERENCES                                                                                        |           |                                                                                              |

### 情報を保存

- ✓ 検索結果をアカウントに保存
- 検索結果の中から、保存したい記事の左のチェックボックスにチェックをいれます。
   Mark All にチェックを入れ、画面に表示されている全記事を選択することもできます。

| Home Advanced Search                                                           | Browse b                                  | y Date   Search History   Marked Items(2)   Basic Search                                                                                                    | SEARCH                                         |
|--------------------------------------------------------------------------------|-------------------------------------------|----------------------------------------------------------------------------------------------------|------------------------------------------------|
| Search Within Results                                                          | SEARCH                                    | RESULTS Save this search                                                                                                    | Basic Search > Results                         |
| GO<br>Limit By:                                                                | Results for 8<br>(1881 - 1883<br>Mark All | lasic Search (Entre Document= (SOUTH AFRICA)) LIMITS: (Publication Date= Sort By P<br>)) Showing 1-20 of 3317<br>< Previous 12 3 4 5166 Next >                   | blication Date - Ascending 💟<br>Go To Page: 60 |
| Publication Section  Advertising (705) Business (396)                          | Mark [                                    | Commandant Raaf, C.M.G.<br>W. H. R.<br>The Times (London, England), Saturday, Jan 01, 1881; pg. 5; Issue<br>30080. (165 words)<br>artifel i Vere Rom Branze Imme | Letters to the Editor                          |
| Editorial and Commentary (368)<br>Features (16)<br>News (1583)<br>People (249) | Mark [                                    | Parliament Out Of Session.<br>796 Times (London, Figliand), Sanday, Jan 01, 1881; pg. 7; Issue<br>30000, (474 words)<br>Article   View Page   Browse Janue       | News                                           |

2. 画面上部の Marked Items(横の数字は記事件数)をクリックしてください。

| ome Advanced Search                                                                                                    | Browse by Date           | Search History   Marked Items(2)   Basic Search SEARCH                                                                                                    |
|----------------------------------------------------------------------------------------------------|--------------------------|----------------------------------------------------------------------------------------------------|
| earch Within Results                                                                                                    | SEARCH RESULTS           | Save this search Basic Search > Result                                                                                                    |
| 60                                                                                                    | Results for Basic Search | th (Entire Document= (SOUTH AFRICA)) LIMITS: (Publication Date= Sort By Publication Date - Ascending                                                                                                    |
| mit By:                                                                                                    | Mark All                 | Showing 1- 20 of 3317 Go To Page: GO<br>< Previous 1 2 3 4 5166 Next >                                                                                                    |
| ublication Section 👻                                                                                                    | Mark                     | Commandant Raaf, C.M.G.<br>W. H. S.                                                                                                    |
| vertising (705)                                                                                                    | -                        | Letters to the Edit<br>77be Times (London, England), Saturday, 3an 01, 1881; pg. 5; Issue<br>30080. (165 words)                                                                                                    |
| siness (396)                                                                                                    |                          | Article   View Page   Browse Issue                                                                                                    |
| tonal and Commentary (306)<br>itures (16)                                                                                                    | Mark Mark                | Parliament Out Of Session.                                                                                                    |
|                                                                                                    |                          | The Network codes Contract Coherence 3 to 01 1991; on 7; tonin Net                                                                                                    |
| ws (1263)                                                                                                    | 100-000                  | 20000 (374 under) (274 under), Seturday, Jan 01, 2001; pg. 7; ISBN                                                                                                    |
| ARKED ITEMS                                                                                                    |                          | 2005. (CH word)<br>Article   Ven free   Breek Base                                                                                                    |
| ARKED ITEMS<br>arked Documents (2)                                                                                                    |                          | 2000. (474 words)<br>Andel Vew Eper   Browe Enue                                                                                                    |
| ARKED ITEMS<br>arked Documents (2)<br>) Saved items                                                                                                    |                          | 2005. (CH word)<br>Article View from Dave Base                                                                                                    |
| ARKED TIEMS<br>arked Documents (2)<br>) Saved items<br>DASHBOARD<br>MARKED TIEMS                                                                                                    | Trink All                | 2005. (CH word)<br>Article   Yew Eye   Brows Exac                                                                                                    |
| ARKED ITEMS<br>arked Documents (2)<br>) Saved items<br>DASHBOARD<br>MARKED ITEMS<br>SAMPLE ARTICLESS                                                                                                    | - Rest Al                | 2005. (CP4 work)<br>Article 1 Vene Booel Brave                                                                                                    |
| ARIXED TITEMS ARIXED TITEMS ARIXED TITEMS Arked Documents (2) Saved Items DASHBOARD MARKED TITEMS SAVEL ARTICLES> Deshill Folder >> Deshill Folder >> Deshil |                          | 2005. (CH word)<br>Article   Verue Base<br>Article   Verue Base                                                                                                    |
| ARKED TTEMS arked Documents (2) Sared Boounents (2) Sared Rems DASHBOARD MAKED TTEMS Screate Riser Fabler >> Screate Riser Fabler >> Screate Riser Fabler >> Screate Riser Fabler >>                                                                                                    |                          | 2005. (CH word)<br>Article 1 Van Broel Brave<br>Article 1 Van Broel Brave<br>Article 1 Van Broel Brave                                                                                                    |
| ARRED TTEMS<br>ARRED TTEMS<br>arked Documents<br>() Saved demonst<br>DASHBOARD<br>MARKED TTEMS<br>SHIPAR ARTICLESS<br>Contact New Fabler 25<br>SEARCH LIST<br>NOTITAD                                                                                                    |                          | 2005. (CH anod)<br>Article   Vene Bore Ease<br>Prove the Default Failor V (CH anod)<br>Prove the Default Failor V (CH anod)<br>Commander Raad, C.H.G.<br>Commander Raad, C.H.G. |
| m (153)<br>color (240)<br>AARKED TTEMS<br>Laked Documents (2)<br>2) Soved Itams<br>DASINGARD<br>MARKED THAS<br>SAMPLE ARTICLESS<br>Detail Taider SS<br>SAMPLE ARTICLESS<br>Detail Taider SS<br>SAMPLE ARTICLESS<br>Detail Taider SS<br>SAMPLE ARTICLESS<br>DASINGARD<br>NOTIPAD                                                                                                    |                          | 2005. (CP4 word)<br>Article   Very Epgel   Brown Ename<br>Communication Rand, C.M.G.<br>V.R.R.<br>Communication Rand, C.M.G.<br>V.R.R.<br>Communication Rand, C.M.G.<br>V.R.R.<br>Communication Rand, C.M.G.<br>V.R.R.<br>Communication Rand, C.M.G.<br>V.R.R.<br>Communication Rand, C.M.G.<br>V.R.R.<br>Communication Rand, C.M.G.<br>V.R.R.<br>Communication Rand, C.M.G.<br>V.R.R.<br>Communication Rand, C.M.G.<br>V.R.R.<br>Remove<br>Remove<br>Remove<br>Remove<br>Remove<br>Remove<br>Remove<br>Remove<br>Remove<br>Remove<br>Remove<br>Remove<br>Remove                                                                                                    |

- 1つ以上の記事を選択し、チェックボックスにチェックをいれてください。
   Mark All にチェックを入れ、画面に表示されている全記事を選択することもできます。
- フォルダー名を選択します。 作成済のフォルダー名の他に、Default Folder を利用することもできます。 選択が終了したら GO をクリックしてください。
- ※ フォルダーを新たに作成する場合は、Create New Folder をクリックし、フォルダー名を指定後、
   GO をクリックしてください。
   作成したフォルダーは、ダッシュボード画面上で削除や名前の変更が可能です。
- 5. フォルダーへの保存終了のメッセージが表示されます。

6. 保存した検索式は、ダッシュボード画面のメニュー上にある SEARCH LIST から呼び出すこと ができるようになります。

現在の接続を終了した後にも Gale User Account から呼び出し、再実行することができます。

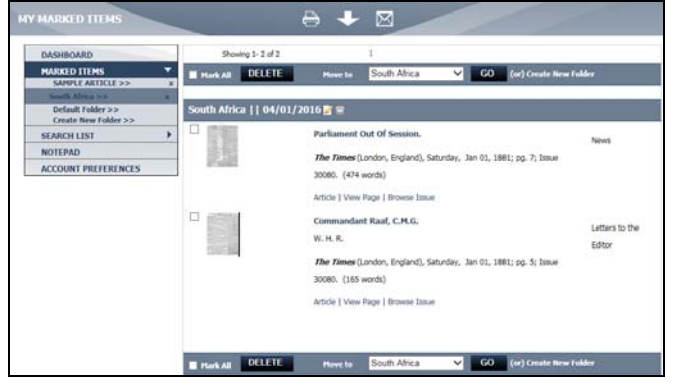

- ※ Marked Items 内の記事は、接続中であれば、画面上部の Marked Items をクリックして参照することができます。接続を終了すると、Marked Items はクリアされます。
- ✓ 検索式を保存
  - 1. アカウント接続中に検索履歴ページを表示させると、Save this search が表示されます。

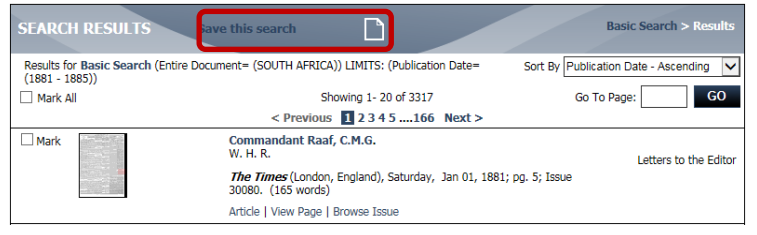

2. Save this search をクリックすると、検索式の表示名を入力することができるようになります。

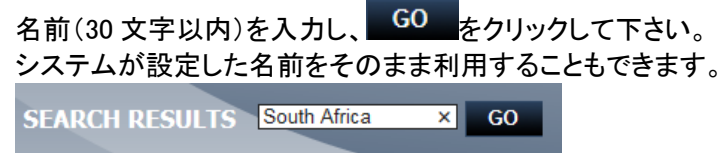

3. 検索式は、Default Folder に保存されます。 別のフォルダーに検索式を移動するには、該当の検索式にチェックを入れ、Move to か

ら任意のフォルダーを選択し、GO をクリックしてください。

 $- \frac{GO}{GO}$ 

フォルダーを新たに作成する場合は、Create New Folder をクリックし、フォルダー名を指

| EARCH LIST           |                        | -               |                |      | 1                      |   |
|----------------------|------------------------|-----------------|----------------|------|------------------------|---|
| DASHBOARD            | Showing 1 - 1 of 1     |                 | 1              |      |                        |   |
| MARKED ITEMS         | Mark All DELET         | Hove to         | Default Folder | ✓ G0 | (or) Create New Folder |   |
| SEARCH LIST          |                        |                 |                |      |                        |   |
| South Africa >> x    | Unsorted Category    A | dded 04/04/2016 |                |      |                        |   |
| Create New Folder >> | South Africa - TTDA    |                 |                |      |                        | 6 |
| NOTEPAD              |                        |                 |                |      |                        |   |
| ACCOUNT PREFERENCES  |                        |                 | Default Folder | × 60 | (or) Consta New Lobler |   |

#### ✓ 検索履歴を保存

1. アカウント接続中に検索履歴画面(SEARCH HISTORY)を表示すると、SEARCH LIST 画 面左に DASHBOARD メニューが表示されます。

| DASHBOARD<br>MARKED ITEMS                     | Mark All Move to Default Folder GO (or) Create New Folder                                    |    |
|-----------------------------------------------|----------------------------------------------------------------------------------------------|----|
| SEARCH LIST                                   | Search List                                                                                  |    |
| Adv Search For T Clarkson >>                  | Select Search Query/Name                                                                     |    |
| Sender Studies >><br>Remond Searches >>       | AdvancedSearch (Article Title= (falkland)) LIMITS: (Publication Date= (> 1980)) (70hits)     | re |
| Searches For Disraeli >><br>Default Folder >> | AdvancedSearch (Entire Document= (falkland)) LIMITS: (Publication Date= (> 1980)) (2325hits) | re |
| Create New Folder >>                          | BasicSearch (Entire Document= (falklands)) (5399hits)                                        | re |
| NOTEPAD                                       |                                                                                              |    |
| CCOUNT PREFERENCES                            | CLEAR HISTORY                                                                                |    |

1つ以上の検索式のチェックボックスにチェックをいれてください。
 Mark All にチェックを入れ、全検索式を選択することもできます。

| DASHBOARD                                                                                                    | Mark All Mon to Default Folder GO (or) Create New Folder                                                                                                    |                   |
|----------------------------------------------------------------------------------------------------|----------------------------------------------------------------------------------------------------|-------------------|
| MARKED ITEMS                                                                                                    |                                                                                                    |                   |
| SEARCH LIST                                                                                                    | Search List                                                                                                    |                   |
| Adv Search For T Clarkson >><br>Gender Studies >><br>Remond Searches >><br>Searches For Disraeli >><br>Default Folder >><br>Create New Folder >> | Search Query/Hame           Search Query/Hame           udvancedSearch (Article Title= (falkdand)) LIMITS: (Publication Date= (> 1980)) (70hits)           idvancedSearch (Entire Document= (falkdand)) LIMITS: (Publication Date= (> 1980)) (2325hits)           iask:Search (Entire Document= (falkdands)) (1399hits) | rev<br>rev<br>rev |
| NOTEPAD                                                                                                    | CLE IR HISTORY                                                                                                    |                   |
| ACCOUNT PREFERENCES                                                                                                    |                                                                                                    |                   |

3. フォルダー名を選択します。作成済のフォルダー名の他に、Default Folder を利用することもできます。

選択が終了したら、 GO をクリックしてください。 フォルダーを新たに作成する場合は、Create New Folder をクリックし、フォルダー名を

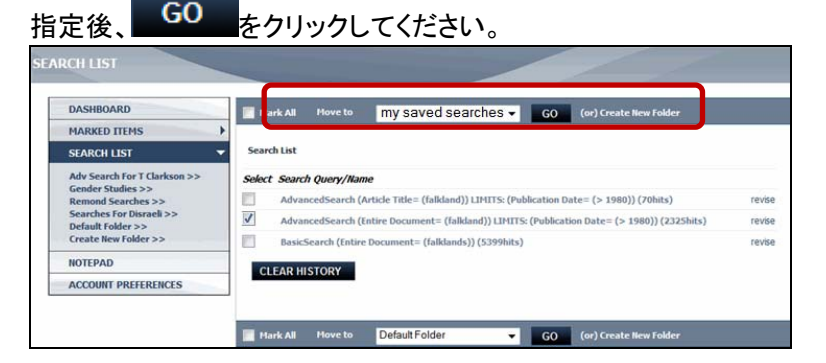

4. フォルダーへの保存が終了した旨メッセージが表示され、ダッシュボード画面のメニュー 上にある SEARCH LIST から、保存した検索式を呼び出すことができるようになります。

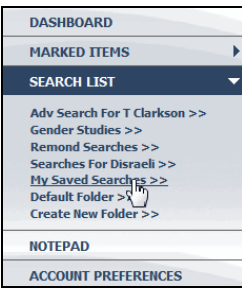

5. 保存した検索式は、現在のセッションを終了した後にも Gale User Account から呼び出し、 再実行することができます。

| ./ | ノニトたククラ |
|----|---------|
| v  | ノードを休け  |

| DASHBOARD    | MARKED ITEMS View All                                                                                          | SEARCH LIST View All >                                                                                 |
|--------------|----------------------------------------------------------------------------------------------------|----------------------------------------------------------------------------------------------------|
| MARKED ITEMS | Saved lists: Early Abolitionists >><br>Interesting Articles >><br>WL Garrison Articles >><br>Default Folder >> | Searches: Adv Search For T Clarkson >><br>Gender Studies >><br>Default Fokler >><br>2 MORE SEARCHES >> |
|              | ACCOUNT PREFERENCES                                                                                            |                                                                                                    |

- ダッシュボード画面に用意されている手軽な"NOTEPAD"です。
   フォントの種類・サイズ、色を選択できるほか、ボールド体、センタリング、インデントなどの基本機能も備えています。画像を含めることはできません。
- ・ 入力できる文字は英数字のみです。
- ・ 印刷、html 形式でのファイルダウンロード機能も搭載しています。
- ・ 1データベースあたり1セットのノートを利用することができます。
- ・ データ容量の上限は 2MG です。それ以上のデータを入力しようとすると、エラーメッセージが表示されますので、不要なデータを削除してください。
- ・ "NOTEPAD"は、ダッシュボード画面からいつでもアクセス・編集することができます。

| NOTEFAD                                                    |  |
|------------------------------------------------------------|--|
| B Z U I E T I I E E it it fit<br>Arial v 1 Small v Apply ▲ |  |
| My notes                                                   |  |
|                                                            |  |
|                                                            |  |
| SAVE DELETE                                                |  |

### 【ダッシュボードの各機能】

✓

| 🧖 表示内容を変更します。                                                                                  | _                                                      |
|------------------------------------------------------------------------------------------------|--------------------------------------------------------|
| BasicSearch(tx (SOUTH AFRICA)) LIMITS: (da (1881 - 1885)                                       | ) - TTDA                                               |
| BasicSearch(tx (SOUTH AFRICA)) LIMITS: (da (1881 - 1885) Unsorted Category    Added 03/28/2016 | )) - T Ox<br>Rename Search South Africa(1881-1885 × GO |
| South Africa(1881-1885) - TTDA                                                                 |                                                        |

✓ フォルダーを削除するには、画面左のダッシュボードメニュー上で、 フォルダー名右横の X をクリックして下さい。

| DASHBOARD           | Showing 1 - 2 of 2            | 1                      | SORT BY : Date | ~                 |
|---------------------|-------------------------------|------------------------|----------------|-------------------|
| MARKED ITEMS        | Mark All DELETE               | Move to Default Folder | ✓ GO (or)      | Create New Folder |
|                     |                               |                        |                |                   |
| South Africa >> x   | Unsorted Category    Added 04 | /01/2016               |                |                   |
| Default Folder >>   | South Africa(1881-1885) - 1   | TDA                    |                | 2                 |
|                     |                               |                        |                |                   |
| NOTEPAD             | Unsorted Category    Added 03 | /28/2016               |                |                   |
| ACCOUNT PREFERENCES | south arica - TTDA            |                        |                | 2                 |
|                     |                               |                        |                |                   |
|                     |                               |                        |                |                   |
|                     | Mark All DELETE               | Move to Default Folder | ✓ G0 (or)      | Create New Folder |

✓ 検索式を削除するには、検索式左のチェックボックスにチェックを入れ、
 DELETE たクリックレイ下さい

|              | 277            | シンし     | しててい。                       |    |    |                        |  |
|--------------|----------------|---------|-----------------------------|----|----|------------------------|--|
| Mark All     | DELETE         | Move to | South Africa                | ~  | GO | (or) Create New Folder |  |
| South Africa | Added 04/01/20 | D16 📝 🖨 | 5: (də (1881 - 1885)) - TTL | DA |    |                        |  |

# ブックマーク URL (BOOKMARK)

表示中の検索結果画面、記事イメージ表示画面、ページイメージ表示画面の URL(ブックマーク URL)を表示します。

ブックマーク URL は、新たに接続を開始した場合にも有効です。

※ ブックマーク URL は、後で利用する為、手元にコピーして保存しておいてください。

※ ブラウザに表示される URL は利用しないでください。

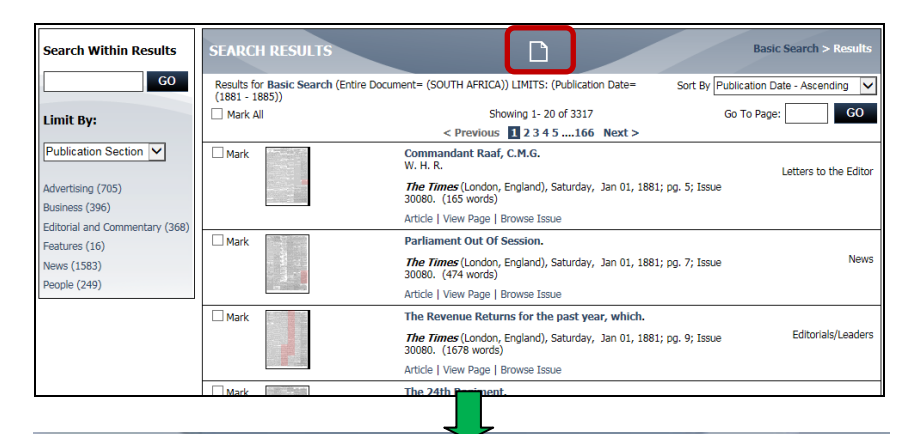

#### BOOKMARK

Copy the Bookmark URL and paste it into another document.

http://find.galegroup.com/ttda/infomark.do?

sort=DateAscend&prodId=TTDA&tabID=T003&searchType=BasicSearchForm&type=search&currentPosition=1&version=1.0&us 252528en%25252C%25252C%252529%25253AFQE%25253D%252528bx%25252CNone%25252C12%2525290UTH% 252BAFRICA%25253AAnd%25253ALQE%25253D%252528da%25252CNone%25252C11%2525291881%252B-%252B1885% 252524&source=gale&navigation=true&fromBookMark=true

Email the Bookmark URL to yourself or to others

Email the Bookmark URL

# セッションの終了(LOG OUT)

- ✓ 画面上部のメニューから Change Databases をクリックすると、ご契約いただいているデータベースの選択画面に移動します。
- ✓ LOG OUT をクリックすると、セッションを終了し、ご所属の機関の図書館ページに戻るか (Library home page)、The Times Digital Archive に接続し、新たな検索を開始するか(Start a new session)を選択する画面が表示されます。

| Not signed in? LOG II Change databases Gno University Return to litt any LOG OUT H Ip? | GALE<br>CENGAGE Learning |
|----------------------------------------------------------------------------------------|--------------------------|
| THE Digital Archive 1785-2010                                                          |                          |
| Home   Advanced Search   Browse by Date   Search History                               | Gale Primary Sources *   |
| THE MAR TIMES                                                                          |                          |
| Digital Archive 1785-2010                                                              |                          |

※ Gale User Account からログアウトするためには、データベースの接続を終了してください。

# 補足

以下は The Times Digital Archive を検索するための参考情報です。

### 皇室・貴族

- ✓ 王子や王女が生まれると、終生 Duke もしくは Duchess の称号が与えられます。
- ✓ 以下は、王室にのみ用いられる公爵の位です:
   Edinburgh, York, Gloucester, Kent, Sussex, and Clarence
- ✓ Prince Edward(エドワード王子)や Earl of Wessex(ウェセックス伯爵)の称号は、逝去に伴い 息子に引き継がれます。
- ✓ 王室関連の情報を参照する場合、The Times では Prince/Princess、Duke/Duchess の称号 が混在しています。例えば、現在の Duke of York(ヨーク公爵)は、"Court Page"(王室ページ)では Duke of York として、第一面では Prince Andrew として報道されたりします。
- ✓ 王室以外の最も高い位は dukedom(公爵)です。下記は、位の高い順に示した5つの世襲の 位です。2-3 の重要な例外を除き、1964 年以降、新たな称号は授与されていません。

| 男性                  | 女性          |
|---------------------|-------------|
| Duke                | Duchess     |
| Marquess or Marquis | Marchioness |
| Earl                | Countess    |
| Viscount            | Viscountess |
| Baron               | Baroness    |

- ✓ Life Peers(一代限りの貴族)、Lords Spiritual(聖職の上院議員、Bishops(司祭)や Archbishops(大司教))、Law Lords(上院の法官議員)という立場の人も存在します。
   これ以外の世襲貴族の大半は、LordもしくはLadyという呼称で紙面に記載される傾向にあります。
- ✓ 一代限りの位は、一代限りの貴族は、位を授けられた人物一代限りのものです。新年および 国王/女王誕生記念叙勲リストにおいて、国王、女王によって著名な男女に対して授与され ます。
- ✓ Peer of the realm は、成年時に上院に列する権利が生ずる世襲貴族を指します。
- ✓ 世襲貴族の位は、父から長男へ、息子がいない場合は、最も近い男性親族に受け継がれます。父から息子に称号が受け継がれる際、新たな Lord は 2nd Lord となり、そのまた息子に受け継がれる場合は、3rd Lord となります。しかし、The Times では、常に 2nd、3rd を含めず Lord とのみ記しています。Lord Russell 検索すれば、1世以降の全ての Lord Russel が対象となりますので、特定の Lord Russell に関する情報を探す場合は、発行日の範囲指定などと併 用してください。
- ✓ さらに、Lord Russell of Killowen、Lord Russell of Liverpool など、呼称に地名が含まれるケースもあります。このような地名も検索に含めてみてください。
- ✓ 世襲貴族の妻、息子、娘は、途中から呼称が変わる場合があります。例えば、元首相 Anthony Eden は Sir Anthony Eden として知られていますが、後に 1st Earl of Avon もしくは Lord Avon となります。

# 軍の階級

- ✓ 以下は現在の英国の軍の階級です。階級は時間と共に変化しています。
- ✓ 個人の階級はしばしば省略形が用いられています。

### 【将校の階級】

| 陸軍                 | 空軍                   | 海兵隊                | 海軍                        |
|--------------------|----------------------|--------------------|---------------------------|
| (Army)             | (Royal Air Force)    | (Royal Marines)    | (Royal Navy)              |
| Field Marshal      | Marshal of the Royal | -                  | Admiral of the Fleet      |
|                    | Air Force            |                    |                           |
| General            | Air Chief Marshal    | -                  | Admiral                   |
| Lieutenant General | Air Marshal          | -                  | Vice-Admiral              |
| Major General      | Air Vice-Marshal     | Major General      | Rear Admiral              |
| Brigadier          | Air Commodore        | Brigadier          | Commodore                 |
| Colonel            | Group Captain        | Colonel            | Captain                   |
| Lieutenant Colonel | Wing Commander       | Lieutenant Colonel | Commander                 |
| Major              | Squadron Leader      | Major              | Lieutenant-Commander      |
| Captain            | Flight Lieutenant    | Captain            | Lieutenant                |
| Lieutenant         | Flying Officer       | Lieutenant         | Sub-Lieutenant (junior    |
|                    |                      |                    | to military and air force |
|                    |                      |                    | ranks)                    |
| Second Lieutenant  | Pilot Officer        | Second Lieutenant  | Midshipman (junior to     |
|                    | Acting Pilot Officer |                    | military and air force    |
|                    | (junior to Second    |                    | ranks)                    |
|                    | Lieutenant)          |                    |                           |

| 【下士官その他の階級           | ]                    |                       |                      |
|----------------------|----------------------|-----------------------|----------------------|
| 陸軍                   | 空軍                   | 海兵隊                   | 海軍                   |
| (Army)               | (Royal Air Force)    | (Royal Marines)       | (Royal Navy)         |
| Warrant Officer      | Warrant Officer      | Warrant Officer       | Warrant Officer      |
| Class 1              | Master Aircrew       | Class 1               |                      |
|                      | Master Signaller     |                       |                      |
|                      | Master Engineer      |                       |                      |
|                      | Master Air           |                       |                      |
|                      | Electronics Operator |                       |                      |
|                      | Master Air           |                       |                      |
|                      | Loadmaster           |                       |                      |
| -                    | -                    | Warrant Officer Class | -                    |
|                      |                      | 2                     |                      |
| Staff Corporal       | Flight Sergeant      | Colour Sergeant       | Chief Petty Officer  |
| Staff Sergeant       | Chief Technician     |                       |                      |
| Corporal of Horse    | Sergeant             | Sergeant              | Leading Rate (junior |
| Sergeant             |                      |                       | to military ranks of |
|                      |                      |                       | Corporal and         |
|                      |                      |                       | Bombadier)           |
| Corporal             | Corporal             | Corporal              | -                    |
| Bombardier           |                      |                       |                      |
| Lance Corporal       | -                    | Lance Corporal        | -                    |
| Lance Bombardier     |                      |                       |                      |
| Private, including:  | Junior Technician    | Marine                | Able Rate            |
| Trooper, Gunner,     | Senior               |                       | Ordinary Rate        |
| Sapper, Signalman,   | Aircraftman/woman    |                       |                      |
| Guardsman, Fusilier, | Leading              |                       |                      |
| Kingsman, Rifleman,  | Aircraftman/woman    |                       |                      |
| Ranger, Airtrooper,  | Aircraftman/woman    |                       |                      |
| Driver, Craftsman    |                      |                       |                      |

## 政党

- ✓ 以下は 1700 年代から現在までの政党をアルファベット順に示したものです。
  - British Centre Party
  - British National Party
  - Coalition
  - Communist Party of Britain
  - Conservative Party (also known as the Conservative And Unionist Party)
  - Green Party of England and Wales
  - Labour Party
  - Legalise Cannabis Alliance
  - Liberal Democrats
  - Liberal Party
  - National Democrats
  - National Government
  - Natural Law Party
  - Official Monster Raving Loony Party
  - Plaid Cymru
  - Progressive Democratic Party
  - Revolutionary Communist Party of Great Britain
  - Scottish National Party
  - Social Democratic and Labour Party
  - Social Democratic Party
  - Socialist Equality Party
  - Socialist Labour Party
  - Socialist Party
  - Socialist Party of Great Britain
  - Socialist Workers Party
  - Third Way
  - Tory (another name for the Conservative Party or a supporter of)
  - UK Independence Party
  - Ulster Democratic Unionist Party
  - Ulster Unionist Party
  - Whig (became known as the Liberals in 1828)

### 参考サイト

GALE Interviews:  $\checkmark$ 

センゲージ ラーニング社の利用者インタビューサイトです。

http://interviews.cengage.jp/

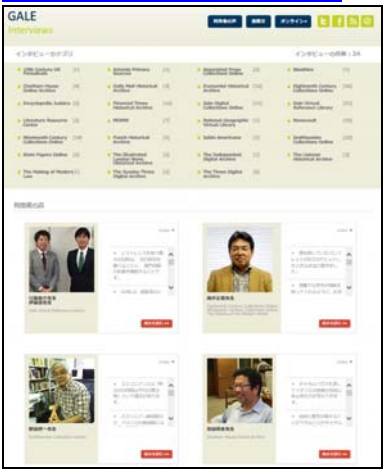

The Times 物語:  $\checkmark$ 

> The Times の 200 年余にわたる歴史の数々のエピソードを紹介したセンゲージ ラーニング社 のサイトです。

http://newsvault.cengage.jp/nvdb/the-times-digital-archive/the-times-stories/

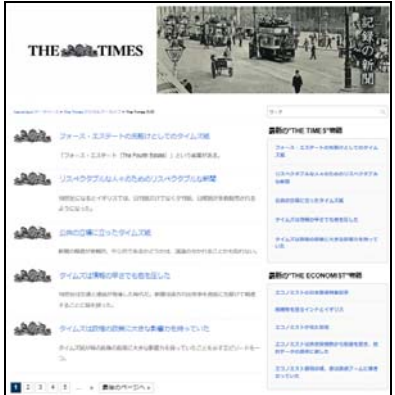

✓ マニュアルサイト:

本ユーザガイドをはじめ、Gale Primary Sources、Gale NewsVault、Gale の各データベースの ユーザガイドを公開しています。紀伊國屋書店のサイトです。

http://www.kinokuniya.co.jp/03f/denhan/gale/manual.htm

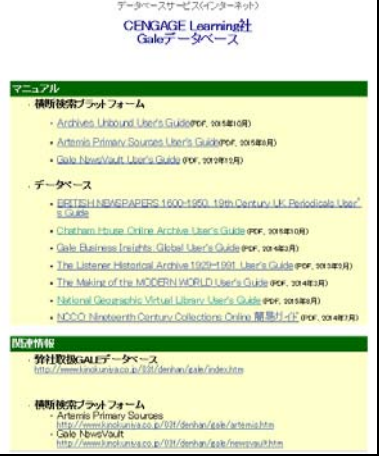

# 実践編

The Times は、大英帝国全盛期の世論を代表し、数々の歴史的事件の証人となったのみならず、 実際に歴史を動かし、世界を変える力を持った稀有な新聞でもあります。 The Times が目撃した歴史的瞬間、The Times が歴史を動かした瞬間を The Times Digital Archive で検索してみましょう。

※ より詳しい情報は、センゲージ ラーニング社のサイト、The Times 物語に掲載しています。 各項目の最後に記した URL からアクセスして下さい。

### 郵政省との戦い(1807年)

タイムズ紙が創刊された頃、イギリスの新聞にとって、外国のニュースの情報ソースは外国の新 聞だった。ところが、外国の新聞記事の流通は政府の統制の下に置かれ、新聞社が自由に翻訳 することは禁止されていた。外国の新聞の翻訳は郵政省で行なわれ、新聞社は翻訳された記事 を受け取る代わりに郵政省に毎年代価を支払わなければならなかった。郵政省の役人に賄賂を 贈り、外国の記事をいち早く入手しようという慣行も見られた。

タイムズ紙創業者の息子ジョン・ウォルターニ世は政府の統制を潜り抜ける方法を見出すべく、自 前の特派員と翻訳家を抱えることにしたが、これが郵政省の役人の恨みを買うことになる。

大陸でナポレオンとの戦争が起こっていた頃、外国紙の情報が郵政省を通じて入らなくなった時、 タイムズ紙は郵政省への支払いを止めた。郵政省の役人はグレイブセンドに船で乗り込み、タイ ムズ紙宛の郵便物を押収した。タイムズ紙の抗議に対して、郵政省は、郵政省以外のチャンネル を通じて外国の新聞を受け取ることは禁止されているとの型通りの声明を出した。

タイムズ紙は、郵政省との争いを記事にし、公然と郵政省を批判した。この後、タイムズ紙は政府 をはじめとする諸々の特定の利害を批判の俎上に載せる際に公共に訴える戦略を取るようになる。

「郵政省は政府にとって不名誉な組織だと見なさねばならない。低劣な精神が郵政省という組織の隅々まで浸食し、個人の強欲さのために公共の便宜が犠牲にさらされている。自らが受けた仕 打ちに対して、本紙に抗議する権利があるのは言うまでもない。」(1807年5月9日の記事)

「敢えて言うなら、(郵政省の)フリーリング氏とスタンホープ氏は、本紙宛の郵便物を意図的に遅 配するという不当な行為を黙認したのである。スタンホープ氏がこれらの行為から利益を得ていた ことを証明する用意も本紙にはある。この二年間本紙はフリーリング氏に対して抗議の意思表示 をしてきたが、氏は、民間人が外国の新聞を受け取ることは法に違反する行為であり、郵政省が 唯一流通する権利を議会によって与えられているのだと、厚かましくも言い立てたのだ。」(1807年 5月12日)

郵政省は、5月9日の記事を名誉棄損としてタイムズ紙を告発したが、5月14日タイムズ紙は、 「郵政省から告発を受けたが、このような脅しにあっても本紙は微塵も怯むものではない。」(1807 年5月14日)と、まったく譲る気配を見せない。

タイムズ紙と郵政省はついに裁判所で争われたが、郵政省の不正に対するタイムズ紙の告発は 証拠がなく、タイムズ紙の勝訴にはならなかった。

http://newsvault.cengage.jp/R0E0H http://newsvault.cengage.jp/XqKtZ http://newsvault.cengage.jp/CIn80

### 最新の印刷技術の導入(1814年)

タイムズ紙が創刊された頃、印刷はまだ手動で行われていたが、創刊後20年ほど経過すると、技術革新の波が押し寄せるようになった。

タイムズ紙の印刷技術に大きな転換を与えることになったのは、蒸気機関である。19 世紀初めに イギリスに来たドイツ人技師フレデリック・ケーニヒは、蒸気機関を動力とする平圧式印刷機を開 発、さらにシリンダー印刷機も製作して効率をさらに高め、印刷機の機械化を一気に推し進めた。

ケーニヒは、最新の機械をモーニング・クロニクル紙のジェイムズ・ペリーとタイムズ紙のジョン・ウ オルターニ世に見せたようだ。価格が高すぎるため購入を躊躇ったペリーに対して、ウォルターは この最新の機械が将来、自身の経営する新聞に多大な経済的恩恵をもたらすことを即座に見抜 き、その場で2台購入を決めたと言われる。

1814年11月28日、タイムズ紙は、新聞史上初めて蒸気機関を利用した印刷機により印刷され、 翌11月29日の一面に次のような案内が掲載された。

「本日、本紙は公共の方々に向けて、印刷に関わる最大の改良の成果を提供いたします。本記事 を読む読者の皆様は、巧みの装置が昨夜世に送り出したタイムズ紙の数千部の中の一部を今手 にしておられます。人間の労力を軽減し、速度においてあらゆる人間の力を凌ぐ、ほとんど有機的 とも言える機械が発明されたのです。」

http://newsvault.cengage.jp/fqCAo http://newsvault.cengage.jp/53X93

# ゴロヴニン事件(1817年)

十九世紀になると、日本近海に外国船が来航し、鎖国体制下の日本の沿岸地域に緊張が走る。 蝦夷にもロシアのゴロヴニン率いるディアナ号が通商を求めて来航したが、松前藩に拿捕され、 ゴロヴニン他乗組員は抑留された(ゴロヴニン事件)。解放後、ゴロヴニンは、この時の体験をロ シアで『日本幽囚記』として刊行した。

事件の6年後、タイムズ紙に『日本幽囚記』を紹介する記事「日本」(1817年12月23日)が掲載された。1818年1月22日には『日本幽囚記』からの抜粋英訳が掲載される。12月23日の記事は、 「最近興味深い著作がペテルスブルク宮廷の認可を得て刊行された。ロシア軍艦の艦長によるこの著作は、2年以上に亘る日本での抑留の経験と観察を記録したものである。」という書き出しで始まり、ゴロヴニンらが遠征に乗り出し、松前藩により抑留され、解放されるまでの経過を詳しく紹介している。

当時のイギリスの新聞は、外国の情報は外国紙など国外の情報源に依存するのが普通であり、 ゴロヴニンの著作の紹介もその慣習に基づいている。この記事は、タイムズ紙の日本に関する記 事の中では、実際に日本を訪問した人物の見聞に基づいた最も早い時期のものである。

http://newsvault.cengage.jp/KXPlt

# キャロライン王妃事件(1820年)

ジョージ四世は若いころから素行が悪く、浪費も桁外れだったが、 妃キャロラインに対する仕打ち も多くの同時代人の反発を招いた。

ジョージには結婚以前から数人の愛人がいて、結婚後もその関係は続いていた。子供は出来たものの、二人の間は次第に疎遠となり、遂に別居。ジョージは離婚のための口実を見つけていたようだ。キャロラインが外国に滞在している間も密偵を送りこんで、キャロラインの生活を監視していたらしい。イタリア滞在中に侍従の男との間に不貞を働いた疑いがキャロラインに浮上すると、王妃の特権を剥奪し国王との結婚を解消する王妃に対する刑罰法案が議会に提出された(キャロライン王妃事件)。

タイムズ紙はキャロラインを擁護する論陣を張り、キャロラインを擁護した。離婚を承認する法案 が議会に提出されると、離婚を拒否するキャロラインは、ジョージに対する書簡を書き、これがタイ ムズ紙に独占的に掲載された(1820 年 8 月 20 日)。コベットの起草になる書簡は、キャロラインの 弁護士を通じてタイムズ紙の主筆トーマス・バーンズの手に渡ったようだ。

離婚承認法案は最終的に議会で否決され、キャロラインは妃の地位に止まるが、その後もジョージの戴冠式への出席を拒まれるなど、悲運は続く。そしてジョージの国王即位の翌年、急逝した。

http://newsvault.cengage.jp/tGHWI

### ジョージ四世の追悼記事(1830年)

ジョージ四世が逝去した時、タイムズ紙は追悼記事の中で「亡き王には、その生涯に亘って多くの 世代の親友がいたが、彼らの性格は動物的放縦を超えるものではなかった。その親友の中には、 道徳的な属性は無論のこと、知的な属性の点で卓越した人物の名前を一人たりとも、見出すこと はできない。」と、亡き王に鞭打つような言い方をした。

この記事を王に対する名誉棄損として、セント・ジェーイムズ・クロニクル紙が噛み付いたが、タイムズ紙は動じることなく、更に追い打ちをかけるような記事を出した。「我々はこれまで、恨みや個人的な感情は抜きにして、王の悪しき行いを教訓や警告の意味で記事の中で指摘することが責務であると考えてきた。王に優れた点があるのであれば、それを賞賛することに喜びを見出しただろう。だが、事実は正反対だった。亡き王ほど、その死を同胞から嘆き悲しまれることのない人はいるだろうか?誰がその死に涙を流しただろうか?」

http://newsvault.cengage.jp/Jv9Vt

### 穀物法(1845年)

穀物法をめぐる議論の中で、基本的に、自由貿易を志向する産業家の立場に立ったタイムズ紙 は、穀物法反対の論陣を張った。

1845 年 12 月 4 日、次の記事を掲載する。「内閣の決定はもはや秘密ではない。1 月の第 1 週に は議会が招集され、女王の勅語の中で穀物法の最終的廃止に向けた審議が勧告されることにな るだろう。」

この記事が引き起こした騒ぎは大きかった。首相のロバート・ピールは女王への書簡の中で、「陛下の臣下が穀物法の即時全面的廃止に全会一致で賛成したとの記事は全く根拠のないものです」と弁解したが、公には記事に対する反論は行なわなかった。

最終的に、穀物法は1846年ピール内閣により廃止された。

http://newsvault.cengage.jp/LRCI1

### 日本の地震報道(1855年、1891年)

安政三大地震と呼ばれる東海・南海・江戸地震の中で、タイムズ紙で報じられたのは、1854 年 12 月23日の東海地震のみである。地震発生のほぼ1年後に掲載された記事「日本の地震一通信員 から」(1855 年 12 月 15 日)は、下田でこの地震を体験したロシア軍艦ディアナ号の航海日誌を英 訳して掲載したものだ。津波が数回にわたりディアナ号を襲い、混乱の中で乗組員が必死で対応 する様子がほとんど十五分刻みで克明に記録されている。

濃尾地震は発生2日後の1891年10月30日にロイター通信社からの横浜発の情報として「日本の恐るべき地震」という見出しで報道されている。記事では、詳細は分からないとしながらも、大阪と神戸の被害が大きいと報じている。神戸に多くの外国人が居住していたことも原因の一つであろうが、この地震はタイムズ紙の大きな関心を引いたと見えて、新しい情報が入るたびに続報が出た。義捐金や支援物資に関する記事や正確な事実を伝えようとする日本の外交書記官からの投書も見られ、新聞における近代的な地震報道の原型を見ることが出来る。

すでにこの頃には、記事の中に「地震と火山の国の日本」という表現が見られ、この地震が起きる 四年前に設立された日本地震学会の設立についても、大きく紹介している。

http://newsvault.cengage.jp/PpsIn

### 明治三陸沖地震(1896年)

1896年6月15日、明治三陸地震が発生した。この地震の第一報がタイムズ紙に掲載されたのは 地震発生21日後の7月6日と遅い。しかも第一報は、新聞への投書である。「電信によれば、6 月17日に日本の東北の海岸で巨大な津波が発生し、2万7千人が犠牲になったとのことである。 同じ日にヨーロッパで振動が記録された事実は確認できていないが、ヴィッチェンティーニ教授の 地震計が15日と16日にパドゥアでこの地震を震源とすると思われる地殻変動を記録することが 出来た。日本からヨーロッパまで地殻の振動が伝わるのに約45分かかり、日本とイギリスの時差 が9時間であるから、日本で地震が発生したのは6月15日の午後8時30分、16日の午前5時 と午前9時と推定される。ここワイト島で最初に地震計が振れたのは日本時間6月15日午後8 時である。保守作業で運用停止したため、翌日の振動の記録はない。」

投書の主はイギリス南部のワイト島のジョン・ミルン。明治九年に来日し、日本の地震学の礎を築 くにあたり大いに功績のあった人物である。1887 年 1 月 7 日の記事「日本の地震学」でも、「過去 11 年のあいだにイギリスの有能な地質学者や鉱山技師が来日し、日本の地質学を高いレベルに 上げるのに大いに貢献した」と報じ、ミルンを「日本地震学会の創設者にして中心人物」と紹介して いる。ミルンは日本人と結婚し、明治三陸地震の前年、英国に帰国し、ワイト島に住んでいた。

http://newsvault.cengage.jp/tLWsG

### 欧米使節団(1860年、1862年)

開国後、諸外国と通商条約を締結した江戸幕府は、条約締結の事後処理のために、1860年(万 延元年)の遣米使節団と 1862年(文久二年)の遣欧使節団を派遣した。両使節団には福沢諭吉 が加わったことも知られている。

遣米使節団について、タイムズ紙では1860年6月2日に、「日本人はついに国際社会との交流に 向けて一歩を踏み出した」との書き出しで始まる記事の中で詳しく取り上げている。

遣欧使節団の方はイギリスが訪問国の一つだったため、イギリス各紙は大きく取り上げた。中でも タイムズ紙の報道は、記事の数だけ見ても他紙を上回っていたと言われている。1862 年 4 月 4 日 を第一報として、4 月 7 日、10 日、11 日、14 日、15 日、16 日、22 日、24 日、28 日、29 日、5 月 2 日、3 日、6 日、8 日、9 日、12 日、14 日、15 日、16 日、17 日、19 日、20 日、21 日、26 日、28 日、 29 日、30 日、31 日、6 月 3 日、9 日、11 日、13 日、14 日と、4 月上旬から 6 月中旬にかけて、ほ ぼ 2 日に 1 回の割合で報じている。使節団がフランス経由でイギリスに到着したのが 4 月 30 日、 イギリスを離れオランダに向かうのが 6 月 12 日である。タイムズ紙は使節団がイギリスに到着す る前、フランスに滞在していた頃から、その動向を紹介していたことになる。

http://newsvault.cengage.jp/Jk51t

# 普仏戦争(1870年)

1870年に勃発した普仏戦争で、プロイセンを率いた鉄血宰相ビスマルクは戦争遂行のためには、 超大国イギリスの世論を味方につける必要性があると考え、駐英大使ベルンシュトルフにある秘 策の実行を命じた。

開戦一週間後の1870年7月24日、ベルンシュトルフの命令で、部下のクラウゼ男爵がある文書 を携えてタイムズ紙の主筆ディレーンを訪問した。クラウゼがディレーンに見せたのはプロイセンと フランスの間で数年前に交わされた密約だった。そこでは南北ドイツの統一連邦をフランスが承認 するのと引き換えにプロイセンは、フランスがベルギーを征服した場合にそれを支持するとされて いた。クラウゼが携えたベルンシュトルフのディレーン宛手紙には、「(本文書は)イギリス国民がこ の上ない利害関心を有するものですが、文書の信憑性は保証します。」と書かれていた。

翌日、1870年7月25日のタイムズ紙にこの文書が原文のフランス語のまま掲載された。この記事がもたらした衝撃は甚大で、ビスマルクの思い通りの展開となった。

http://newsvault.cengage.jp/5ShNz

### 世界一周旅行(1873年)

観光旅行の起源は、産業革命を経て鉄道や船舶などの交通手段が発展した十九世紀に辿りつく。 世界最初の旅行代理店の創始者トーマス・クックは、世界一周旅行の企画を構想し、自ら大型汽 船による世界初の世界一周旅行に添乗した。

旅行中、クックはタイムズ紙に旅行の経過報告を送っていた。その報告に基づく記事「世界一周 (Round the World)」が1873年の1月から3月にかけて4回に分けてタイムズ紙に掲載されている。タイムズ紙の読者は世界初の世界一周旅行を紙上で追体験することで、海外への思いを募ら せたことだろう。

http://newsvault.cengage.jp/whByI

# **義和団の乱**(1900年)

ジョージ・アーネスト・モリソンは、1897年にタイムズ紙北京特派員として着任、激動の東アジアに 関する記事をロンドンに送り続けた。幾多のスクープを含むその記事は、モリソンしか知りえない 情報源に基づくものが多く、タイムズ紙の東アジア報道は一頭地を抜いていた。

中国社会へのキリスト教の浸透に反対する局地的な排外的運動として 1900 年に始まった義和団の乱は、6 月に清朝が列強諸国に宣戦布告するに及び、清朝と列強諸国の戦争の性格を帯びるようになった。北京の公使館街が清朝軍に包囲され、多数の外国人が 8 月まで 2ヵ月間籠城を余儀なくされるようになるが、その中にモリソンがいた。

モリソンは、この籠城の経験を記事にしてタイムズ紙に掲載した。1900年10月13日と15日の「北 京公使館街の包囲」という長文記事である。位置関係がわかるよう、公使館街の平面図も掲載し たこの記事は、籠城を実体験した特派員による記事という点で、歴史的な価値を持つ。

http://newsvault.cengage.jp/r0CzW

## 露清満州協定(1901年)

1901年1月3日、モリソンの親日反露報道を象徴する記事が、タイムズ紙に掲載された。「露清満 州協定」という見出しのこの記事は「満州南部の重要都市、瀋陽をロシアが軍事占領し、行政をロ シアの保護下に置くことに関する協定がロシアと清国の間で調印された」との書き出しで始まり、 協定の九条項を列挙している。

ロシアによる満州保護領化へ向けた布石として調印されたこの協定は、モリソンによってすっぱ抜 かれ、タイムズ紙のスクープ記事は世界をあっと言わせた。日本の抗議に遭い、結局ロシアは協 定の破棄を迫られる。東アジア近現代史の中で、新聞のスクープ記事が政治外交に影響を与え た例の一つである。

http://newsvault.cengage.jp/r0CzW

## クリスタル・パレスの焼失(1936年)

第一回ロンドン万国博覧会の象徴、クリスタル・パレスは、長くロンドンの名所として親しまれたが、 1936 年 11 月 30 日に火事で焼失する。タイムズ紙は翌日の社説「クリスタル・パレス焼失」で、大 英帝国の栄光を記憶する建築物の喪失を悲しんだ。

「賞賛とともに嘲笑を浴びる建築物の常として、クリスタル・パレスも反対の声を受けながらも今日 に至るまで生き延びてきた。時間が経過するにつれ、そしてパクストンが万国博覧会という空前の 事業を収容するためにハイドパークに打ち建てた時に帯びていた目的と光彩の記憶が薄れるに つれ、クリスタル・パレスはイギリスを象徴する歴史的建築物の性格を獲得するようになっ た。・・・・クリスタル・パレスの破壊は大切にしてきた歴史的ドキュメントの破壊のようだ。」

http://newsvault.cengage.jp/2Y24N